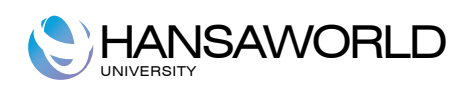

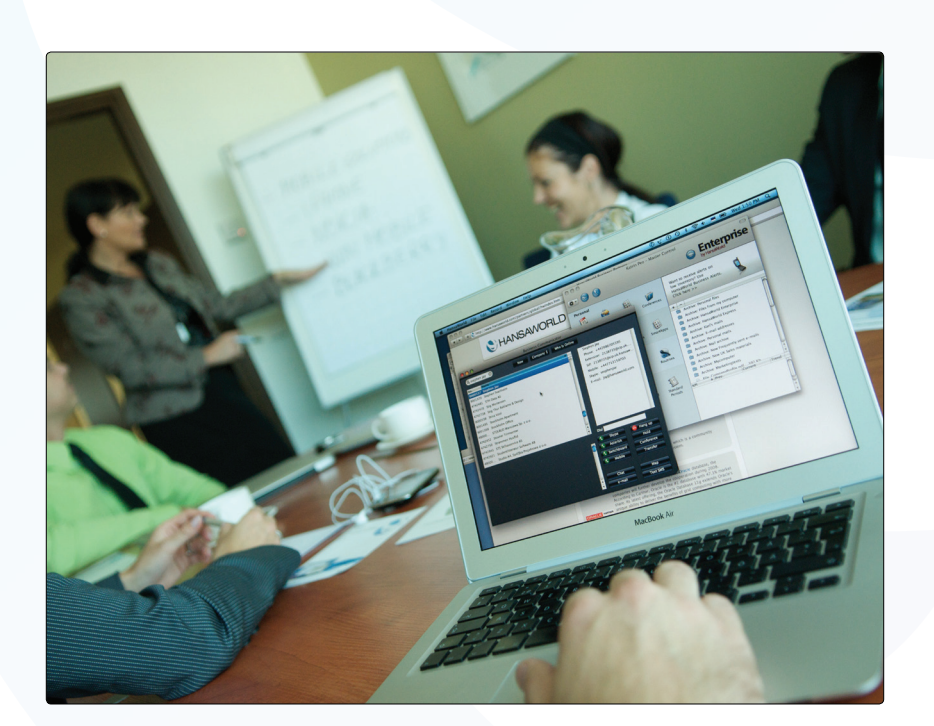

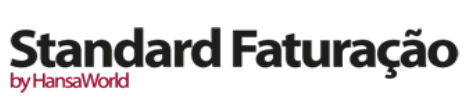

### Tabela De Conteúdos

| Introdução e Instalação                                                                                                    | 6         |
|----------------------------------------------------------------------------------------------------|-----------|
| Requisitos do Sistema                                                                                                    | 6         |
| Instalação                                                                                                    | 6         |
| Configurar uma Nova Base de Dados                                                                                                    | 7         |
| Inicie o Standard Faturação pela primeira vez                                                                                                    | 7         |
| Inserir os Detalhes da sua Empresa                                                                                                    | 7         |
| Definir os Anos Fiscais                                                                                                    | 8         |
| Parametrizar os Números de Série                                                                                                    | 9         |
| Períodos Relatório                                                                                                    | 11        |
| Painel do Master Control                                                                                                    | 12        |
| Empresa                                                                                                    | 12        |
| Rotinas                                                                                                    | 12        |
| Registos                                                                                                    | 13        |
| Desktop Pessoal                                                                                                    | 13        |
| Anexos                                                                                                    |           |
|                                                                                                    |           |
| Diferentes Tipos de Janelas                                                                                                    |           |
| Diferentes Tipos de Janelas<br>Janelas Visualizar                                                                                                    | <b>15</b> |
| Diferentes Tipos de Janelas<br>Janelas Visualizar<br>Janela de Registo                                                                                                    |           |
| Diferentes Tipos de Janelas<br>Janelas Visualizar<br>Janela de Registo<br>Colar Especial (CMD-Enter)                                                                                                    |           |
| Diferentes Tipos de Janelas<br>Janelas Visualizar<br>Janela de Registo<br>Colar Especial (CMD-Enter)<br>Drag e Drop                                                                                                    |           |
| Diferentes Tipos de Janelas<br>Janelas Visualizar<br>Janela de Registo<br>Colar Especial (CMD-Enter)<br>Drag e Drop<br>Janela de Listagem                                                                                                    |           |
| Diferentes Tipos de Janelas<br>Janelas Visualizar<br>Janela de Registo<br>Colar Especial (CMD-Enter)<br>Drag e Drop<br>Janela de Listagem<br>Janela de Definição                                                                                                    |           |
| Diferentes Tipos de Janelas<br>Janelas Visualizar<br>Janela de Registo<br>Colar Especial (CMD-Enter)<br>Drag e Drop<br>Janela de Listagem<br>Janela de Listagem<br>Janela de Definição<br>Janela de Relatório                                                                                                    |           |
| Diferentes Tipos de Janelas<br>Janelas Visualizar<br>Janela de Registo<br>Colar Especial (CMD-Enter)<br>Drag e Drop<br>Janela de Listagem<br>Janela de Definição<br>Janela de Relatório<br>Janela de Relatório                                                                                                    |           |
| Diferentes Tipos de Janelas<br>Janelas Visualizar<br>Janela de Registo<br>Colar Especial (CMD-Enter)<br>Drag e Drop<br>Janela de Listagem<br>Janela de Definição<br>Janela de Definição<br>Janela de Relatório<br>Janela de Relatório<br>Janela de Diálogo de Ficheiro                                                                                                    |           |
| Diferentes Tipos de Janelas<br>Janelas Visualizar<br>Janela de Registo<br>Colar Especial (CMD-Enter)<br>Drag e Drop<br>Janela de Listagem<br>Janela de Listagem<br>Janela de Definição<br>Janela de Relatório<br>Janela de Relatório<br>Janela de Riatório<br>Parametrizar<br>Parametrização Contabilidade Compras                                                                       |           |
| Diferentes Tipos de Janelas<br>Janelas Visualizar<br>Janela de Registo<br>Colar Especial (CMD-Enter)<br>Drag e Drop<br>Janela de Listagem<br>Janela de Definição<br>Janela de Definição<br>Janela de Relatório<br>Janela de Relatório<br>Janela de Diálogo de Ficheiro<br>Parametrizar<br>Parametrização Contabilidade Compras<br>Parametrização Contabilidade Vendas                    |           |
| Diferentes Tipos de Janelas<br>Janelas Visualizar<br>Janela de Registo<br>Colar Especial (CMD-Enter)<br>Drag e Drop<br>Janela de Listagem<br>Janela de Definição<br>Janela de Definição<br>Janela de Relatório<br>Janela de Relatório<br>Parametrizar<br>Parametrização Contabilidade Compras<br>Parametrização Contabilidade Vendas<br>Encerrar                                         |           |
| Diferentes Tipos de Janelas<br>Janelas Visualizar<br>Janela de Registo<br>Colar Especial (CMD-Enter)<br>Drag e Drop<br>Janela de Listagem<br>Janela de Definição<br>Janela de Definição<br>Janela de Relatório<br>Janela de Relatório<br>Parametrizar<br>Parametrizar<br>Parametrização Contabilidade Compras<br>Parametrização Contabilidade Vendas<br>Encerrar<br>Encerrar<br>Encerrar |           |

| Modos Pagamento                                                     |    |
|---------------------------------------------------------------------|----|
| Condições Pagamento                                                 | 23 |
| Listas Preços                                                       |    |
| Subsistemas                                                         |    |
| Unidades                                                            | 25 |
| Códigos de IVA                                                      |    |
| Definir Contactos, Categorias de Clientes e de Fornecedores         | 27 |
| Categorias Clientes                                                 |    |
| Categorias de Fornecedor                                            |    |
| Inserir um Novo Contacto                                            |    |
| Cabeçalho                                                           |    |
| Separador Contacto                                                  |    |
| Separador Condições                                                 |    |
| Separador Conta                                                     |    |
| Editar um Contacto                                                  |    |
| Apagar um Contacto                                                  |    |
| Pessoas de Contacto                                                 |    |
| Menu Operações                                                      |    |
| Situação Cliente                                                    |    |
| Situação Fornecedor                                                 |    |
| Artigos                                                             |    |
| Editar um Artigo                                                    |    |
| Apagar um Artigo                                                    |    |
| Saldos Iniciais para Faturas, Faturas de Fornecedores e Lançamentos |    |
| Faturas                                                             | 40 |
| Cabeçalho                                                           | 43 |
| Separador Condições                                                 | 43 |
| Separador Artigos                                                   | 44 |
| Rodapé                                                              | 45 |
| Separador Morada                                                    | 45 |
| Verificar e Aprovar Faturas                                         | 46 |
| Lançamentos na Contabilidade gerados por Faturas                    |    |
| Imprimir Faturas                                                    | 47 |

| -     |       |       |
|-------|-------|-------|
| by Ha | ansaW | /orld |

| Vendas a Dinheiro                                        |    |
|----------------------------------------------------------|----|
| Notas de Crédito                                         |    |
| Creditar Parte duma Fatura                               | 50 |
| Notas de Crédito e Vendas a Dinheiro                     | 50 |
| Corrigir Faturas Aprovadas e Não Aprovadas               | 50 |
| Faturas Não Aprovadas                                    |    |
| Faturas Aprovadas                                        |    |
| Menu Operações                                           | 51 |
| Recibos                                                  | 52 |
| Inserir um Recibo                                        |    |
| Rodapé                                                   | 54 |
| Verificar e Aprovar Recibos                              | 54 |
| Lançamentos na Contabilidade a partir de Recibos         | 54 |
| Menu Operações                                           | 55 |
| Recibos por Conta                                        | 55 |
| Corrigir Erros nos Recibos                               |    |
| Faturas Fornecedores                                     | 60 |
| Inserir uma Fatura Fornecedor                            | 61 |
| Corrigir Faturas de Fornecedor Aprovadas e Não Aprovadas | 63 |
| Faturas de Fornecedor Não Aprovadas                      | 63 |
| Faturas de Fornecedor Aprovadas                          | 64 |
| Creditar Faturas de Fornecedor                           | 64 |
| Pagamentos                                               | 65 |
| Inserir umPagamento                                      | 65 |
| A matriz                                                 | 67 |
| Rodapé                                                   | 67 |
| Reconciliar e Aprovar Pagamentos                         | 67 |
| Lançamentos na Contabilidade gerados por Pagamentos      | 67 |
| Menu Operações                                           |    |
| Pagamentos por Conta                                     |    |
| Corrigir Erros nos Pagamentos (Aprovados)                |    |
| Lançamentos na Contabilidade                             | 73 |
| Inserir Lançamentos                                      | 73 |

| Cabeçalho                                                      | 74 |
|----------------------------------------------------------------|----|
| Rodapé                                                         | 74 |
| Corrigir Lançamentos                                           | 75 |
| Menu Operações                                                 | 76 |
| Plano de Contas                                                | 78 |
| Mostrar todas as Contas no ecrã                                |    |
| Procurar uma Conta                                             |    |
| Verificar ou Alterar uma Conta                                 |    |
| Inserir uma Conta                                              |    |
| Apagar Contas                                                  | 80 |
| Imprimir o Plano de Contas                                     | 80 |
| Reconciliação Contas                                           | 80 |
| Definição dos relatórios Balanço e Demonstração dos Resultados | 83 |
| Balanço                                                        | 83 |
| Definir o Balanço                                              | 83 |
| Apagar uma linha do Balanço                                    | 87 |
| Imprimir um Balanço                                            | 87 |
| Relatório Demonstração dos Resultados                          |    |
| Definição                                                      | 87 |
| Imprimir uma Demonstração dos Resultados                       | 87 |
| Procedimentos de Final do Ano                                  | 89 |
| Documentos                                                     | 92 |
| Definição de Formulários                                       | 92 |
| Imprimir Registos e Documentos                                 | 92 |
| Relatórios                                                     | 94 |
| Impressões                                                     | 94 |
| Pesquisar nos Relatórios                                       | 94 |
| Atualizar os Relatórios                                        | 94 |
| Drill-down                                                     | 94 |
| Definição de Relatórios                                        | 94 |
| Relatórios no sistema                                          | 94 |
| Lista Correções                                                | 94 |
| Estatísticas Cliente/Artigo                                    |    |

| Contas Correntes                                      | 96  |
|-------------------------------------------------------|-----|
| Diários                                               |     |
| Faturas Cliente em Aberto                             | 97  |
| Previsão de Pagamentos/Recebimentos                   | 98  |
| Conta Corrente Clientes e Conta Corrente Fornecedores | 98  |
| Faturas a Pagar                                       | 99  |
| Lista de Preços                                       | 100 |
| Faturas a Receber                                     | 100 |
| Diário Lançamentos                                    | 101 |
| Lista IVA                                             | 102 |
| SAFT-PT (Portugal)                                    | 102 |
| Desligar o Sistema, Efetuar Backup e Importar         | 103 |
| Procedimento de como efetuar Backup                   | 103 |
| Restaurar a Base de Dados a partir de um Backup       | 103 |
| Importar                                              | 104 |
| Automático                                            | 104 |
| Procura Manual de Ficheiros                           | 105 |

#### INTRODUÇÃO E INSTALAÇÃO

#### Requisitos do Sistema

O Standard Faturação requere Mac OS X 10.6 ou versão posterior.

Certifique-se de que tem pelo menos 100 Mb disponíveis para a aplicação Standard Faturação, os ficheiros associados e para o ficheiro da base de dodos que será criado quando lançar a aplicação pela primeira vez.

#### Instalação

Para instalar o Standard Faturação, efetue os seguintes passos:

- I. Localize e adquira o Standard Faturação na loja Mac App Store.
- 2. Será feito o download do Standard Faturação e instalado na sua pasta das 'Aplicações' automaticamente.
- 3. Após a instalação, o Standard Faturação será iniciado automaticamente, e a janela de 'Bem-Vindo' será aberta:

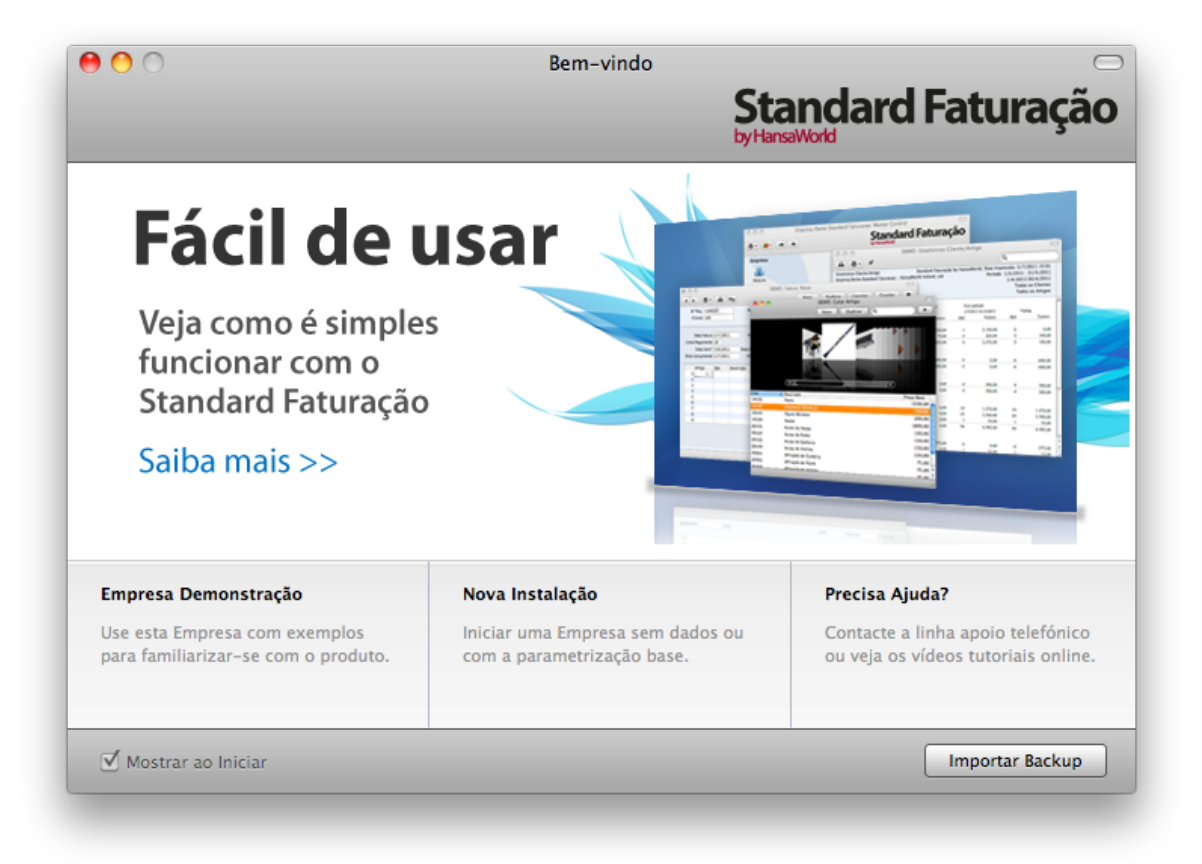

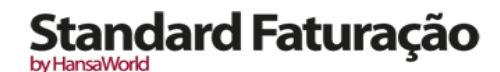

#### CONFIGURAR UMA NOVA BASE DE DADOS

Após ter aberto o Standard Faturação pela primeira vez, tem como opções 'Empresa Demonstração', 'Nova Instalação' e 'Precisa Ajuda?'. Estas escolhas estão localizadas na parte inferior da janela de Boas Vindas.

Ao escolher a opção 'Empresa Demonstração' terá a possibilidade de explorar o sistema com dados fictícios. Se escolher a opção 'Precisa Ajuda?' será direcionado para uma página web com material de apoio e detalhes de contacto.

Para começar uma base dados limpa e com os dados reais da sua empresa no Standard Faturação deverá escolher a opção 'Nova Instalação'. Após escolher esta opção deverá seguir os passos descritos no texto abaixo.

#### Inicie o Standard Faturação pela primeira vez

Inicie o Standard Faturação fazendo duplo clique no ícone. Quando surgir a janela de 'Bem-Vindo', prema no botão [Nova instalação].

A informação na secção inferior será utilizada para criar uma conta de utilizador para si. Tem de inserir o seu nome e uma assinatura e Password (com pelo menos 2 caracteres) antes de poder continuar com o próximo passo, no entanto os restantes dados sobre a informação pessoal são opcionais. A assinatura e Password são os códigos de identificação que irá utilizar para efectuar o login, lembre-se de os guardar num sítio seguro, caso se esqueça dos dados de login. Deixe a opção "Iniciar com Parâmetros Standard" ativada de modo a iniciar o sistema com parâmetros específicos para o seu país.

Prema em [Criar].

| 2                    | Criar Nov                 | /a Empresa   | tandard    | -      |
|----------------------|---------------------------|--------------|------------|--------|
|                      |                           | )<br>byH     | lansaWorld | ratura |
| Informação Empresa   |                           |              |            |        |
| Nome Empresa         | 1                         |              |            |        |
| Designação Comercial |                           |              |            |        |
| Morada,Rua           |                           | Telefone     |            |        |
| Rua                  |                           | E-mail       |            |        |
| Cód.Postal           |                           | Reg. Nº      |            |        |
| Localidade           |                           | Contribuinte |            |        |
| País                 |                           | Distrito     |            |        |
| Registo Comercial Nº |                           |              |            |        |
|                      | Iniciar com Parâmetros st | andard       |            |        |
|                      |                           |              |            |        |
| Informação Pessoal   |                           |              |            |        |
| Nome                 |                           |              | Assinatura |        |
| E-mail               |                           |              | Password   |        |
|                      |                           | Confirma     | r Password |        |
|                      |                           |              |            |        |
| Voltar               |                           |              |            | Criar  |
|                      |                           |              |            | Citat  |

Surgirá uma janela para importar os parâmetros base para Continente, Madeira e Açores. Deverá fazer duplo clique em cima do link que se adequa ao seu caso.

#### Inserir os Detalhes da sua Empresa

Nesta fase já inseriu os detalhes da sua empresa quando iniciou o Standard Faturação pela primeira vez. Será igualmente necessário inserir outros detalhes da empresa para que possam ser impressos nos documentos como por exemplo as Faturas. Proceda da seguinte forma:

Aceda ao módulo sistema, prema no botão [Parametrizar] no painel do Master Control ou utilize as teclas de atalho CMD - S para abrir uma lista de Parâmetros.

Faça duplo clique em 'Informação da Empresa' na listagem.

| Nome Empresa    | Empresa Demo Standard Faturacao - HansaWorld Ireland, Ltd |  |  |
|-----------------|-----------------------------------------------------------|--|--|
| Desig.Comercial | Designação Comercial                                      |  |  |
|                 | Morada Registo Nº                                         |  |  |
| Morada, Rua     | Rua das Mimosas                                           |  |  |
| Rua             | n. 23                                                     |  |  |
| Cód.Postal      | 1000-001                                                  |  |  |
| Localidade      | Lisboa                                                    |  |  |
| País            | Portugal                                                  |  |  |
| Telefone        | -351 214 214 214 Fax +351 214 214 299                     |  |  |
|                 |                                                           |  |  |
|                 |                                                           |  |  |
|                 |                                                           |  |  |
|                 |                                                           |  |  |

Certifique-se de que toda a informação está correta, uma vez que esta informação será impressa nos seus documentos (por exemplo, as faturas que envia aos seus Clientes), bem como exportada para o relatório SAFT-PT.

Prema no botão "Registo" localizado no topo centro da janela para visualizar outros campos importantes neste parâmetro. Nesta zona deve inserir obrigatoriamente: Nome da Empresa, Designação Comercial, Morada, Reg. N.º., Número de Contribuinte, Número de Registo comercial (apenas o número), distrito e Capital Social. Poderá preencher igualmente o número de telefone/Fax, e o NIB. O campo 'Parâmetro Carácter' e a Legislação do IVA deverão estar preenchidos com a palavra 'Português' . Devido às novas regras do SAFT-PT o número de contribuinte deverá ser preenchido no formato de nove dígitos sem espaços ou pontuação entre os números. A Morada da Empresa deverá ser preenchida com a seguinte ordem:

Linha I – Morada, Rua\*

Linha 2 – Rua

Linha 3 – Cód. Postal\*

Linha 4 -- Localidade \*

Linha 5 – País\*

\* (campos obrigatórios).

Guarde os detalhes no parâmetro Informação Empresa primindo no botão [Guardar] no canto superior direito da janela. A janela será fechada.

#### Definir os Anos Fiscais

O Standard Faturação utiliza uma base de dados pluri-Anual. Isto significa que Lançamentos, Faturas, etc. feitos ao longo dos anos serão guardados na mesma base de dados. Ao fechar os saldos para todas as contas do Balancete no final de cada ano fiscal, estes convertem automaticamente em saldos iniciais do ano fiscal seguinte. É necessário definir os anos fiscais para que este procedimento funcione. Para definir um ano fiscal, siga os passos:

- I. Selecione o Módulo Sistema, prema em [Parametrizar] e faça duplo clique em 'Anos Fiscais'.
- 2. Na coluna 'Cód.' insira um código para o ano fiscal relevante (por exemplo 2011). Este Código será utilizado

como um prefixo para Lançamentos inseridos diretamente no registo de Lançamentos no Módulo da Contabilidade.

- 3. Especifique o ano fiscal nas colunas 'Início' e 'Fim' (por exemplo início 01/01/2011, e fim 31/12/2011).
- 4. Prema no botão [Guardar] para guardar as alterações e feche a janela.

| O DEMO: Anos Fiscais: Verificar |      |          |            |         |
|---------------------------------|------|----------|------------|---------|
|                                 |      |          |            | Guardar |
| _                               | Cód. | Início   | Fim        |         |
| 2                               | 2010 | 1/1/2010 | 31/12/2010 | 2       |
| 3                               | 2011 | 1/1/2011 | 31/12/2011 |         |
| 4                               | 2012 | 1/1/2012 | 31/12/2012 |         |
| 5                               | 2013 | 1/1/2013 | 31/12/2013 |         |
| 6                               | 2014 | 1/1/2014 | 31/12/2014 |         |
| 7                               | 2015 | 1/1/2015 | 31/12/2015 |         |
| 8                               | 2016 | 1/1/2016 | 31/12/2016 |         |
| 9                               | 2017 | 1/1/2017 | 31/12/2017 |         |
| 10                              | 2018 | 1/1/2018 | 31/12/2018 |         |
| 11                              | 2019 | 1/1/2019 | 31/12/2019 |         |
| 12                              | 2020 | 1/1/2020 | 31/12/2020 |         |
| 13                              | 2021 | 1/1/2021 | 31/12/2021 |         |
| 14                              |      |          |            |         |

Note que pode definir diversos anos fiscais em simultâneo. Cada ano fiscal tem de ter um código atribuído, e o período pode ter a duração entre 6 a 18 meses. De igual forma, os Anos Fiscais deverão estar listados por ordem cronológica conforme ilustrado acima. Não é possível inserir um novo Ano Fiscal no topo da lista, ou remover Anos Fiscais Anteriores. Não deverá efetuar quaisquer alterações a um Ano Fiscal uma vez efetuado um lançamento que caia nessa data.

Não é possível efectuar um lançamento cuja data não recaia num Ano fiscal definido neste parâmetro. Assim, é recomendado que apenas adicione Anos Fiscais um de cada vez, conforme vai necessitando destes. Isto irá prevenir que guarde lançamentos acidentalmente em anos futuros que não o atual.

#### Parametrizar os Números de Série

Cada registo tem o seu próprio número de identificação único, atribuído com base em números de série sequenciais. Quando insere um novo registo (por exemplo, um lançamento, Fatura de Fornecedor ou Fatura), será utilizado o próximo número de série disponível. Se necessário, pode definir sequências numéricas diferentes para cada período. Os números de Série Fiscal são definidos pelo sistema e não são alteráveis.

Os números de serie têm de ser definidos em módulos diferentes dependendo do registo a que se referem, que especificaremos de seguida. Para cada módulo, para definir o número de série, siga os passos seguintes:

Selecione o Módulo relevante, por exemplo Contabilidade. Prema em [parametrizar] e faça duplo clique em 'Números Série – Lançamentos'.

Especifique um intervalo de Números de Série 'Do N°' e 'Até N°' respetivamente (por exemplo Do N°: 11001 e Até N°: 11999)

Especifique o período para cada número de série nas colunas 'Da Data' e 'Até Data' (por exemplo, Da Data 01/01/2011 e Até Data 31/12/2011)

Insira um comentário para cada número de série (por exemplo, Ano 2011)

| 9 🔿 🔵   | ) 🕙 DEMO: Números de Série – Lançamentos: Verificar |            | entos: Verificar | (          |        |
|---------|-----------------------------------------------------|------------|------------------|------------|--------|
|         |                                                     |            |                  |            | Guarda |
| Do Nº   | Até N°                                              | Da Data    | Até Data         | Comentário |        |
| 1 11001 | 11999                                               | 01/01/2011 | 31/12/2021       |            |        |
| 2       |                                                     |            |                  |            |        |
| 3       |                                                     |            |                  |            |        |
| 4       |                                                     |            |                  |            |        |
| 5       |                                                     |            |                  |            |        |
| 6       |                                                     |            |                  |            |        |
| 7       |                                                     |            |                  |            |        |
| 8       |                                                     |            |                  |            |        |
| 9       |                                                     |            |                  |            |        |
| 10      |                                                     |            |                  |            |        |
| 11      |                                                     |            |                  |            |        |
| 12      |                                                     |            |                  |            |        |
| 13      |                                                     |            |                  |            |        |
| 14      |                                                     |            |                  |            |        |
| 15      |                                                     |            |                  |            |        |
|         |                                                     |            |                  |            |        |

Prema no botão [Guardar] para guardar as alterações e fechar a janela.

Da mesma forma conforme acima descrito, defina os números de Série para cada módulo descrito abaixo:

- Contabilidade Lançamentos
- Compras
   Faturas fornecedores
- Compras
   Pagamentos
- Faturação Faturas
- Faturação Recibos

Note que os diferentes números de série nos respetivos módulos não podem ser sobrepostos.

Períodos Relatório

Este parâmetro permite-lhe nomear e definir os períodos que utiliza com mais frequência quando reproduz relatórios. Ficará disponível uma lista dos Períodos de Relatório, anteriormente parametrizados, quando utilizar o comando 'Colar Especial' no campo 'Período' em qualquer janela de definição de relatório. Assim, se por exemplo, pretende reproduzir relatórios mensais, deverá definir cada mês do ano como um período em separado no parâmetro de Períodos Relatório.

Para definir os períodos de Relatórios, siga os seguintes passos:

- 1. Selecione o módulo Sistema, prema em [Parametrizar] e faça duplo clique sobre 'Períodos Relatório'.
- 2. Especifique os períodos relevantes inserindo as datas nas colunas 'De' e 'Até'. (por exemplo, De 01/01/2011 e Até 31/01/2011 se pretender ter um período de relatório para Janeiro 2011. Ou De 01/01/2011 e Até 31/12/2011 para o ano de 2011 completo).
- 3. Atribua a cada período de relatório um código (por exemplo 2011), e um comentário (por exemplo Ano 2011).
- 4. Para inserir um novo Período Relatório, simplesmente prema na primeira linha em branco e insira os detalhes de acordo com o desejado.
- 5. Quando tiver inserido os períodos de relatório necessários prema no botão [Guardar] para guardar as alterações e fechar a janela.

|    |           |            |      |            | Guardar |
|----|-----------|------------|------|------------|---------|
| _  | De        | Até        | Cód. | Comentário |         |
| 1  | 1/1/2011  | 31/12/2011 | 2011 | 2011       |         |
| 2  | 1/1/2011  | 31/1/2011  | 1    | Janeiro    |         |
| 3  | 1/2/2011  | 28/2/2011  | 2    | Fevereiro  |         |
| 4  | 1/3/2011  | 31/3/2011  | 3    | Marco      |         |
| 5  | 1/4/2011  | 30/4/2011  | 4    | Abril      |         |
| 6  | 1/5/2011  | 31/5/2011  | 5    | Maio       |         |
| 7  | 1/6/2011  | 30/6/2011  | 6    | Junho      |         |
| 8  | 1/7/2011  | 31/7/2011  | 7    | Julho      |         |
| 9  | 1/8/2011  | 31/8/2011  | 8    | Agosto     |         |
| 10 | 1/9/2011  | 30/9/2011  | 9    | Setembro   |         |
| 11 | 1/10/2011 | 31/10/2011 | 10   | Outubro    |         |
| 12 | 1/11/2011 | 30/11/2011 | 11   | Novembro   |         |
| 13 | 1/12/2011 | 31/12/2011 | 12   | Dezembro   |         |
| 14 |           |            |      |            |         |
| 15 |           |            |      |            |         |
| 16 |           |            |      |            |         |

Note que o Período de Relatório definido na primeira linha deste parâmetro surgirá por defeito sempre que for necessário especificar um Período de Relatório. Assim, poderá ser útil alterar a primeira linha deste parâmetro de tempos a tempos para que a melhor opção esteja sempre disponível por defeito na altura de correr os relatórios. Além disto, uma vez memorizados, os códigos podem ser utilizados como uma forma rápida de escolher um Período de Relatório. Simplesmente escreva o código no campo referente ao Período de um relatório e o período correto será preenchido automaticamente.

Códigos como 'I', '2', etc. são bastante úteis para representar os meses do ano, (e 'TI', 'T2', etc. para os trimestres), poderá ser útil alterar os períodos associados a estes Códigos anualmente.

Para apagar a primeira linha que entretanto ficou desatualizada, prema no número da linha e prema a tecla Backspace. Para inserir um novo registo na primeira linha, prema no número da linha e prema na tecla Return.

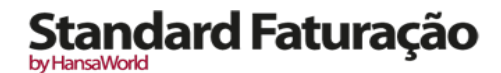

#### PAINEL DO MASTER CONTROL

O painel do Master Control é a ferramenta principal do Standard Faturação. Pode abrir o painel do Master Control ou trazê-lo para a frente em gualquer altura utilizando as teclas de atalho CMD-M.

| 0 0                                           | Empresa Demo Standard | Faturacao: Master Control 🛛  |
|-----------------------------------------------|-----------------------|------------------------------|
| ** •                                          |                       | Standard Faturação           |
| Empresa<br>Módulo                             |                       |                              |
| Rotinas: Sistema                              |                       | + -                          |
|                                               |                       | Relatório: Faturas a Receber |
| Relatórios Documentos                         | Parametrizar Rotinas  | Relatorio, Faturas a Fagai   |
| Registos: Sistema<br>Utilizadores Formulários | Estilos               |                              |
|                                               |                       |                              |

Do lado esquerdo do painel do Master Control existem alguns botões, divididos em três seções, conforme a seguir descrito. Alguns destes botões têm teclas de atalho, conforme explicado de seguida, e que poderá utilizar quando o painel do Master Control estiver ativo.

#### Empresa

Mac OS X teclas de atalho: **#**-0 (zero)

O botão Módulo permite-lhe trabalhar em módulos diferentes (por exemplo, para mudar da Contabilidade para a Faturação). O nome do módulo em que estará a trabalhar estará visível nas seções de Rotinas e dos Registos, respetivamente. De igual forma, os botões na seção de Registos na parte inferior do painel do Master Control serão alterados consoante o Módulo em que estiver a trabalhar. Pode alterar o módulo utilizando as teclas de atalho em qualquer altura (mesmo se o painel do Master Control estiver escondido ou fechado).

#### Rotinas

As rotinas são tarefas que necessitará de executar como parte integrante do seu dia-a-dia. Ao premir num destes botões será aberta uma lista de opções onde pode escolher a que necessita primindo-a com duplo clique. As opções na lista irão variar dependendo no Módulo que estiver selecionado. Cada um desses botões têm teclas de atalho associadas, conforme ilustrado de seguida, que poderá utilizar em qualquer altura (mesmo que o painel do Master Control esteja escondido ou fechado).

#### Relatórios

Mac OS X teclas de atalho: **#**-R

Produz relatórios para o ecrã, impressora, ficheiro ou outro destino de impressão. Os relatórios são descritos abaixo e em detalhe nas seções adequadas.

#### Documentos

Mac OS X teclas de atalho: **#**-D

Imprime documentos para efeitos de uso externo (por exemplo Faturas). A forma de funcionar com documentos será descrita abaixo nas seções apropriadas.

Parametrizar

Mac OS X teclas de atalho: **#**-S

Permite-lhe definir as operações de cada módulo de acordo com as suas necessidades. Estes parâmetros serão descritos individualmente nas seções apropriadas ao longo deste guia.

Rotinas

Permite-lhe importar e exportar informação. As funções de Exportar e Importar serão descritas individualmente nas seções adequadas ao longo deste guia.

#### Registos

Mac OS X teclas de atalho: **#**-I

Estes botões variam de acordo com o módulo que estiver selecionado: será fornecido um conjunto de botões para cada módulo. São utilizados registos separados para guardar diferentes tipos de informação, e utilizada pelo módulo. Prema num botão de registo para abrir uma janela de visualizar onde estão listados todos os registos que fazem parte desse registo.

#### **Desktop Pessoal**

A zona do lado direito do painel do Master Control é denotado por "Desktop Pessoal". Se utilizar alguns registos, documentos ou relatórios com frequência, pode colocá-los no seu Desktop Pessoal para fácil acesso. Pode abrir e corrê-los a partir do seu painel do Master Control em qualquer altura, sem que para isso tenha de aceder primeiro ao módulo, encontrar os registos, relatórios ou documentos. Desta forma, pode portanto configurar o seu Desktop Pessoal de modo a que lhe dê acesso imediato às áreas do Standard Faturação que lhe são mais relevantes. O Desktop Pessoal é portanto semelhante a uma lista de Bookmarks num browser.

Pode colocar os seguintes items no seu Desktop Pessoal:

**Registos:** Arraste registos a partir do painel do Master Control para o Desktop Pessoal.

Funções de Parâmetros, relatórios, documentos, importar e exportar

- Abra a janela de listagem adequada (por exemplo, a lista de 'Relatórios' ou a lista de 'Documentos') e de seguida, arraste um item da lista para o Desktop Pessoal.
- Ficheiros: Prema no botão [+] no canto superior esquerdo do Desktop Pessoal e escolha a opção 'Anexar ficheiro'. Será aberta uma janela standard de diálogo de 'Abrir Ficheiro', permitindo-lhe localizar o ficheiro de que necessita.
- **Notas:** Prema no botão [+] no canto superior esquerdo do Desktop Pessoal e escolha a opção 'Criar Nota'. Surjirá uma janela, onde pode escrever uma nota e inserir um comentário (o texto que irá identificar a nota na lista de anexos).
- Ligação Web: Prema no botão [+] no canto superior esquerdo do Desktop Pessoal e escolha a opção 'Criar Ligação'. Surgirá uma janela, onde pode escrever o nome da página web e o URL. Note que tem de começar o URL da forma 'http://'
- Pasta: Se necessita de organizar items no seu Desktop Pessoal, pode utilizar as Pastas. Prema no botão [+] no canto superior esquerdo do Desktop Pessoal e escolha a opção 'Criar Pasta'. Será aberta a janela 'Criar Pasta', onde pode atribuir um nome ao novo arquivo. Quando premir no botão [Guardar], a nova Pasta surgirá na área de visualização do Desktop Pessoal. Pode agora colocar documentos, relatórios ou outros items na nova Pasta arrastando e largando (drag and drop) o item para dentro desta. Para abrir a Pasta faça um duplo clique sobre a mesma.

Os outros utilizadores não conseguem visualizar o conteúdo do seu Desktop Pessoal. Assim, se outro utilizador efetuar o log in no Standard Faturação na sua máquina utilizando o botão de [Login] no painel do Master Control, o seu Desktop Pessoal, não estará disponível, sendo este substituído pelo do utilizador que fez o log in.

Quando cria a primeira conta de Utilizador numa nova base de dados, o Desktop Pessoal será ativado para esse Utilizador automaticamente. Se adiconar Utilizadores extra ao registo de Utilizadores, irá necessitar de ativar o Desktop Pessoal para esses Utilizadores manualmente. Utilize a função 'Ativar Desktop Pessoal' no menu Operações a janela 'Utilizadores: Visualizar'.

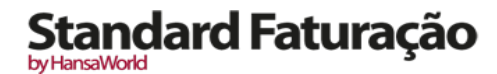

#### ANEXOS

Pode interligar ficheiros, notas ou outros registos a qualquer registo no seu Standard Faturação. Estes objetos interligados são conhecidos por Anexos.

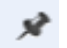

Todas as janelas de registos contêm um botão de [Anexos] no canto superior direito.'

Prema neste botão para trabalhar com os Anexos (ou selecione a opção 'Anexos' a partir do menu Registo). Será aberta uma lista de objetos atualmente anexados ao registo.

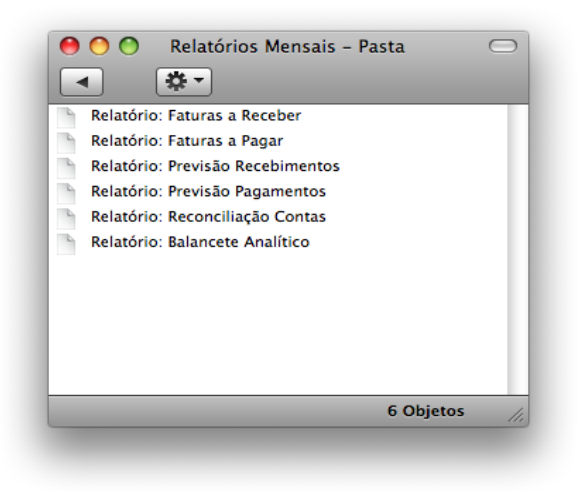

A lista tem o seu próprio menu de Operações, que contém as funções necessárias para anexar, visualizar e remover os anexos.

Tem de guardar o registo pelo menos uma vez antes de poder adicionar qualquer tipo de anexo.

É possível anexar os seguintes items a registos de todos os tipos:

- Ficheiros: Abra a lista de anexos e escolha a opção 'Anexar Ficheiro' a partir do menu Operações. Será aberta uma janela de diálogo standard 'Abrir Ficheiro', onde poderá localizar o ficheiro de que necessita.
- **Notas:** Abra a lista de anexos e escolha 'Criar Nota' a partir do menu Operações. Será aberta uma janela, onde pode escrever a sua nota e inserir um comentário (O texto que irá identificar a nota na lista de Anexos).
- **Registos:** É possível anexar um registo a outro registo arrastando-o da sua janela de visualizar para o botão de [Anexos] de outro registo. Se o registo já estiver aberto, arraste o seu botão de [Anexos] para o botão de [Anexos] do outro registo.
- **Relatórios:** Para anexar um relatório a um registo, primeiro imprima o relatório para o ecrã. A Barra de Botões da janela do relatório contém um botão de [Anexos]: arraste o relatório para o botão de [Anexos] do registo.

Para abrir ou ler um Anexo, faça duplo clique no mesmo a partir da lista de Anexos ou selecione a opção 'Abrir Registo' a partir do menu Operações. Se o anexo for um ficheiro, ao efetuar duplo clique sobre este, este será guardado no seu disco rígido ou utilize a opção 'abrir Registo' para o abrir na aplicação relevante.

Se um registo tiver muitos Anexos, pode organizá-los utilizando pastas. Abra a lista de anexos e selecione a opção 'Criar Pasta' a partir do menu Operações. Será aberta a janela 'Criar Pasta', onde pode atribur um nome à nova pasta. Quando premir no botão [Guardar], a nova pasta surgirá no topo da lista dos Anexos: arraste os Anexos para dentro da Pasta e largue-os (drag and drop) na mesma. Para abrir uma Pasta, faça duplo clique sobre a mesma. Para voltar ao nível superior da lista de Anexos, prema no botão com ícone de uma seta.

Para remover um Anexo de qualquer tipo de um Registo ou Pasta, sublinhe-o na lista de Anexos com um clique e selecione a opção 'Limpar' a partir do menu Editar.

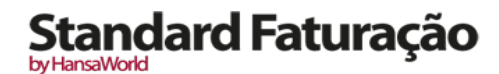

#### DIFERENTES TIPOS DE JANELAS

Existem seis diferentes tipos de janelas no Standard Faturação. Cada um destes tipos são de seguida descritos:

#### Janelas Visualizar

Janelas de Visualizar são utilizadas para dispor listas de registos. Numa janela de Visualizar, pode procurar por um determinado registo e selecionar um registo específico para processamento.

| DEMO: Artigos: Visualizar 🛛            |
|----------------------------------------|
| Novo Duplicar Q                        |
| A Descrição Preço                      |
| Piano 2200,00                          |
| Clarinete Windsor 200,00               |
| Flauta Windsor 200,00                  |
| Harpa 1800,00                          |
| Aulas de Harpa 150,00                  |
| Aulas de Piano 150,00                  |
| Aulas de Guitarra 150,00               |
| Aulas de Violino 150,00                |
| Afinação de Guitarra 75,00             |
| Afinação de Piano 75,00                |
| Afinação de Violino 75,00              |
| Afinação de Harpa 75,00                |
| Afinação de Harpa, c/ retenção 75,00 4 |
| Deslocações                            |
| Saldos Iniciais                        |
| Saldos Iniciais                        |

Pode deslizar ao longo da lista, na barra lateral do lado direito. Pode alterar a ordem de ordenação primindo no título da coluna pela qual pretende ordenar, e a lista será reordenada imediatamente. O título da coluna ficará colorido a azul para mostrar a forma de ordenação selecionada. Se premir num título uma segunda vez, a ordem será invertida.

#### Janela de Registo

A janela de registo é onde insere ou edita informação. Toda inserção de dados é feita em janelas deste tipo. Uma janela de registo é aberta quando abre um registo específico de uma janela de visualizar com duplo clique, e quando cria um novo registo.

No título poderá ler-se 'Novo', 'Verificar', 'Atualizar' ou 'A Apagar', dependendo da circunstância.

Novo: Quando é criado um novo registo e esse registo ainda não foi guardado

Verificar: O registo é guardado

Atualizar: Quando se efetua uma nova edição a um registo anteriormente guardado

A Apagar: O registo está no processo de ser apagado

Prema a tecla Enter, TAB ou as teclas das setas para andar de campo em campo.

Por vezes uma janela de registo contém mais informação do que aquela que pode ser mostrada no ecrã na sua totalidade. Se for este o caso, existirão alguns separadores, que podem ser primidos para mostrar mais páginas com dados acerca do registo principal. Poderão também existir separadores (marcado como 'A', 'B', 'C', etc), que podem ser primidos para mostrar mais infomração para as linhas.

by HansaWork

| N°     | Reg. 1100   | 005    |         | Nome FERROO        | CIMENTO, Lda       |         |          | et av  |       |   |
|--------|-------------|--------|---------|--------------------|--------------------|---------|----------|--------|-------|---|
| C      | liente 103  |        |         | _                  |                    |         |          | M OK   |       |   |
|        |             |        |         | Conc               | lições Artigos Mor | rada    |          |        |       |   |
|        | Data Fatura | 3/5/20 | 11      | N/ Referência      | Antonio Pereira    |         |          |        |       |   |
| Cond.  | .Pagamento  | VD     |         | A/C                |                    |         |          |        |       |   |
|        | Data vencº  | 3/5/20 | 11      | Data Prest.Serviço | 3/5/2011           |         |          |        |       |   |
| Data L | .ançamento  | 3/5/20 | 11      | Nº Série Fiscal    | VD11000001         |         |          |        |       |   |
|        |             |        |         |                    |                    |         | 1.       | 1.     |       | _ |
|        | Artigo      | Qtd    | Desc    | rição              |                    | Pr Unit | %        | Soma   | I-Cd  | 4 |
| 1      | 20304       |        | 4 Afina | ação de Harpa      |                    | 75,0    | 00       | 300,00 | CB    | ( |
| 2      |             |        |         |                    |                    |         |          |        |       | 1 |
| 4      |             |        |         |                    |                    |         |          |        |       |   |
| 5      |             |        |         |                    |                    |         |          |        |       | 1 |
| 6      |             |        |         |                    |                    |         |          |        |       |   |
| 7      |             |        |         |                    |                    |         |          |        |       | Т |
| 8      |             |        |         |                    |                    |         |          |        |       |   |
| 9      |             |        |         |                    |                    |         |          |        |       |   |
| 10     |             |        |         |                    |                    |         |          |        |       | 4 |
| 11     |             |        |         |                    |                    |         |          |        |       | 1 |
| 12     |             |        |         |                    |                    |         |          |        |       |   |
| 14     |             |        |         |                    |                    |         |          |        |       | ľ |
|        |             |        |         |                    |                    |         |          |        |       |   |
|        |             |        |         | IVA                | 69,00              |         | Subtotal | 30     | 00,00 |   |
|        |             |        |         |                    |                    |         | TOTAL    | 36     | 59.00 |   |

Os botões na ilustração abaixo, são os botões [Anterior Registo] e [Próximo Registo]. Utilize-os para ir de registo para registo. Pode alternativamente premir nas teclas direcionais de Page Up/Page Down no teclado. Ao mesmo tempo todas as alterações que efetuou no registo serão guardadas quando passar para o próximo (ou anterior) registo.

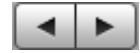

- **Novo:** Prema neste botão para criar um novo registo em branco. Alternativamnete prema as teclas de atalho CMD-N.
- **Duplicar:** Prema este botão para criar uma cópia do registo que está aberto. Alternativamente prema as teclas de atalho CMD-Y.
- **Guardar:** Este botão guarda todas as alterações ao registo. Alternativamente prema as teclas de atalho Shift-Enter.

Para imprimir o registo atual, prema no ícone da Impressora.

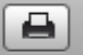

Para imprimir o registo para ecrã primeiro, prema no ícone do Pré-Visualizar.

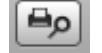

Pode apagar ou invalidar um registo utilizando as funções Apagar ou Invalidar no menu Registo..

#### Colar Especial (CMD-Enter)

Quando insere informação no Standard Faturação, é necessário com frequência aceder a informação noutro registo ou parâmetro. Por exemplo, quando insere uma Fatura, o Número de Cliente é utilizado para incluir informação contida no registo de Contactos. Esta informação pode ser facilmente obtida utilizando o comando "Colar Especial". Premindo as teclas Cmd-Enter num campo abrirá uma lista de seleção.

| 0 0   | DEMO: Colar Cliente                |
|-------|------------------------------------|
|       | Novo Duplicar Q 103 🛞 🕨            |
| N°    | Nome 🔺                             |
| 108   | Business Ventures (London) Limited |
| 99999 | Consumidor Final                   |
| 100   | Escola de Música, Lta              |
| 103   | FERROCIMENTO, Lda                  |
| 105   | João Andrade Matos, Lda            |
| 106   | Multidimensão, Lda                 |
| 107   | Nuno Silva, Lda                    |
| 101   | Paulo Moreira                      |
|       |                                    |
|       |                                    |
|       |                                    |
|       |                                    |

Pode tornar a funcionalidade de "Colar Especial" ainda mais poderosa guardando a ordem de seleção da lista de "Colar Especial". Por exemplo, sempre que necessitar de escolher um Contacto, será mais fácil para si saber o seu Nome em vez do Número de Contacto. A primeira vez que utilizar a funcionalidade de "Colar Especial" para escolher um Cliente, pode ordenar a listagem por Nome e guardar esta posição através do menu Janela e escolhendo a opção Guardar Posição. A partir dessa ação, a lista será ordenada por Nome quando for novamente aberta.

Agora pode escrever os primeiros caracteres do Nome do cliente num campo de Cliente e de seguida premir as teclas CMD-Enter (Colar Especial). Quando abrir a lista de "Colar Especial", o Cliente sublinhado será o primieiro a coincidir com o que foi escrito. Se este for o correto, apenas necessitará de premir a tecla Enter e continuar a trabalhar sem interrupções.

Se o registo que procura não existir e portanto não surgirá na lista de "Colar Especial", poderá inserir o novo Contacto diretamente na janela de "Colar Especial". É possível abrir diretamente um novo registo, primindo Novo ou CMD-N. Surgirá um novo registo de Cliente. Insira o novo Cliente, prema em [Guardar] e o novo registo será guardado. Simultaneamente, o número de Cliente é automaticamente inserido na Fatura.

#### Drag e Drop

É possível interligar informação em diferentes registos ou parâmetros fazendo o Drag and Drop (arrastar e largar). A informação pode ser arrastada de uma janela de visualizar de um determinado registo para a janela de outro registo. Por exemplo, um Artigo pode ser arrastado da janela "Artigos: Visualizar" para a matriz de uma Fatura.

Para arrastar vários registos, selecione um intervalo de registos enquanto prime a tecla Shift mantendo-a pressionada. Se pretende selecionar registos numa janela de Visualizar, que não estão seguidos, selecione os registos enquanto prime a tecla Command ou CMD.

Quando os registos (Artigos no exemplo dado) são selecionados, arraste-os para a matriz da Fatura e mostre com o cursor o campo necessário (Código do artigo). Quando libertar o cursor, os artigos serão inseridos.

#### Janela de Listagem

a Janela de Listagem é utilizada sempre que seja necessário escolher de uma lista de opções, geralmente depois de aceder às funções de "Importar", "Parametrizar", "Exportar", "Relatórios" e "Documentos". Faça duplo clique na sua escolha na listagem, ou prema nesta uma vez com o rato e de seguida prema na tecla Enter.

Pode utilizar a barra de deslizar para encontrar o item que procura, ou pode escrever as primeiras letras do nome que procura no campo de pesquisa.

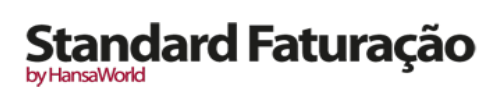

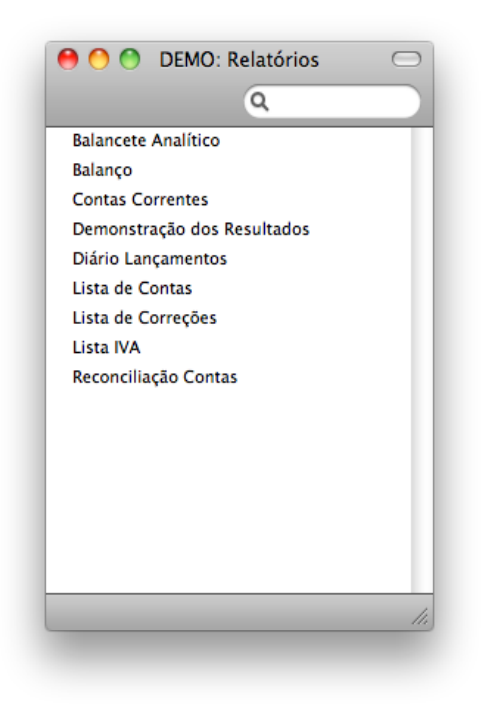

#### Janela de Definição

as janelas de definição permitem-lhe especificar o conteúdo de um relatório ou documento. Uma janela de especificação geralmente surgirá depois de ter selecionado uma opção na janela de Listagem. Após ter inserido ou selecionado os critérios que pretende analisar no relatório, prema em[OK] ou em Shift-Enter para correr a função.

| Período      | /1/2011:31/12/2011                                 |
|--------------|----------------------------------------------------|
| Cliente      |                                                    |
| Categoria    |                                                    |
| E            | ) Apenas Clientes com Saldo<br>) Mostrar Nº Fiscal |
|              | Função                                             |
|              | ) Resumido<br>Detalhado                            |
| Imprimir     |                                                    |
| 💽 Ecra       | O Pdf                                              |
| U Impressora | Excel                                              |
| Clinkand     | 💌 Dialogo Impressora                               |

#### Janela de Relatório

As janelas de Relatório são utilizadas para mostrarem os relatórios que imprime para o ecrã.

O cabeçalho do relatório mostra o nome do relatório bem como a seleção que foi feita. Esta informação é importante, porque todos os relatórios podem ser produzidos utilizando diferentes seleções. Na ilustração seguinte encontrará o relatório em si, sempre mostrado na sua largura na sua própria janela.

|                            | DEM                               | IO: Fi | aturas a            | rayar                     | (                              |
|----------------------------|-----------------------------------|--------|---------------------|---------------------------|--------------------------------|
| 🔒 🌞 🕺                      |                                   |        |                     |                           | Q                              |
| Faturas a Pagar            |                                   |        | Standard Fa         | turação by HansaWorld, Da | ata Impressão: 14/8/2011 17:47 |
| Empresa Demo Standard F    | Faturacao - HansaWorld Ireland, I | .td    |                     |                           | Todos os fornecedores          |
| Todas as Faturas em Aberto | D                                 |        |                     |                           | Moeda Base CNT                 |
| Resumido                   |                                   |        |                     |                           | Ordenado por Número            |
| Fornecedor                 | Nome, tel                         |        |                     |                           |                                |
| Nº                         | Data Fat                          | Data   | a Venc <sup>o</sup> | Dias                      | Soma                           |
| 105                        | João Andrade Matos, Lda           |        |                     | +351 214 214 214          |                                |
| 11006, (98798)             | 18/4/2011                         | 30     | 18/5/2011           | -88                       | 760,00                         |
| 11008, (45656)             | 26/5/2011                         | 30     | 25/6/2011           | -50                       | 2.650,00                       |
|                            |                                   |        |                     | Saldo                     | 3.410,00                       |
|                            |                                   |        |                     | Vencido                   | 3.410,00                       |
| 109                        | Companhia das Águas               |        |                     |                           |                                |
| 11001, (987897)            | 4/4/2011                          | 30     | 4/5/2011            | -102                      | 56,00                          |
| 11004, (7671)              | 10/5/2011                         | 30     | 9/6/2011            | -66                       | 65,60                          |
|                            |                                   |        |                     | Saldo                     | 121,60                         |
|                            |                                   |        |                     | Vencido                   | 121,60                         |
| 110                        | Empresa de Eletricidade           |        |                     |                           |                                |
| 11002, (97987)             | 12/4/2011                         | 30     | 12/5/2011           | -94                       | 256.00                         |
| 11005. (154324)            | 17/5/2011                         | 30     | 16/6/2011           | -59                       | 232,56                         |
| 11007, (8979)              | 6/6/2011                          | 30     | 6/7/2011            | -39                       | 198,87                         |
|                            |                                   |        |                     | Saldo                     | 687,43                         |
|                            |                                   |        |                     | Vencido                   | 687,43                         |
| 111                        | Caciro & Caciro                   |        |                     |                           |                                |
| 10004. (SI987987)          | 31/12/2010                        | 30     | 30/1/2011           | -196                      | 2.540,00                       |
| 11003, (879899)            | 6/4/2011                          | 30     | 6/5/2011            | -100                      | 4.524,00                       |
|                            |                                   |        |                     | Saldo                     | 7.064,00                       |
|                            |                                   |        |                     | Vencido                   | 7.064.00                       |
| 112                        | Silva & Torres                    |        |                     | +351 214 214 216          |                                |
| 11009, (213345)            | 26/5/2011                         | 30     | 25/6/2011           | -50                       | 123.00                         |
|                            |                                   |        |                     | 0-14-                     | 122,00                         |

Uma vez que cada relatório é mostrado na sua própria janela, poderá ter diversos relatórios no ecrã em simultâneo, totalmente independentes uns dos outros. Assim, o Standard Faturação tem um poder de reporting inequiparável. O Standard Faturação pode facilmente dar informação que apenas poderá ser obtida após alguns passos complicados noutros sistemas de contabilidade.

Não existe limite quanto ao número de relatórios que podem ser mostrados em simultâneo no ecrã, e relatórios de diferentes módulos poderão ser misturados livremente. Uma vez que as janelas são completamente independentes, as janelas de relatórios podem ser misturadas com janelas onde se inserem dados bem como listas de diferentes partes do sistema.

Todos os relatórios são impressos, primindo no ícone da impressora na Barra de Botões, após este ter sido impresso para ecrã.

#### Janela de Diálogo de Ficheiro

O Standard Faturação utiliza a janela de diálogo de ficheiros standard para Macintosh sempre que seja necessário selecionar um ficheiro para importação, ou para atribuir um nome a um ficheiro de exportação.

Quando a janela de diálogo de ficheiro é aberta pela primeira vez, a parte principal da janela mostrará o conteúdo da pasta contendo a sua aplicação Standard Faturação. Faça duplo clique sobre um nome de uma pasta para visualizar o seu conteúdo.

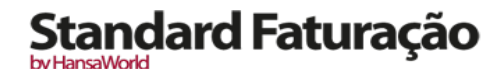

#### PARAMETRIZAR

Os parâmtros permitem-lhe definir a forma de funcionar do Standard faturação para estejam de acordo com os seus requisitos. Muitos dos parâmetros assumem a forma de preferências: alguns exemplos são a parametrização Contabilidade Vendas e a Parametrização Contabilidade Compras, que poderá utilizar para informar o Standard Faturação de qual a Conta que deverá ser utilizada em determinadas situações (por exemplo as Contas de Devedores e de Credores). Outros parâmetros requerem a inserção de alguns registos: esta informação geralmente é utilizada em tabelas de 'verificação' (ou seja, janelas de 'Colar Especial') nos registos principais.

Para editar ou adicionar um parâmetro, prema no botão [Parametrizar] no painel do Master Control. Pode igualmente utilizar a tecla de atalho CMD-S. A janela de listagem 'Parametrizar' será aberta, mostrando os diversos parâmetros ou preferências disponíveis no Standard Faturação. Faça duplo clique em qualquer dos items na listagem para visualizar, alterar ou adicionar informação.

#### Parametrização Contabilidade Compras

Neste parâmetro é determinado que Contas deverão ser utilizadas por defeito nas transações relacionadas com contas correntes de credores (i.e. faturas de Fornecedores e Pagamentos). As Contas aqui parametrizadas serão utilizadas na ausência de indicação de Contas ou códigos de IVA noutro local do sistema (por exemplo, nos Artigos ou Fornecedores utilizados nos lançamentos). As Contas que aqui utilizar deverão ser definidas no registo de Plano de contas, caso contrário o Standard Faturação não irá conseguir criar lançamentos.

Se importou a parametrização fornecida pelo Standard Faturação, verificará que a maior parte dos campos no parâmetro Parametrização Contabilidade Compras estarão preenchidos. Caso tenha modificado o Plano de Contas ou tenha utilizado o seu próprio plano, terá de assegurar que as contas preenchidas neste parâmetro são substituídas com as Contas corretas.

Para aceder a este parâmetro, no Módulo de Compras, prema no botão [Parametrizar] no painel do Master Control, e de seguida faça duplo clique em 'Parametrização Contabilidade Compras' na lista de 'Parametrizar'. Prema no botão [Guardar] para guardar as alterações efetuadas e fechar a janela. Para fechar a janela sem guardar as alterações feitas, apenas prema na caixa de fechar.

|     | Credores    | 2211 | 1 |  |
|-----|-------------|------|---|--|
| Des | p.Bancárias | 6888 |   |  |
|     | Caixa       | 111  |   |  |
|     | Por Conta   | 2211 |   |  |
|     | Cód.IVA     | СВ   |   |  |

- **Credores**: Quando aprova uma Fatura de Fornecedor (ou seja, quando ocorre um lançamento na contabilidade), o seu montante incluindo o IVA será creditado numa Conta de Credores. Quando insere um Pagamento, o seu valor será debitado na mesma Conta. Esta Conta mostra portanto quanto a sua empresa deve numa determinada altura.
- Insira aqui a conta que pretende que seja utilizada como a Conta de Credores. A Conta definida neste campo ficará sem efeito no caso de uma outra Conta ter sido definida na ficha de contacto do Fornecedor ou na Categoria de Fornecedores.
- **Desp. Bancárias:** Insira aqui a Conta a ser debitada no caso de ocorrerem despesas bancárias que poderão surgir na emissão de pagamentos.
- **Caixa:** A Conta inserida neste campo será creditada em vez da Conta de Credores sempre que aprovar uma Venda a Dinheiro de um Fornecedor. Por favor leia a seção seguinte descrevendo o parâmetro de Condições de Pagamento para mais detalhes sobre as Vendas a Dinheiro.
- A Conta definida neste campo ficará sem efeito no caso de uma outra Conta ter sido definda para o Modo de Pagamento utilizado para a Venda a Dinheiro.
- **Por Conta:** É possível emitir um Pagamento a um determinado Fornecedor sem a referência de uma determinada Fatura de Fornecedor (um Pagamento "Por Conta"). Poderá utilizar uma Conta específica para este tipo de pagamentos. Especifique essa Conta neste campo, e ative a check box Por Conta no separador

by HansaWorl

'Condições' do registo de Contacto do fornecedor em questão. Quando insere e aprova um Pagamento por Conta, o seu montante será debitado nesta conta.

Cód. IVA: O código de IVA aqui defindo será utilizado nas Faturas de Fornecedores a não ser esteja definido o Código de IVA noutro local do sistema.

#### Parametrização Contabilidade Vendas

Utilize o parâmetro 'Parametrização Contabilidade Vendas', disponível no Módulo Faturação, para definir por defeito as Contas e os Códigos de IVA a utilizar em lançamentos afectos a vendas (i.e. Faturas e Recibos). As parametrizações aqui definidas serão utilizadas na ausência de definição de Contas ou Códigos de IVA noutras partes do sistema (por exemplo, no registo de Artigos ou de Clientes utilizados em lançamentos).

Se importou a parametrização standard fornecida pelo Standard Faturação, verificará que a maior parte dos campos no parâmetro Parametrização Contabilidade Vendas estarão preenchidos. Caso tenha modificado o Plano de Contas ou tenha utilizado o seu próprio plano, terá de assegurar que as contas preenchidas neste parãmetro são substituídas com as Contas corretas.

As Contas que utilizar neste parâmetro têm igualmente de existir no Plano de Contas. Caso contrário, o Standard Faturação não conseguirá criar os lançamentos. Terá de adicionar as novas Contas ao Plano de Contas (i.e. o registo de Contas), ou utilizar Contas que já existam no Plano de Contas.

Para aceder a este parâmetro, prema no botão [Parametrizar] no painel do Master Control, e de seguida faça duplo clique em 'Parametrização Contabilidade Vendas' na lista de 'Parametrizar'. Preencha os campos conforme descritos abaixo. De seguida, para guardar as alterações e fechar a janela, prema no botão [Guardar]. Para fechar a janela sem guardar as alterações, prema na caixa de fechar.

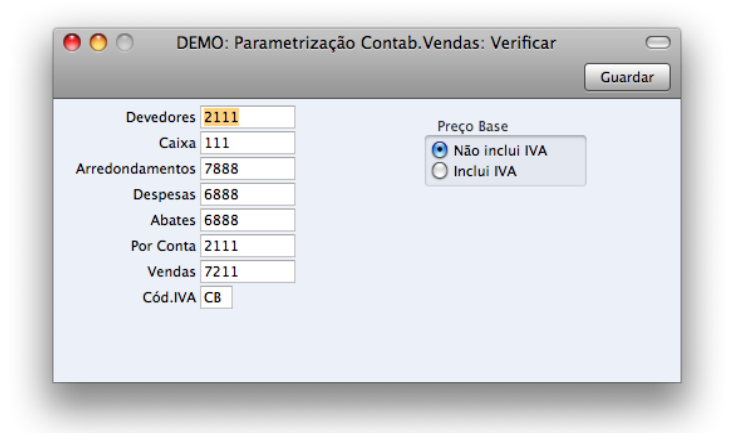

**Devedores:** Quando aprova uma Fatura (i.e. É gerado o lancamento na Contabilidade), o seu valor, incluindo o IVA, será debitado numa Conta de Devedores. Quando regista um Recibo, o seu montante será creditado na mesma Conta. Esta Conta mostra portanto quanto é devido à empresa num determinado momento.

Insira a Conta que desejar que seja utilizada como a sua Conta de Devedores.

- **Caixa:** A Conta inserida neste campo será debitada em vez da Conta de Devedores sempre que aprovar uma Venda a Dinheiro. A Conta aqui especificada será sobreposta no caso de uma Conta separada deste tipo for definida como Condição de Pagamento na Venda a Dinheiro.
- **Arredondamentos:** O valor total e o IVA de cada Fatura será arredondado de acordo com as regras definidas no parâmetro de Arredondamentos. Sempre que aprova uma Fatura, qualquer valor perdido ou ganho por este processo de arredondamento será lançado na Conta definida neste campo.
- **Despesas**: Insira neste campo a Conta a ser debitada no caso de ocorrerem quaisquer despesas bancárias quando estiver a elaborar Recibos.
- **Abates:** A Conta definida neste campo será debitada por cobranças duvidosas abatidas através da função 'Adicionar Abate' no menu Operações na janela do Recibo.
- **Por Conta:** Se receber Recibos Por Conta de um determinado Cliente sem referência a uma Fatura específica (é frequente acontecer quando ainda não emitiu a Fatura), poderá definir uma Conta específica para estes Recibos. Especifique neste campo a Conta em questão e ative a check box 'Por Conta' no separador 'Condições' na ficha do Cliente em causa. Quando insere e aprova um Recibo por Conta, o seu valor será creditado para esta Conta. Os Recibos Por Conta são descritos noutra seção deste guia.

by HansaWorld

- **Vendas:** Quando uma Fatura é aprovada, os montantes dos artigos excluindo o IVA são creditados individualmente para uma Conta de Vendas. Insira aqui a Conta que deseja ser utilizada como conta de Vendas por defeito, a ser creditada sempre que um determinado Artigo for vendido, e que este não tenha a sua própria Conta de Vendas.
- **Cód.IVA:** Insira aqui o Código de IVA que pretende que seja utilizado por defeito, a ser utilizado sempre que vende um Artigo que não tenha o seu próprio Código de IVA definido. Habitualmente, se a sua empresa estiver registada para o IVA, este será o Código de IVA representando o taxa de IVA standard. Caso contrário poderá ter outras taxas como por exemplo a isenção do IVA.
- **Preço Base:** Utilize estas opções para definir se o preço de venda nos registos de Artigos deverão incluir o IVA ou não. As taxas de IVA são definidas no parâmetro de Códigos de IVA.

#### Encerrar

Este parâmetro, disponível no Módulo Sistema, permite-lhe fechar um Período Contabilístico para prevenir inserção de Lançamentos novos ou correções em Lançamentos já existentes nesse período. Para utilizar esta funcionalidade deverá indicar uma data de fecho: nenhum Lançamento, cuja Data de Lançamento seja menor ou igual que a data de fecho aqui especificada, será permitido. Uma vez que o encerramento é executado especificando uma única data, os meses ou períodos deverão ser fechados de forma cronológica. Uma vez inserida uma data de fecho, o Standard Faturação não permitirá que seja inserida uma data anterior no mesmo campo.

O Standard Faturação não obriga a que seja feito o encerramento de meses ou de períodos, contudo este parâmetro permite-lhe fazê-lo caso se verifique necessário.

Para aceder a este parâmetro, no módulo Sistema, prema em [Parametrizar] no painel do Master Control, e de seguida faça duplo clique em 'Encerrar' na lista de 'Parametrizar'. Preencha os campos de acordo com a descrição que se segue. De seguida, para guardar as alterações e fechar a janela, prema no botão [Guardar]. Para fechar a janela sem guardar as alterações, prema na caixa fechar.

#### Encerre Lançamentos, Faturas Fornecedores, Faturas, e Outros

Se inserir uma data nestes campos, a inserção de registos cuja data seja igual ou anterior à data especificada nestes campos não será permitida.

Se verificar que um registo que coincida dentro de um período já fechado, e que tenha um erro, apenas poderá corrigilo utilizando a função 'Marca de Correção'.

Se tentar inserir um registo com data igual ou anterior à data de Encerramento, surgirá um aviso.

Depois de Encerrar as Contas numa determinada data, não poderá alterar para uma data anterior, não poderá inserir registos com datas anteriores, e não poderá alterar registos anteriores.

#### Avisar Lançamentos, Faturas Fornecedores, Faturas e Outros

Se inserir uma data neste campo, um aviso será mostrado quando inserir um registo cuja Data seja igual ou anterior a esta data. Ainda conseguirá guardar o registo.

Se inserir uma data no campo 'Avisar Outros', será mostrado um aviso quando inserir um registo cuja data seja igual ou anterior a esta data. Ainda conseguirá guardar o registo.

#### Modos Pagamento

Os Modos de Pagamento representam os diferentes métodos pelos quais as suas Faturas serão pagas pelos seus Clientes (e pelas quais pagará aos seus fornecedores). Alguns exemplos habituais são: numerário, cheque, transferência bancária. Para muitos negócios, a diferença entre estes modos de pagamento em termos na forma como estes são contabilizados é mínima, mas sempre que apropriado, o Standard Faturação permite que cada Modo de Pagamento seja debitado numa Conta diferente.

Para aceder a este parâmetro, prema em [Parametrizar] no painel do Master Control, e de seguida faça duplo clique em 'Modos Pagamento' na lista de 'Parametrizar'. Preencha os campos de acordo com o descrito abaixo. De seguida, para guardar as alterações e fechar a janela, prema no botão [Guardar]. Para fechar a janela sem guardar as alterações, prema na caixa de fechar.

Pode inserir tantos Modos de Pagamentos quantos os que necessite, utilizando a matriz na janela 'Modos Pagamento'. Para adicionar um Modo de Pagamento, coloque o cursor na primeira linha em branco disponível na coluna referente ao Código e inseria o texto apropriado. Para reover um Modo de Pagamento, prema no número da linha do lado esquerdo e prema na tecla Backspace.

| 0  | 00   | )     | DEMO: M      | odos de Pagament | to: Verificar |         |
|----|------|-------|--------------|------------------|---------------|---------|
|    |      |       |              |                  |               | Guardar |
|    | Cód. | Conta | Cnt Banco Nº | Nome Banco       | Comentário    |         |
| 1  | BN   | 121   |              | Dep.Ordem        | Dep.Ordem     |         |
| 2  | СХ   | 111   |              | Caixa            | Caixa         |         |
| 3  |      |       |              |                  |               |         |
| 4  |      |       |              |                  |               |         |
| 5  |      |       |              |                  |               |         |
| 6  |      |       |              |                  |               |         |
| 7  |      |       |              |                  |               |         |
| 8  |      |       |              |                  |               |         |
| 9  |      |       |              |                  |               |         |
| 10 |      |       |              |                  |               |         |
| 11 |      |       |              |                  |               |         |
| 12 |      |       |              |                  |               |         |
|    |      |       |              |                  |               | ,       |

**Cód:** Insira um código único pelo qual o Modo de Pagamento deverá ser identificado noutro local do Standard Faturação.

**Conta:** Especifique aqui Conta de caixa, banco ou outra Conta a ser debitada quando emitido um Recibo e creditada quando emitido um Pagamento utravés do Modo de Pagamento.

**Cnt Banco Nr. e Nome Banco:** Especifique aqui o Número da Conta Bancária e o nome, utilizado para o Modo de Pagamento em causa.

**Comentário:** O nome do Modo de Pagamento. Este estará presente na lista de 'Colar Especial', pelo que deverá ser descritivo o suficiente para que a seleção do Modo de Pagamento correta seja fácil para todos os utilizadores.

#### Condições Pagamento

As Faturas e as Faturas de Fornecedor podem ter Condições de Pagamento distintas: última data para pagamento da Fatura, Venda a Dinheiro, Nota de Crédito, Nota de Débito, etc. Pode igualmente utilizar as Condições de Pagamento para estabelecer um sistema de descontos.

Para aceder a este parâmetro, deverá começar por aceder ao Módulo Faturação, ou o módulo Compras, de seguida prema em [Parametrizar] no painel do Master Control, de seguida faça duplo clique em 'Condições Pagamento' na lista de 'Parametrizar'. Surgirá a janela 'Condições Pagamento: Verificar', mostrando todas as Condições de Pagamento anteriormente inseridas.

Faça duplo clique numa Condição de Pagamento na lista para o editar, ou adicione uma nova Condição de Pagamento primindo no botão [Novo] na Barra de Botões.

| Image: Novo     Duplicar     Cancelar     Guardar       Cód.     30     Texto     a 30 dias     #       Dias Líq.     30     Tipo       Conta Caixa     Image: Normal     Normal       Nota Crédito     Nota Crédito | 😑 🔿 💿 🛛 DEMO: Condição                       | o de Pagamento: Verificar 🛛 🔿                                                      |
|----------------------------------------------------------------------------------------------------|----------------------------------------------|------------------------------------------------------------------------------------|
| Cód. 30 Texto a 30 dias<br>Dias Líq. 30 Tipo<br>Conta Caixa Normal<br>Nota Crédito                                                                                                    | Novo D                                       | uplicar Cancelar Guardar 🖘                                                         |
| Venda a Dinheiro<br>Notas de Débito                                                                                                    | Cód. 30 Texto<br>Dias Líq. 30<br>Conta Caixa | a 30 dias<br>Tipo<br>Normal<br>Nota Crédito<br>Venda a Dinheiro<br>Notas de Débito |
|                                                                                                    |                                              |                                                                                    |

**Cód.:** Insira o Código único pelo qual o registo de Condição de Pagamento deverá ser identificado a partir de outro local do Standard Faturação. O Código poderá consistir de um ou mais carateres, e podem ser utilizados quer números quer letras.

**Texto:** Insira o nome para a Condição de Pagamento, a ser mostrado na janela 'Condições de Pagamento: Visualizar' e lista de 'colar Especial'.

by HansaWorld

**Dias Líq.:** O período de crédito em dias. Quando a Condição de Pagamento for utilizada em Faturas e em Faturas de Fornecedores, o valor aqui inserido será adicionado à Data da Fatura para calcular a Data de Vencimento.

**Conta Caixa:** Se o Tipo estiver definido como "Venda a Dinheiro", insira a Conta a ser debitada (quando uma Venda a Dinheiro for aprovada) ou creditada (quando uma Venda a Dinheiro no Iado das Compras for aprovada). Terá de especificar uma Conta de Caixa no caso do Tipo ser "Venda a Dinheiro".

**Tipo:** As Condições de Pagamento podem pertencer a quatro tipos distintos. O Tipo determina a forma como a Data de Vencimento será calculada.

- Normal: Um pagamento normal. O valor inserido no campo dias Líquidos será adicionado à data da Fatura para calcular a Data de Vencimento.

- Nota Crédito: Este tipo é utilizado para notas de Crédito, para se certificar de que as Contas de Devedores e de Credores são atualizadas corretamente. Deverá ter pelo menos um registo de Condição de Pagamento deste tipo no caso de necessitar de emitir Notas de Crédito. As Notas de Crédito no lado das Vendas serão descritas em maior pormenor na seção apropriada deste guia.

- Nota de Débito: As Notas de Débito são utilizadas para operações que não fazem parte da atividade habitual da empresa, por exemplo, débito de juros. Deverá ter pelo menos um registo de Condição de Pagamento deste tipo no caso de necessitar de emitir Notas de Débito.

- Venda a Dinheiro: este tipo é utilizado para Vendas a Dinheiro. O número de dias não é relevante.

Do lado das vendas, quando aprova uma Venda a Dinheiro, será criado um Lançamento na Contabilidade que debitará a Conta de Caixa especificada acima e creditará a Conta de Vendas adequada para cada Artigo na Fatura. Assim, não será feito nenhum lançamento na Conta de Devedores uma vez que a Venda a Dinheiro é tratada como imediatamente paga. Não é necessário inserir um Recibo.

As Vendas a Dinheiro comportam-se duma forma semelhante no lado das compras. Neste caso, a conta de Caixa acima será creditada. Não é necessário inserir um Pagamento.

Uma vez inserido o registo de Condição de Pagamento, guarde-o utilizando o botão [Guardar] e feche a janela primindo na caixa de fechar. De seguida, feche a janela de visualizar utilizando novamente a caixa de fechar.

#### Listas Preços

o Standard Faturação permite-lhe atribuir preços diferentes a Artigos individuais por forma a que cada Preço esteja associado com uma determinada Lista de Preços. Por exemplo, é comum empresas na área do retalho terem preços diferentes para os seus Clientes de retalho ou de venda ao público, ou preços diferentes para o retalho e para fins educativos. Poderá, nessa situação, ter Listas de Preços separadas para o retalho, venda ao público e educação, cada uma destas disponível para o tipo de cliente adequado.

**Cód.** Insira o código único neste campo, pelo qual a Lista de Preço será identificada noutra parte do sistema Standard Faturação.

Descrição: Insira o nome da Lista de Preço neste campo.

IVA: Escolha a opção 'excluído' se os preços calculados pela função 'Calcular Listas Preços' deverão excluír o IVA, e a opção 'Incluído' se estes deverão incluír o IVA.

#### Subsistemas

A integração entre os diferentes módulos no Standard Faturação significa que os Lançamentos na Contabilidade podem ser gerados automaticamente quando aprova (marcar como OK e guardar) registos noutros módulos ("Subsistemas"). Por exemplo, quando aprova uma Fatura no módulo Faturação, poderá ser gerado um Lançamento na Contabilidade automaticamente, debitando a Conta de devedores e creditando a conta de Vendas e, se apropriado, uma conta de IVA.

Utilize este parâmetro para especificar quando pretende que o Lançamento automático na Contabilidade seja ativado, e para que subsistemas. No módulo Contabilidade, faça duplo clique em 'Subsistemas' na lista 'Parametrizar' para abrir a seguinte janela:

|                    | Guardar             |
|--------------------|---------------------|
| ₹ Faturas          | Desde Data 1/1/2011 |
| Recibos            | Desde Date 1/1/2011 |
| Faturas Fornecedor | Desde Data 1/1/2011 |
| V Pagamentos       | Desde Data 1/1/2011 |

As opções marcadas com um visto representam os Subsistemas a partir dos quais serão gerados Lançamentos na Contabilidade de forma automática. Sempre que aprova um registo (i.e. marca o registo como OK e guarda-o) num registo de subsistema que ativou neste parâmetro, será gerado um Lançamento na Contabilidade automaticamente. Certifique-se de que especificou as Contas que deverão ser utilizadas nestes Lançamentos nos parâmetros adequados e comece com a Parametrização Contabilidade Vendas no módulo Faturação e Parametrização Contabilidade Compras no Módulo Compras).

Utilize o campo 'Desde Data' para indicar a data a partir da qual os Lançamentos deverão ser gerados. Esta opção deverá ser útil quando inserir os Saldos Iniciais, no caso de estar a mudar de um sistema de gestão anterior para o Standard Faturação. Se, por exemplo, inseriu um saldo Inicial Global para a Conta de Devedores, quaisquer Faturas que transferir do sistema antigo para o Standard Faturação e inserir estas como saldos Iniciais na Faturação não deverão gerar Lançamentos para essa Conta.

É portanto recomendado que active as opções de acordo com as suas necessidades e que, para cada Subsistema, insira uma Data que seja posterior à Data de Lançamento utilizada em todos os seus Saldos Iniciais. Desta forma assegurará que os Saldos Iniciais não sejam Lançados na Contabilidade, e que também não correrá o risco de se esquecer de ativar as opções neste parâmetro na altura em que necessitar de começar a inserir Lançamentos de Subsistemas.

#### Unidades

Insira aqui as diferentes Unidades de Preços e de portes utilizadas no seu negócio (e.g. artigos à unidade, pares e dúzias). Após ter inserido as unidades neste parâmetro, poderá atribuí-las aos seus Artigos utilizando o campo Unidade de cada registo de Artigo. Esta será a quantidade à qual todos os preços se irão referir. Por exemplo, se um Artigo for comprado e vendido em caixas de doze, a sua Unidade deverá ser "Dúzia". Quando o Artigo for incluído numa transação de qualquer tipo (por exemplo, guia de receção ou Fatura), a Quantidade irá referir-se a esta Unidade. Se a quantidade numa Fatura for 2, então no exemplo dado irá significar "duas caixas de doze". Os preços Base e de Custo irão também referir-se a esta unidade. Se o Preço Base for 85.00, então significa que "85.00 por uma caixa de doze".

Ao fazer duplo clique em 'Unidades' na lista 'Parametrizar' (Módulo Faturação), a janela 'Unidades: Visualizar' surgirá, mostrando todos os registos de Unidades inseridos. Faça duplo clique num item na lista para o editar, ou adicione um novo registo primindo no botão [Novo] na Barra de Botões. Quando o registo estiver completo, prema no botão [guardar] na Barra de Botões para o guardar.

| 00   | DEMO: Unidades: Visualizar 🛛 |
|------|------------------------------|
|      | Novo Duplicar Q              |
| Cód. | Comentário                   |
| DIA  | Dia                          |
| DZ   | Dúzia                        |
| н    | Hora                         |
| PAR  | Par                          |
| UN   | Unidade                      |
|      |                              |
|      |                              |
|      |                              |
|      |                              |
|      |                              |
|      |                              |
|      |                              |
|      |                              |
|      |                              |

**Cód.**: Insira o Código único pelo qual o registo de Unidade será identificado noutra parte do sistema do Standard Faturação, Poderá inserir até cinco caracteres, and pode utilizar quer números quer letras.

**Comentário:** Neste campo pode inserir o nome, para o registo de Unidade, conforme será mostrado na janela 'Unidades: Visualizar' bem como na lista 'Colar Especial'.

#### Códigos de IVA

De modo a cumprir com os regulamentos sobre o IVA é necessário diferenciar entre vendas domésticas, vendas dentro da UE e vendas em países terceiros. Para resolver esta situação, o Standard Faturação utiliza os Códigos de IVA, onde podem ser definidos diferentes Códigos de IVA com diferentes especificações contabilísticas.

Os Códigos de IVA podem ser atribuídos a contas de vendas individuais bem como contas de compras. Os Códigos de IVA ajudam o Standard Faturação a utilizar a percentagem de IVA correta, para controlar a contabilidade bem como as estatísticas de Códigos de IVA.

Para editar Códigos de IVA, comece por aceder ao Módulo Contabilidade, de seguida faça um duplo clique sobre 'Códigos IVA' na lista de 'Parametrizar'. Surgirá a seguinte janela:

| ) ( | 0    |        |        |          | DEMO: Códi | gos de IVA: Verificar                                   | Current |
|-----|------|--------|--------|----------|------------|---------------------------------------------------------|---------|
|     |      |        |        |          |            |                                                         | Guarda  |
|     | Cód. | Excl % | Incl % | Cnt Liq. | Cnt Ded.   | Descrição                                               |         |
| 1   | CA   | 23,00  |        | 2433113  | 2432113    | Exist.Nac-Cont 23%                                      |         |
| 2   | CB   | 23,00  |        | 2433113  | 2432313    | Bens Serv.Nac-Cont 23%                                  |         |
| 3   | CC   | 23,00  |        | 2433113  | 2432213    | Imob.Nac-Cont 23%                                       |         |
| 4   | 05   | 0,00   |        | 2433123  |            | Cont.,UE,Exist,Art.14 n.1 al.a) RITI                    |         |
| 5   | 06   | 0,00   |        | 2433123  |            | Cont.UE,Imob,Art.14 n.1 al.a) RITI                      |         |
| 6   | 04   | 0,00   |        | 2433123  |            | Cont.,UE,Serv,Art.6 n.6 al.a) (a contrário) do CIVA     |         |
| 7   | T2   | 0,00   |        |          |            | Cont,P.Terc.Exist,Art.14 n.1 al.a) do CIVA              |         |
| 8   | Т3   | 0,00   |        |          |            | Cont,P.Terc.Imob,Art.14 n.1 al.a) do CIVA               |         |
| 9   | т1   | 0,00   |        |          |            | Cont,P.Terc.,Serv,Art.6 n.6 al.a) (a contrário) do CIVA |         |
| 10  | CD   | 23,00  |        | 2433123  | 2432123    | Exist.IntraCom. 23% Op Pass                             |         |
| 11  | CE   | 23,00  |        | 2433123  | 2432223    | Imob. IntraCom.23% Op Pass                              |         |
| 12  | CF   | 23,00  |        | 2433123  | 2432323    | Bens Serv.IntraCom.23% Op Pass                          |         |
| 13  | 12   | 13,00  |        | 2433112  | 2432112    | Exist.Nac-Cont 13%                                      |         |
| 14  | 13   | 13,00  |        | 2433112  | 2432212    | Imob.Nac-Cont 13%                                       |         |
| 15  | 11   | 13,00  |        | 2433112  | 2432312    | Bens Serv.Nac-Cont 13%                                  |         |
| 16  | 16   | 13,00  |        | 2433122  | 2432122    | Exist.IntraCom. 13% Op Pass                             |         |
| 17  | 15   | 13,00  |        | 2433122  | 2432222    | Imob. IntraCom.13% Op Pass                              |         |
| 18  | 14   | 13,00  |        | 2433122  | 2432312    | Bens Serv.IntraCom.13% Op Pass                          |         |
| 19  | B2   | 6,00   |        | 2433111  | 2432111    | Exist.Nac-Cont 6%                                       |         |
| 20  | B3   | 6,00   |        | 2433111  | 2432211    | Imob.Nac-Cont 6%                                        |         |
| 21  | B1   | 6,00   |        | 2433111  | 2432311    | Bens Serv.Nac-Cont 6%                                   |         |
| 22  | B5   | 6,00   |        | 2433121  | 2432121    | Exist. IntraCom.6% Op. Pass                             |         |
| 23  | B6   | 6,00   |        | 2433121  | 2432221    | Imob. IntraCom.6% Op.Pass                               |         |
| 24  | B4   | 6,00   |        | 2433121  | 2432311    | Bens Serv.IntraCom.6% Op.Pass                           |         |
| 25  | CG   | 9,349  |        |          | 2432319    | Gasóleo Cont.ded. 50% (23)                              |         |
| 26  | FD   | 0,00   |        |          |            | Transações Fora da Declaração                           |         |
| 27  | ND   | 0,00   |        |          |            | Iva Não Dedutível                                       |         |
| 28  | GA   | 0,00   |        |          |            | Cont-Não dedutível, Gasolina                            |         |

Para editar um Código de IVA, simplesmente prema no campo a ser alterado e reescreva a entrada existente. Para adicionar um novo registo de Código de IVA, deslize até à primeira linha em branco disponível. É fundamental que associado a cada código de IVA esteja uma Regra Taxa e descrição, onde deverá inserir a regra Taxa adequada com as teclas de colar especial (no separador B). Note que de acordo com a legislação Portuguesa referente ao SAFT-PT, sempre que uma taxa de IVA deixar de entrar em vigor, dando lugar a novos códigos de IVA, deverá preencher na coluna 'Válida Até' (separador B) a data, com o 'Colar Especial', até à qual as taxas de IVA desatualizadas estiveram em vigor. Não altere nem apague qualquer dado sobre um Código de IVA que já tenha sido utilizado.

A informação necessária para cada registo de Código de IVA é a seguinte:

Cód: Cada Código de IVA deverá ser identificado por um único código.

- **Excl %:** Especifique a percentagem a ser aplicada a uma quantia que exclua o IVA de modo a calcular o valor do IVA. Tem de especificar uma Conta de Input ou de Output se a percentagem for zero, conforme na ilustração acima.
- Incl %: Especifique a percentagem a ser aplicada a uma quantia que inclua o IVA de modo a calcular o valor do

IV/A

- **Cnt Liq.:** Especifique aqui a Conta de IVA liquidado a ser creditada sempre que esse Código de IVA for utilizado numa transação de vendas. Em qualquer Lançamento da Contabilidade resultante de Faturas de Fornecedores dentro da zona da UE, o IVA é debitado numa Conta dedutível do Código de IVA selecionado e creditada para a Conta Liquidado. Assim, é recomendado que utilize um Código de IVA próprio para aquisições feitas na UE, com uma Conta Liquidado que não tenha sido utilizada noutros Códigos de IVA.
- **Cnt Ded:** Especifique aqui a Conta de IVA dedútivel a ser debitada sempre que esse Código de IVA for utilizado numa transação de compras.
- **Descrição:** A descrição inserida neste campo surgirá na lista de 'Colar Especial', pelo que deverá ser suficientemente detalhada para assegurar que é sempre escolhido o Código de IVA correto. Para guardar as alterações prema no botão [Guardar] e feche a janela. Para fechar a janela sem guardar as alterações, prema na caixa fechar.

Regra Taxa: Deverá ser preenchido conforme acima descrito.

Válida Até: Deverá ser preenchido conforme acima descrito.

## DEFINIR CONTACTOS, CATEGORIAS DE CLIENTES E DE FORNECEDORES

A informação acerca dos seus Clientes, fornecedores, Pessoas de Contacto e todas as outras empresas e indivíduos com quem tem algum tipo de contacto é guardada no registo de Contactos. Apenas necessita de manter um único registo para uma empresa que seja simultaneamente um Cliente e um fornecedor.

Os termos "Cliente" e "Fornecedor" são utilizados para referir a registos no registo de Contactos. Esses registos não representam necessariamente firmas que tenham adquirido bens ou serviços da sua empresa, ou vendido bens ou serviços à sua empresa, e podem de fato representar qualquer empresa que seja um potencial cliente ou fornecedor.

O termo "Cliente" é habitualmente utilizado na descrição da utilização de um registo no registo de Contactos num contexto de vendas, enquanto que "Fornecedor" é utilizado num contexto de compras. Assim, "Fornecedor" implica que a check box de Fornecedor no cabeçalho do registo de Contactos esteja activada. De forma análoga, "Cliente" implica que a check box de cliente no cabeçalho do registo de Contactos esteja activada.

Assim que for estabelecido um contacto entre a sua empresa e um potencial Cliente ou Fornecedor, deverá registar os seus detalhes no registo de Contactos. Marque o registo como um Cliente, um fornecedor ou até ambos utilizando as check boxes no cabeçalho, dependendo da relação existente ou potencial entre este e a sua empresa. Estas check boxes irão permitir-lhe utilizar o registo em transações de vendas ou de compras consoante apropriado.

O termo "Pessoa de Contacto" é utilizado neste guia quando se estiver a referir a uma pessoa individual: poderá ser um indivíduo ou alguém que trabalha para um Cliente ou Fornecedor. Nesta situação, terá registos separados no registo de Contactos para o Cliente ou Fornecedor e para a Pessoa de Contacto individual.

No lado das vendas, pode agrupar Clientes de um tipo semelhante utilizando Categorias de Clientes. Poderá, na maioria dos casos, reportar sobre os clientes pertencendo a uma determinada Categoria. Assim, antes de inserir um cliente, é conveniente inserir algumas Categorias de Clientes conforme descrito na seção seguinte.

De forma semelhante, no lado das compras pode agrupar Fornecedores de tipos semelhantes utilizando as Categorias de Fornecedores. Cada Fornecedor pertencendo à mesma Categoria será atribuído a mesma Conta de Credores por defeito, poupando-lhe trabalho em ter de especificar a conta para cada um individualmente. Uma empresa que seja quer um Cliente quer um Fornecedor pode pertencer quer uma determinada Categoria de Cliente quer a uma determinada Categoria de Fornecedor. Assim, antes de inserir um Fornecedor, é conveniente inserir algumas Categorias de Fornecedor conforme descrito a seguir.

#### **Categorias Clientes**

É possível agrupar Clientes de um tipo semelhante através das Categorias de clientes. Esta funcionalidade pode ajudar na emissão de relatórios: diversos relatórios permitem-lhe listar clientes pertencendo a uma determinada Categoria.

Para utilizar Categorias de Clientes, comece por premir no botão [Parametrizar] no Módulo Faturação no painel do Master Control. Faça duplo clique em 'Categorias Clientes' na lista disponível. De seguida, prema em [Novo] para abrir um novo registo, ou faça duplo clique num registo já existente para o alterar.

| 00     | DEMO: Categorias Cliente: Visualizar |
|--------|--------------------------------------|
|        | Novo Duplicar Q                      |
| Cód. 🔺 | Descrição                            |
| EXP    | Exportação                           |
| GER    | Geral                                |
|        |                                      |
|        |                                      |

**Cód:** Especifique um código único, pelo qual a Categoria de Cliente deverá ser identificada na janela cliente ou noutra parte do sistema no Standard Faturação.

Descrição: Insira texto descrevendo a Categoria de Cliente aqui.

**Cnt Devedores:** Especifique aqui a Conta de Devedores que deseja ser debitada pelos Lançamentos na Contabilidade criados quando as Faturas são emitidas para Clientes que pertençam a esta Categoria.

#### Categorias de Fornecedor

De forma semelhante ao que acontece com as Categotrias de Clientes, pode agrupar Fornecedores de um tipo semelhante utilizando as Categorias de Fornecedores.

Para utilizar Categorias de Fornecedores, comece por premir no botão [Parametrizar] no Módulo Compras, no painel do Master Control. Faça duplo clique em Categorias Fornecedor na lista disponível. A janela 'Categorias Fornecedor: Visualizar' será aberta, mostrando todas as Categorias previamente inseridas. Prema no botão [Novo] para inserir um novo registo, e [Guardar] para o guardar.

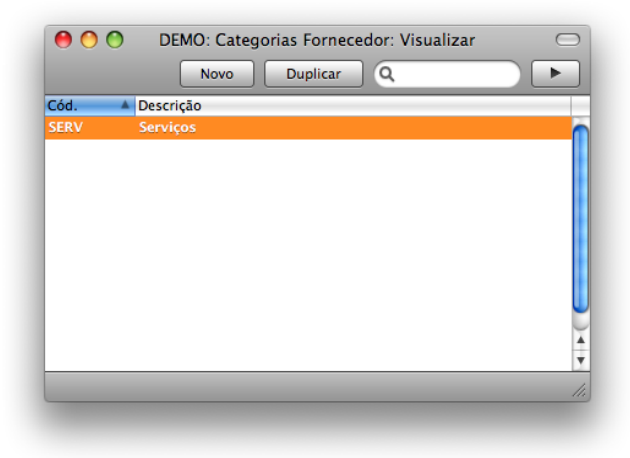

Cód.: Especifique um código único, pelo qual a Categoria de Fornecedor será identificada.

Descrição: Insira aqui texto descrevendo a Categoria de Fornecedor aqui.

**Conta Credor:** Especifique aqui a conta de Credor que pretende que seja creditada nos Lançamentos da Contabilidade sempre que sejam aprovadas Faturas de Fornecedores para Fornecedores pertencendo a esta Categoria.

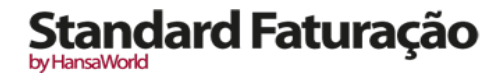

#### **INSERIR UM NOVO CONTACTO**

Para trabalhar com os Contactos, abra o registo de Contactos, que se encontra no Módulo Faturação (ou no Módulo compras), primindo no botão [Contactos] no painel do Master Control ou utilizando as teclas de atalho CMD-6. Surgirá a janela 'Contactos: Visualizar' mostrando uma lista de Contactos já inseridos. Para criar um novo Contacto, prema no botão [Novo] no topo da lista ou utilize as teclas de atalho CMD-N. Alternativamente, sublinhe um Contacto semelhante aquele que pretende inserir e prema em [Duplicar] (ou utilize as teclas CMD-Y).

|                 | 101                   |                         |          |                      |   |
|-----------------|-----------------------|-------------------------|----------|----------------------|---|
| N°              | 101<br>Paulo Moreira  | Categ.Cliente GER       |          | Categ.Fornec         | - |
| Nome            | Paulo Moreira         |                         |          | Cliente 📃 Eornecedor | - |
|                 | Conta                 | acto Condições Conta    |          |                      |   |
| Morada, Rua     | Rua das Pretas, 33-1º |                         | <i>.</i> |                      |   |
| Rua             |                       |                         |          |                      | 1 |
| Cód.Postal      | 1250-1278             |                         |          |                      | ī |
| Localidade      | LISBOA                |                         |          |                      |   |
| País            | Portugal              |                         |          |                      |   |
| Contacto        |                       | Nome S                  | skype    |                      |   |
| E-mail          |                       | Endereço                | Web      |                      |   |
| Telefone        | +351 21 351 19 55     | Telem. +351 917 765 765 | Fax      | +351 21 351 19 99    | 4 |
| Nº Contribuinte | 123654789             | Nº                      | Reg.     |                      |   |
| ód. 🔺 Nome      |                       | Telef                   |          | E-mail               |   |
|                 |                       |                         |          |                      |   |

É mostrada a janela 'Contacto: Novo', vazia no caso de ter primido em [Novo] ou contendo um duplicado do registo sublinhado. Complete o registo de Contacto conforme apropriado, e guarde-o de seguida utilizando o botão [Guardar] e feche a janela primindo na caixa de fechar. De seguida, feche a janela de visualizar de Contactos utilizando novamente a janela de fechar.

Uma vez que a informação guardada acerca de cada empresa não caberá num único ecrã, a janela de Contacto foi dividida em três separadores. No topo de cada separador está o cabeçalho. Este contém o número do Contacto e o Nome, as Categorias de Cliente e de fornecedor, assim como as check boxes de Cliente e de Fornecedor respetivamente. Existem três botões identificados ('separadores') no cabeçalho.

A janela de Contacto contém os seguintes campos e check boxes:

#### Cabeçalho

Primindo nos separadores, pode navegar entre os mesmos. O cabeçalho estará sempre visível, para que possa sempre saber com que Contacto está a trabalhar.

|         | Contacto Condições Conta           |            |
|---------|------------------------------------|------------|
| 00      | DEMO: Contacto: Verificar          | $\bigcirc$ |
| ▲ ► ☆ ▼ | Novo Duplicar Cancelar Guardar     |            |
| N°      | 101 Categ.Cliente GER Categ.Fornec | ×.         |
| Nome    | Paulo Moreira                      |            |
|         | Contacto Condições Conta           | _          |

No.: Insira o código único que pretende atribir a este Contacto: este é o meio pelo qual este Contacto será

identificado noutra parte do sistema no Standard Faturação. Este campo permite até 20 letras e/ou números. Será inserido um código por defeito, com base no Número de Contacto do registo de Contacto anteriormente inserido, contudo este pode ser alterado. Uma vez guardado o registo, não poderá alterar o Número de Contacto.

- **Categ. Cliente e Categ. Fornec:** Se a empresa for um Cliente, poderá atribuir-lhe uma Categoria de Cliente. Se for um Fornecedor, poderá atribuir-lhe uma Categoria de Fornecedor.
- As Categorias de Cliente permitem-lhe classificar Clientes semelhantes conjuntamente. Diversos relatórios permitem-lhe listar Clientes pertencendo a uma determinada Categoria.
- As Categorias de Fornecedor permitem-lhe classificar fornecedores de um tipo semelhante agrupando-os. Todos os Fornecedores pertencendo à mesma Categoria poderão utilizar a mesma Conta de Credor por defeito, poupando-lhe trabalho na especificação desta para cada Fornecedor individualmente.
- Nome: Insira o Nome do Contacto.
- Se pretende que o Nome do Cliente seja impresso como parte da morada em todos os documentos, utilize a opção do Nome da Empresa no registo de Formulários no Módulo Sistema.
- **Checkboxes de Cliente e de Fornecedor:** Marque o Contacto como um Cliente, Fornecedor ou ambos conforme adequado, utilizando as check boxes no topo da janela.
- Ao marcar um Contacto como um Cliente ou um Fornecedor não significa necessariamente que este adquiriu bens ou serviços da sua empresa, ou que vendeu bens ou serviços a si: a empresa poderá ser um potencial Cliente ou fornecedor para a sua empresa.
- Se marcou um Contacto como apenas um Cliente, poderá utilizá-lo em Faturas e Recibos, mas não em registos de compras. De forma análoga se o marcou apenas como Fornecedor, poderá utilizá-lo em Faturas de Fornecedores e Pagamentos, mas não em registos de vendas.
- Se abriu originalmente o registo de Contacto primindo no botão [Novo] na janela de 'Colar Especial' listando todos os Clientes, estas check boxes serão ativadas automaticamente dependendo do contexto.
- Se marcou uma empresa como um Cliente e se emitiu pelo menos uma Fatura a essa empresa, não conseguirá remover o visto da check box cliente. De forma análoga, se marcou uma empresa como um fornecedor e se recebeu pelo menos uma Fatura desse fornecedor, não conseguirá remover o visto da check box de fornecedor.
- Ao longo deste manual (incluindo no índice), o termo "Cliente" tem sido utilizado para fazer menção de contactos marcados como Clientes, e o termo "Fornecedor" para fazer menção a Contactos marcados como Fornecedores.

#### Separador Contacto

|                 | Conta                 | acto Condições  | Conta        |                   |  |
|-----------------|-----------------------|-----------------|--------------|-------------------|--|
| Morada, Rua     | Rua das Pretas, 33-1º |                 |              |                   |  |
| Rua             |                       |                 |              |                   |  |
| Cód.Postal      | 1250-1278             |                 |              |                   |  |
| Localidade      | LISBOA                |                 |              |                   |  |
| País            | Portugal              |                 |              |                   |  |
| Contacto        |                       |                 | Nome Skype   |                   |  |
| E-mail          |                       |                 | Endereço Web |                   |  |
| Telefone        | +351 21 351 19 55     | Telem. +351 917 | 765 765 Fax  | +351 21 351 19 99 |  |
| Nº Contribuinte | 123654789             |                 | Nº Reg.      |                   |  |
| Cód. 🔺 Nome     |                       | Telef           |              | E-mail            |  |
|                 |                       |                 |              |                   |  |

**Morada:** Insira aqui a morada para a qual as faturas, extratos e pagamentos ou recibos deverão ser enviados. Respeite as etiquetas de morada ao inseri-la, pois, devido às novas regras do SAFT- PT os contactos, deverão ser preenchidos de acordo com a configuração:

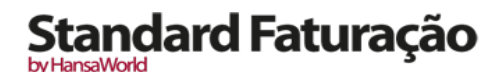

Linha I – Morada, Rua Linha 2 – Rua Linha 3 – Cód, Postal

Linha 4 - Localidade

Linha 5 – País (Seleccione o país com as teclas Cmd+Enter).

#### Contacto: Utilizado por defeito nas Faturas.

- Poderá inserir o nome da Pessoa de Contacto principal: este será transferido por defeito sempre que utilizar este registo de Contacto numa transação. No caso de necessitar de adicionar mais nomes de Contacto, utilize a função 'Criar Contacto' disponível no menu Operações. A lista 'Colar Especial' apenas conterá Pessoas de Contacto que trabalhem para este Cliente ou Fornecedor:
- Telefone, Telem., Fax, E-mail, Nome Skype: Insira o número de telefone do Contacto, bem como o telemóvel, fax, email e nome de skype neste campo.

Endereço Web: Se o Contacto tiver um endereço web, insira o seu endereço (URL) aqui.

- No. Contribuinte: Para Portugal, a inserção do Número de Contribuinte é obrigatória no caso de ter de emitir um Documento de Venda em nome do referido Contacto. Caso o contacto seja um cliente nacional o número de contribuinte deverá ser preenchido no formato de nove dígitos sem espaços ou pontuação entre os números, nem prefixos no início dos nove dígitos. Caso seja Consumidor Final e desconhecer o número de Contribuinte, deverá inerir o número 999999990 e no separador 'empresa' da ficha do Contacto deverá selecionar o Tipo 'Consumidor Final'. No caso do Cliente não ser nacional, para efeitos de SAFT-PT o número de contribuinte terá de ser preenchido de acordo com a estrutura específica em função do País. Assim, caso o seu Cliente seja estrangeiro, deverá inserir com as teclas Cmd+enter o país, no campo "País" (separador "Condições") a que pertence o Cliente, e de seguida inserir o Número de Contribuinte. Caso o formato do contribuinte não esteja correto, de acordo com as regras do SAFT-PT, o Standard Faturação, emitirá uma mensagem, indicando qual o formato correto a utilizar.
- Na zona inferior do separador 'Contacto', existe uma grelha. Se o Contacto for um Cliente ou um Fornecedor, esta grelha irá listar as Pessoas de Contacto que trabalharão para a empresa.

#### Separador Condições

|                    | Contacto Condições Conta |           |
|--------------------|--------------------------|-----------|
| Cond.Pag.Vendas 30 | Cond.Pag.Compras         | Por Conta |
| Cód.IVA Vendas     | Cód.IVA Cpr              | Fechado   |
| Lista Preços       | País                     |           |
|                    |                          |           |

Cond. Pag. Vendas: Parâmetro de Condições de Pagamento utilizado por defeito em Faturas.

- **Cond. Pag. Compras:** Parâmetro de Condições de Pagamento utilizado por defeito em Faturas de Fornecedores.
- Se o Contacto for um Cliente, utilize o campo de Condições Pagamento Vendas para especificar as Condições de pagamento que a sua empresa lhe oferece. Se o Contacto for um Fornecedor, utilize o campo Condições Pagamento Compras para especificar as Condições de Pagamento que o Fornecedor lhe oferece. Estas Condições serão copiadas para Faturas e Faturas de Fornecedores, assegurando desta forma que as Datas de Vencimento serão calculadas corretamente.
- Lista Preços: Utilizada por defeito em Faturas. Se o Contacto for um Cliente e pretender atribuir-lhe uma determinada Lista de Preços, poderá fazê-lo neste campo. Desta forma, irá determinar os preços utilizados em Faturas de Vendas para este cliente.
- **País:** Caso o Cliente seja não nacional e necessite de emitir um documento de venda em nome deste cliente, terá, de acordo com as regras do SAFT-PT, inserir com Cmd+Enter o país a que o Cliente pertence, e preencher o contribuinte de acordo com o formato correto.
- **Por Conta:** Ative esta opção se o contacto for um Cliente do qual pretende poder receber Recibos Por Conta (i.e. se pretende permitir que o cliente lhe pague antes de lhe ter faturado) e/ou o Contacto é um Fornecedor do qual pretende poder emitir Pagamentos Por Conta (i.e. Se pretende pagar a um Fornecedor antes de receber a sua fatura).
- Antes de inserir recibos Por Conta, deverá especificar uma Conta 'Por Conta' no parâmetro de Parametrização Contabilidade Vendas. Esta Conta será creditada com o montante deste tipo de Recibos.

by HansaWor

Do lado das compras, antes de poder inserir Pagamentos Por Conta, deverá especificar uma Conta 'Por Conta' no parâmetro de Parametrização Contabilidade Compras. Esta Conta será debitada com o montante deste tipo de Pagamentos.

#### Separador Conta

| Banco       |  |  |  |
|-------------|--|--|--|
| Balcão Bnc  |  |  |  |
| Conta Banco |  |  |  |
| Cnt Credor  |  |  |  |
| Cnt Custo   |  |  |  |

- **Comentário:** Utilize este campo para registar qualquer informação adicional acerca do Contacto. Os comentários aqui inseridos serão mostrados nalguns relatórios onde conste este Cliente.
- **Banco:** Insira o nome do Banco do Contacto neste campo. Se o Contacto for um Fornecedor, esta informação irá facilitar o pagamento por transferência ou fundos entre os respetivos bancos.
- **Conta Banco:** Insira o número de conta principal do seu Contacto neste campo. Se a empresa for um fornecedor, esta conta bancária será transferida para quaisquer faturas de Fornecedores e Pagamentos inseridos em nome desse Fornecedor.
- **Cnt Credor:** Se o Contacto for um Fornecedor e pretender utilizar uma determinada Conta de Credores, insira o seu Número de Conta aqui.
- Se deixar este campo em branco a Conta de Credor será utilizada a partir da Categoria de Fornecedor (se apropriado) ou a partir da Conta de Credor definida no parâmetro Parametrização Contabilidade Compras.
- **Cnt Custo:** Se a empresa for um Fornecedor, poderá determinar que seja utilizada uma determinada Conta de Custo (i.e. Conta de Compras) por defeito na primeira linha da Fatura de Fornecedor quando inserir uma nova fatura de Fornecedor. Poderá ser útil preencher este campo nos casos de Fornecedores especializados ou Fornecedores com serviços de eletricidade ou de telefone, onde as faturas de Fornecedores são sempre debitadas na mesma Conta.
- Se pretende definir uma Conta de Custo por defeito (i.e. Conta de Compras) para este fornecedor, insira a Conta para esse efeito neste campo.

#### Editar um Contacto

Para editar um Contacto, comece por abrir o registo de de Contactos primindo no botão de [Contactos] no Módulo Faturação no painel do Master Control ou utilizando as teclas de atalho CMD-6.

Os Contactos são listados por defeito pela ordem do Número do contacto. Pode no entanto alterar a seleção de ordenação primindo num dos títulos em cada coluna: o título que estiver sublinhado (a cor) mostrará a ordem de seleção atual.

Para pesquisar por um Contacto específico, insira o texto a ser encontrado no campo de Pesquisa no canto superior direito da janela e prema na tecla Return. O texto deverá ser apropriado para a coluna que estiver sublinhada: para pesquisar por Nome de Contacto, por exemplo, selecione por Nome antes de inserir um Nome (ou as suas primeiras letras) no campo de Pesquisa.

Para modificar um registo de Contacto, faça duplo clique na linha na janela de visualizar dos Contactos no módulo da Faturação. Será aberta a janela de Contacto com o título 'Contacto: Verificar'. Os campos nesta janela são os mesmos que estão presentes na janela 'Contacto: Novo': por favor leia a seção anterior para uma descrição detalhada de cada campo.

Edite os campos consoante necessário. Mova de campo em campo utilizando as teclas Tab, Enter ou Return, utilizando as teclas direcionais, ou utilizando o rato. Prema no botão [Guardar] quando tiver terminado, para guardar as alterações.

Poderá igualmente editar um Contacto a partir de outro registo. Por exemplo, ao inserir uma Fatura, poderá aperceberse de que a informação acerca do Cliente está desatualizada (o Cliente poderá ter alterado a sua morada ou número de telefone, por exemplo). Neste caso coloque o cursor no campo Cliente e prema as teclas CMD-Shift-V. É aberto o registo de Contacto para o Cliente, permitindo-lhe efetuar as alterações necessárias. Poderá igualmente fazê-lo a partir da lista de 'Colar Especial', quando estiver a escolher o Cliente para inserir na Fatura.

by HansaWorld

#### Apagar um Contacto

Para apagar um Contacto, siga os passos descritos de seguida. Note que não pode inverter a ação de apagar um registo de Contacto. De igual forma, não é possível apagar um Contacto no caso de o ter já utilizado numa Fatura ou Fatura de Fornecedor.

- I. Encontre o Contacto que pretende apagar na janela 'Contactos: Visualizar', utilizando a funcionalidade de Pesquisa descrita na seção anterior.
- 2. Faça duplo clique no registo de Contacto para o abrir.
- 3. Selecione a opção 'Apagar' a partir do menu Registo. O Contacto será apagado.

#### Pessoas de Contacto

Conforme descrito acima, Clientes, Fornecedores e Pessoas de Contacto ficam todas guardadas no registo de Contactos. Nesta seção, iremos descrever como interligar Pessoas de Contacto à empresa para a qual estas trabalham.

- 1. O primieiro passo é inserir um registo de Contacto representando a empresa. Marque a empresa como sendo um Cliente, um Fornecedor ou ambos, conforme apropriado. Assegure-se de que guarda o registo antes de proceder com o passo 2.
- 2. O próximo passo é o de inserir um registo de Contacto representando uma Pessoa que trabalhe para essa empresa (i.e.uma Pessoa de Contacto). Escolha a opção 'Criar Contacto' a partir do menu Operações. Será criado um novo registo no registo de Contactos e será aberto numa nova janela entitulada 'Contacto: Verificar'. Isto significa que o registo já foi guardado e está a ser aberto para permitir que seja inserido o Nome da Pessoa de Contacto e detalhes de Contacto, caso estes sejam diferentes dos da empresa mãe.

Os detalhes de morada, telefone e fax serão copiados da empresa mãe. Insira o nome da Pessoa de Contacto e a informação adequada do contacto. Atendendo a que a Pessoa de Contacto é trabalhadora na empresa que ficou marcada como um Cliente ou um Fornecedor, não deverá assim ativar estas check boxes no registo de Pessoa de Contacto.

| Nº              | 114                   |        | Novo      | Duplica    | ar     | Cancelar Guardar     |
|-----------------|-----------------------|--------|-----------|------------|--------|----------------------|
| Nº<br>Nome      | 114                   |        |           |            |        |                      |
| Nome            | 114                   | Categ. | Cliente   |            |        | Categ.Fornec         |
| Nome            | Sem Nome              |        |           |            |        |                      |
|                 |                       |        |           | <b>c</b> . |        | Cliente 📃 Fornecedor |
|                 | Cont                  | acto C | ondições. | Conta      |        |                      |
| Morada, Rua     | Rua das Pretas, 33-1º |        |           |            |        |                      |
| Rua             |                       |        |           |            |        |                      |
| Cód.Postal      | 1250-1278             |        |           |            |        |                      |
| Localidade      | LISBOA                |        |           |            |        |                      |
| País            | Portugal              |        |           |            |        |                      |
| Contacto        |                       |        |           | Nome       | Skype  |                      |
| E-mail          |                       |        |           | Endereç    | o Web  |                      |
| Telefone        | +351 21 351 19 55     | Telem. |           |            | Fax    | +351 21 351 19 99    |
| Nº Contribuinte |                       |        |           | N          | ° Reg. |                      |
| d. 🔺 Nome       |                       | Telef  |           |            |        | E-mail               |
|                 |                       |        |           |            |        |                      |

3. Guarde a Pessoa de Contacto e feche o registo primindo na caixa de fechar. A Pessoa de Contacto será agora incluída na lista na zona inferior do separador 'Contacto' do registo de Contacto da empresa mãe.

Esta lista conterá todas as Pessoas de Contacto que trabalham para o Cliente ou fornecedor. Assim como acontece com todas as listas no Standard Faturação, poderá escolher a forma de seleção primindo no título da coluna adequado. Se necessitar de abrir um registo de Contacto de uma Pessoa de Contacto, faça duplo clique na linha adequada na lista disponível.

4. Se uma Pessoa de Contacto deixar de estar afeta ao Cliente ou Fornecedor, poderá então apagar o registo de Pessoa de Contacto.

 Menu Operações

 Situação Cliente
 Φ %E

 Situação Cliente
 Φ %E

 Situação Fornecedor
 Φ %E

 Criar Contacto
 Φ %E

O menu Operações para os Contactos é mostrado acima. Do lado esquerdo está o menu para a janela 'Contactos: Visualizar': sublinhe um Contacto na lista antes de selecionar a função desejada. Pode igualmente aplicar a função a um grupo de Contactos: sublinhe o primeiro Contacto no grupo e de seguida prema no último enquanto prime a tecla Shift. De seguida selecione a função. Do lado direito está o menu para as janelas 'Contacto: Novo' e 'Contact: Verificar'.

#### Situação Cliente

Pode utilizar a função 'Situação Cliente' com Contactos que sejam Clientes. Será impresso um relatório de Situação de Cliente para o ecrã.

| Imagin         Imagin         Imagin< |                           |                  | DEI                     | NO: Situaça | o cliente                        |             |               | C                             |
|----------------------------------------------------------------------------------------------------|---------------------------|------------------|-------------------------|-------------|----------------------------------|-------------|---------------|-------------------------------|
| Situação Cliente         Standard Faturação by HansaWorld, Data Impressão: 15/8/2011 C           Empresa Demo Standard Faturação - HansaWorld Ireland, Ltd         Client<br>5 Últimos           Nº         Nome         Tel           100.         Escola de Música, Lta         +351 21 351 19 55           Sextão Vendas         Fact         Número         N           102015.         25/5/2011         CRED:110018         6/6/2011         2.921,25 EUR         0,00         30           1020201         6/4/2011         REC:11001         12/5/2011         2.736,75 EUR         0,00         30           10202021         31/12/2010         REC:11001         12/5/2011         1.250,00 EUR         0,00         30           10202029         6/6/2011                                                                                                    | 🖻 🗱 '                     | • * .            |                         |             |                                  |             | ۹             |                               |
| Empresa Demo Standard Paturacao - HanvaWorld Ireland, Ltd         Client St<br>5 Últimos           Nº         Nome         Tel           100.         Escola de Música, Lta         +351 21 351 19 55           Testa Vendas         Fact N°         Data Fact         Número         N           1020015         25/5/2011         CRED:110018         6/6/2011         2.921,25 EUR         0,00         30           1020201         6/4/2011         REC:11001         12/5/2011         2.736,75 EUR         0,00         30           1020201         31/12/2010         REC:11001         12/5/2011         1.250,00 EUR         0,00         30           10202019         6/6/2011                                                                                                    | tuação Cliente            |                  |                         | Standar     | d Faturação by Hansa             | World, Data | Impressão: 15 | /8/2011 09:56                 |
| N°         Nome         Tel           100         Escola de Música, Lta         +351 21 351 19 55           Gestão Vendas         Testa N°         Data Fact         Número         Data Pag         Valor         Saldo         Condições         N           1000015         25/5/2011         CRÉD:1100018         6/6/2011         2.921,25 EUR         0,00         30           11000015         6/6/2011         REC:11001         12/5/2011         2.736,75 EUR         0,00         30           11000010         6/6/2011         REC:11001         12/5/2011         1.250,00 EUR         0,00         30           1100012         6/6/2011                                                                                                    | npresa Demo S             | tandard Faturaca | o - HansaWorld Ireland, | , Ltd       |                                  |             |               | Cliente 100<br>5 Últimos Pag. |
| 100         Escola de Música, Lta         +351 21 351 19 55           Gestão Vendas                                                                                                    | Nº                        | Nome             | e                       |             | Tel                              |             |               |                               |
| Fact N <sup>®</sup> Data Fact         Número         Data Pag         Valor         Saldo         Condições         N           1100015         25/5/2011         CRÉD:1100018         6/6/2011         2.921,25 EUR         0,00         30           11000015         6/6/2011         REC:11001         12/5/2011         2.736,75 EUR         0,00         30           1000001         31/12/2010         REC:11001         12/5/2011         1.250,00 EUR         0,00         30           1100019         6/6/2011          5.289,00 EUR         5.289,00         30           Total em aberto         5.289,00 EUR         5.289,00           Total em aberto         5.289,00           Total em aberto         5.289,00           Total em aberto         5.289,00                                                                                                    | <u>100</u><br>stão Vendas | Escol            | a de Música, Lta        |             | +351 21 351                      | 19 55       |               |                               |
| 1100015         25/5/2011         CRED:1100018         6/6/2011         2.921,25 EUR         0,00         30           1100001         6/4/2011         REC:11001         12/5/2011         2.736,75 EUR         0,00         30           1000001         31/12/2010         REC:11001         12/5/2011         1.250,00 EUR         0,00         30           1000012         6/6/2011          5.289,00 EUR         5.289,00         30           Total em aberto         5.289,10           Total em aberto         5.289,10           Total em aberto         5.289,10           Total em aberto         5.289,10           Total em aberto         5.289,10                                                                                                    | ct Nº                     | Data Fact        | Número                  | Data Pag    | Valor                            | Saldo       | Condições     | Venc <sup>o</sup>             |
| 1100001         6/4/2011         REC:11001         12/5/2011         2.736,75 EUR         0,00         30           1000001         31/12/2010         REC:11001         12/5/2011         1.250,00 EUR         0,00         30           1100019         6/6/2011          5.289,00 EUR         5.289,00 30           Total em aberto         5.289,0           Total em aberto         5.289,0           Total em aberto         5.289,0           Total em aberto         5.289,0           Total em aberto         5.289,0                                                                                                    | 00015                     | 25/5/2011        | CRÉD:1100018            | 6/6/2011    | 2.921,25 EUR                     | 0,00        | 30            |                               |
| 1000001         31/12/2010         REC:11001         12/5/2011         1.250,00 EUR         0,00         30           1100019         6/6/2011         5.289,00 EUR         5.289,00 30         Total em aberto         5.289,10           Total em aberto         5.289,10           Total em aberto         5.289,10           Total em aberto         5.289,10           Total em aberto         5.289,10           Total em aberto         5.289,10           Total em aberto         5.289,10           Total em aberto         5.289,10                                                                                                    | 00001                     | 6/4/2011         | REC:11001               | 12/5/2011   | 2.736,75 EUR                     | 0,00        | 30            |                               |
| 100019         6/6/2011         5.289,00 EUR         5.289,00 30           Total em aberto         5.289,0         5.289,0           Total Vencido         5.289,0                                                                                                    | 00001                     | 31/12/2010       | REC:11001               | 12/5/2011   | 1.250,00 EUR                     | 0,00        | 30            |                               |
| Total em aberto 5.289,<br>Total Vencido 5.289,<br>Total vencido 5.289,<br>Total em aberto 5.289,<br>Total vencido 5.289,                                                                                                    | 00019                     | 6/6/2011         |                         |             | 5.289,00 EUR                     | 5.289,00    | 30            | -40                           |
| Total Vencido 5.289,0<br>Total em aberto 5.289,0<br>Total em aberto 5.289,0<br>Total Vencido 5.289,0                                                                                                    |                           |                  |                         |             | Total em aberto                  |             |               | 5.289,00                      |
| Total em aberto 5.289,0<br>Total Vencido 5.289,0                                                                                                    |                           |                  |                         |             | Total Vencido                    |             |               | 5.289,00                      |
| Total Vencido 5.289,                                                                                                    |                           |                  |                         |             | Total em aberto                  |             |               | 5 289 00                      |
| Total Veletao 5.203,                                                                                                    |                           |                  |                         |             | Total Vencido                    |             |               | 5 289 00                      |
|                                                                                                    |                           |                  |                         |             | Total em aberto<br>Total Vencido |             |               | 5.289,00<br>5.289,00          |

Na sua forma mais básica, este relatório mostra o número do cliente, Nome e Número de Telefone para o Cliente em ecrã, conjuntamente com uma lista de todas as Faturas em aberto e as últimas cinco Faturas pagas.

O relatório Situação Cliente tem a funcionalidade de Drill-Down do Standard Faturação. Pode abrir os Contactos e as Faturas a partir do relatório primindo no Número de Contacto, ou no Nome ou nos Números das Faturas. O Texto com a funcionalidade de drill-down é mostrado sublinhado a azul no relatório.

A função não terá qualquer efeito se tentar utilizá-la com um Contacto que não esteja marcado como Cliente.

#### Situação Fornecedor

Pode utilizar a função 'Situação Fornecedor' com Contactos que sejam Fornecedores. O relatório fornece uma listagem imediata de Faturas anteriores e Pagamentos para o Fornecedor em ecrã ou para o Fornecedor sublinhado na janela de Visualizar. Este relatório mostra igualmente o valor em aberto e montantes vencidos. A função não terá qualquer efeito se tentar utilizá-la com um Contacto que não esteja marcado como Fornecedor.

|              |                              | DEMO: Situaçã       | o Fornecedor           |                 |           | 0                 |
|--------------|------------------------------|---------------------|------------------------|-----------------|-----------|-------------------|
|              | ¢.▼ ×                        |                     |                        | 6               | 2         |                   |
| Situação For | necedor                      | Star                | idard Faturação by Han | saWorld, Data I | mpressão  | : 15/8/2011 09:57 |
| Empresa De   | mo Standard Faturacao - Hans | aWorld Ireland, Ltd |                        |                 |           | Fornecedores 105  |
|              |                              |                     |                        |                 |           | 5 Últimos Pag.    |
|              |                              |                     |                        |                 |           | Nova Atividade    |
| Organização  |                              |                     |                        |                 |           |                   |
| João Andrad  | e Matos, Lda                 |                     | Tu                     | nover no Period | o definid | o no Relatório    |
|              |                              |                     |                        |                 |           | 0,00              |
| Rua Afonso   | Albuquerque, 45              |                     |                        |                 |           |                   |
| 3000-123     |                              |                     |                        |                 |           |                   |
| Coimbra      |                              |                     |                        |                 |           |                   |
| Portugal     |                              |                     |                        |                 |           |                   |
|              |                              |                     |                        |                 |           |                   |
| Compras      |                              |                     |                        |                 |           |                   |
| Fact Nº      | Data Fact                    | Data Pag            | Valor                  | Condições       | Av.       | Venco             |
| 11008        | 26/5/2011                    |                     | 2.650,00               | 30              |           | -51               |
| 11006        | 18/4/2011                    |                     | 760,00                 | 30              |           | -89               |
|              |                              |                     | 0 - 15                 |                 |           |                   |
|              |                              |                     | 16 - 30                |                 |           |                   |
|              |                              |                     | 31 -                   |                 |           |                   |
|              |                              |                     | Total em aberto        |                 |           | 3.410,00          |
|              |                              |                     |                        |                 |           |                   |
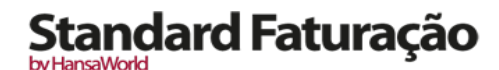

#### ARTIGOS

O registo de Artigos contém informação acerca dos produtos e serviços que comercializa.

Artigos de um tipo semelhante podem ser agrupados utilizando os grupos de Artigo. Poderá frequentemente reportar sobre Artigos pertencendo a um determinado Grupo de Artigo. Assim, antes de inserir os Artigos, é recomendado que insira antes os Grupos de Artigo.

Antes de definir os Artigos no sistema deverá também verificar os seguintes parâmetros:

Contas

Listas Preços

Códigos IVA

Para trabalhar com Artigos, abra o registo de Artigos primindo no botão [Artigos], disponível no Módulo Faturação, no painel do Master Control ou utilizando as teclas de atalho CMD-7. É aberta a janela 'Artigos: Visualizar', mostrando uma lista com os Artigos já inseridos. Para criar um novo Artigo, prema no botão [Novo] no topo da lista ou utilize as teclas de atalho CMD-N. Alternativamente, sublinhe um Artigo com características semelhantes às que pretende inserir e prema em [Duplicar] (ou utilize as teclas CMD-Y).

Será aberta a janela 'Artigo: Novo', em branco se primiu no botão [Novo] ou contendo um duplicado do registo sublinhado. Complete o registo de Artigo conforme adequado, de seguida guarde-o utilizando o botão [Guardar] e feche a janela primindo na caixa de fechar. De seguida, feche a janela de Visualizar utilizando novamente a caixa de fechar.

| ● ○ ○                                  | DEMO: Artigo: Verificar Cancelar Guardar T                                   |   |
|----------------------------------------|------------------------------------------------------------------------------|---|
| Nº<br>Nomo                             | 10101 Grupo MERC                                                             | Ŕ |
| Preço<br>Unid<br>Cnt Vendas<br>Cód.IVA | Tipo Artigo<br>UN<br>Outro<br>Produto<br>CA<br>Fechado<br>Calcular Retenções |   |
| _                                      | Ad.Imagem                                                                    |   |

A janela do Artigo contém os seguintes campos:

- No.: Insira o código único de identificação que irá atribuir ao Artigo. Este será o meio pelo qual irá identificar o Artigo quando o incluír em Faturas. O campo permite até 20 carateres.
- **Grupo:** Insira o Grupo de Artigo ao qual o Artigo pertence. Os grupos de Artigo permitem-lhe classificar Artigos semelhantes em conjunto.

Nome: Insira aqui o nome do Artigo.

Preço: Insira o preço normal de vendas para o artigo neste campo.

- **Unid:** Especifique aqui a quantidade à qual o Artigo se refere. Na maioria dos casos será uma unidade, mas poderá ser um par, uma dúzia, ou outra unidade adequada.
- **Cnt Vendas:** Quando utiliza um Artigo numa Fatura, a Conta de Vendas inserida neste campo será oferecida por defeito. Irá substituir a Conta de Vendas utilizada no parâmetro Parametrização Contabilidade Vendas. Se existir um registo no parâmetro de Preços para a combinação apropriada Artigo/Listas Preços com uma Conta de Vendas, então essa Conta de Vendas será utilizada em vez da Conta aqui definida.
- **Tipo Artigo:** Selecione o adequado: Produto, Serviços ou outro. Esta informação será exportada para o SAFT, sendo portanto de preenchimento obrigatório
- Cód. IVA: Quando inserir Faturas ao incluir este Artigo, o Código de IVA aqui inserido será oferecido por defeito.

Este irá substituir o código de lva utilizado no Parâmetro Parametrização Contabilidade Vendas.

- Este código irá determinar a taxa à qual o IVA será calculado para este Artigo quando for vendido e a Conta a ser creditada com o montante de Vendas do IVA.
- **Ad.Imagem:** O botão [Ad.imagem] permite-lhe adicionar uma imagem ao registo de Artigo. Quando premir neste botão, a janela 'Buddy Picture' é aberta:

| 0 0         | Buddy Picture  |
|-------------|----------------|
| Recent Pict | tures 🔽        |
|             |                |
|             |                |
|             |                |
|             |                |
|             |                |
|             |                |
|             |                |
|             |                |
|             |                |
|             |                |
|             |                |
| • O—        |                |
| Take p      | photo snapshot |
| Choose      | Cancel Set     |
|             |                |

Se a imagem já se encontrar no seu disco rígido, prema no botão [Choose] para a localizar. O tamanho máximo da imagem deverá ser 280 × 280 pixels: imagens superiores serão cortadas.

Alternativamente, prema no botão com o ícone de uma câmara com o título 'Take a video snapshot' para tirar uma fotografia do Artigo utilizando a câmara do seu computador.

Em ambas as situações pode depois escalar a imagem utilizando o slider e, se a imagem for demasiado grande, mova a imagem arrastando-a de modo a que a parte que necessite fique no centro da moldura (a parte for a da moldura será cortada).

Por fim, prema no botão [Set] para adicionar a Imagem ao Artigo.

Quando utiliza a funcionalidade de 'Colar Especial' para adicionar Artigos a Faturas, as imagens dos Artigos surgirão na zona superior da lista de 'Colar especial' para o ajudar a escolher o artigo correto.

#### Editar um Artigo

Para editar um Artigo, comece por abrir o registo de artigos, que se encontra no Módulo Faturação,premindo no botão [Artigos] no painel do Master Control ou utilizando as teclas de atalho CMD-7.

Os Artigos são ordenados por defeito por Número de Artigo. Altere a ordenação primindo num dos títulos da coluna desejada: o título que estiver colorido mostrará a ordenação que estiver ativada.

Para pesquisar um Artigo específico, insira o texto que procura no campo de Pesquisa no canto superior direito da janela e prema na tecla Return. O texto deverá ser adequado à seleção de coluna que estiver ativada: para pesquisar por Descrição de Artigo, por exemplo, selecione a coluna referente à Descrição do Artigo antes de inserir uma descrição (ou as suas letras iniciais) no campo de Pesquisa.

Para modificar um registo de Artigo, faça duplo clique na linha na janela de Visualizar. O registo de Artigo será aberto numa janela entitulada 'Artigo: Visualizar'. Os campos nesta janela são os mesmos que aqueles na janela 'Artigo: Novo': por favor leia a seção anterior para uma descrição detalhada de cada campo.

Edite os campos conforme necessário. Mova de campo em campo utilizando as teclas Tab, Enter ou Return, ou utilizando as teclas direcionais, ou utilizando o rato. Prema no botão [Guardar] quando tiver terminado, para guardar as alterações.

Pode igualmente editar um Artigo a partir de um outro registo. Por exemplo, ao inserir uma Fatura, poderá aperceberse que a informação acerca de um determinado Artigo está desatualizada (o preço poderá ter alterado, por exemplo). Coloque o cursor no campo do Artigo na Fatura e prema nas teclas de atalho CMD-Shift-V. O registo de Artigo é aberto, permitindo-lhe efetuar as alterações necessárias. Pode de igual forma efetuar as alterações a partir da lista de 'Colar Especial', quando estiver a escolher o Artigo para colocar na Fatura.

#### Apagar um Artigo

Para apagar um Artigo, siga os passos descritos de seguida. Note que não é possível desfazer uma ação de apagar um Artigo, uma vez estando esta em curso. De igual forma, não é possível apagar um Artigo em que tenha já utilizado numa fatura.

- 1. Encontre o Artigo que pretende apagar na janela 'Artigos: Visualizar', utilizando a funcionalidade de pesquisa descrita na seção anterior:
- 2. Faça duplo clique no Artigo para o abrir.
- 3. Selecione a opção 'Apagar' a partir do menu Registo. O Artigo será apagado

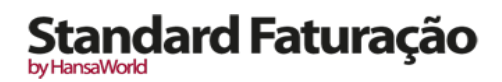

### SALDOS INICIAS PARA FATURAS, FATURAS DE FORNECEDORES E LANÇAMENTOS

No fim de cada ano financeiro, será necessário criar Saldos Iniciais a serem transportados para o Ano Fiscal seguinte, quer do lado das Vendas, quer do lado das Compras. Será descrito em maior pormenor na seção seguinte acerca do fecho do ano financeiro.

Do lado das Vendas, a forma mais fácil de criar saldos iniciais é apurando o montante total a ser recebido de cada cliente, numa única Fatura. Defina a data para o ano fiscal seguinte.

Do lado das Compras, a forma mais fácil de criar saldos iniciais é apurando o montante total a ser pago a cada fornecedor, numa única Fatura de Fornecedor. Defina a data para o ano fiscal seguinte.

De forma semelhante, para lançamentos a serem refletidos nos saldos iniciais do ano fiscal seguinte, crie um Lançamento com o montante total a crédito e a débito nas contas relevantes. Defina a data destes para o próximo ano Fiscal.

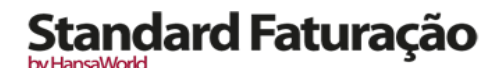

#### FATURAS

O registo de Faturas é um registo sobre as vendas da sua empresa. Sempre que efetuar uma venda, deverá inserir uma Fatura, imprimi-la e enviá-la ao Cliente. Irá portanto utilizar o registo de Faturas para diversas tarefas.

- A Fatura impressa enviada ao Cliente serve como pedido de pagamento;
- Faturas não pagas no registo de Faturas servem de base para os seus relatórios de pedidos de pagamento; e
- Cada Fatura origina um Lançamento na Contabilidade, gerando portanto valores no turnover e nas contas de devedores nos relatórios mensais e anuais de gestão financeira. A criação destes dados é automática, não requerendo qualquer intervenção ou trabalho da parte do utilizador.

Pode registar três tipos de transações de vendas no registo de Faturas.

- 1. Deverá ser emitida uma Fatura Standard, ou exigência para pagamento, quando entregou bens ou executou determinado serviço antes de ter recebido o dinheiro do cliente. Deverá registar os pagamentos afetos às Faturas no registo de Recibos (no Módulo Faturação), conforme descrito abaixo.
- 2. Deverá ser emitida uma Venda a Dinheiro quando receber um pagamento ao mesmo tempo que o bem ou serviço for executado. Quando regista uma Venda a Dinheiro no registo de Faturas, o Standard Faturação irá considerá-la como paga, pelo que não necessitará de inserir um registo de pagamento em separado no registo dos Recibos. O Standard Faturação irá contabilizar de forma automática os Lançamentos na Contabilidade decorrentes desta operação (debitando a Conta Caixa em vez da Conta de Devedores).
- 3. Deverá utilizar as Notas de Crédito para corrigir os erros nas Faturas, ou para cancelar Faturas que tenham sido emitidas por engano. De fato, as Notas de Crédito são Faturas com sinal negativo que reduzem o turnover bem como os valores de devedores. O Standard Faturação contabiliza de forma automática os movimentos decorrentes da emissão de Nota de Crédito.

A utilização do registo de Faturas, incluindo cada tipo de transação possível (Fatura, V. a Dinheiro, Nota de Crédito ou Nota Débito), é agora descrito em detalhe. Contudo, antes de poder inserir Faturas, deverá confirmar que definiu o ano fiscal atual, utilizando o parâmetro anos Fiscais no Módulo Sistema.

Antes de começar a trabalhar com as Faturas, deverá verificar os seguintes parâmetros e registos:

Parametrização Contabilidade Vendas

Contas

Clientes

Artigos

Condições de Pagamento

Códigos de IVA

Para abrir o registo de Faturas, prema no botão [Faturas] no Módulo Faturação, no painel do Master Control, ou utilize as teclas de atalho CMD-1. É aberta a janela 'Faturas: Visualizar', mostrando as Faturas já inseridas.

| 00         |    |            | DE         | MO: Fatur | as: Visualizar                     |         | $\subset$ |     |
|------------|----|------------|------------|-----------|------------------------------------|---------|-----------|-----|
| <b>X</b> - |    |            |            | No        | vo Duplicar Q                      | *       | ►         |     |
| N° ▲       | ОК | Data Fat.  | Nº Fiscal  | Cliente   | Nome                               | Total   |           |     |
| 1000001    |    | 31/12/2010 | FC10000001 | 100       | Escola de Música, Lta              | 1250,00 |           |     |
| 1000002    | ~  | 31/12/2010 | FC1000002  | 101       | Paulo Moreira                      | 333,50  |           |     |
| 1000003    | ~  | 31/12/2010 | FC1000003  | 106       | Multidimensão, Lda                 | 567,50  |           |     |
| 1100001    | ~  | 06/04/2011 | FC11000001 | 100       | Escola de Música, Lta              | 2736,75 |           |     |
| 1100002    | ~  | 13/04/2011 | FC11000002 | 101       | Paulo Moreira                      | 738,00  |           |     |
| 1100003    | ~  | 13/04/2011 | FC11000003 | 107       | Nuno Silva, Lda                    | 461,25  |           |     |
| 1100004    | ~  | 20/04/2011 | FC11000004 | 108       | Business Ventures (London) Limited | 5250,00 |           |     |
| 1100005    | ~  | 03/05/2011 | VD11000001 | 103       | FERROCIMENTO, Lda                  | 369,00  |           |     |
| 1100006    | ~  | 11/05/2011 | FC11000005 | 103       | FERROCIMENTO, Lda                  | 492,00  |           |     |
| 1100007    | ~  | 13/05/2011 | FC11000006 | 106       | Multidimensão, Lda                 | 1845,00 |           | ·   |
| 1100008    | ~  | 13/05/2011 | FC11000007 | 106       | Multidimensão, Lda                 | 1568,25 |           |     |
| 1100009    | ~  | 12/05/2011 | NC11000001 | 103       | FERROCIMENTO, Lda                  | 492,00  | С         |     |
| 1100010    | ~  | 06/05/2011 | VD11000002 | 108       | Business Ventures (London) Limited | 375,00  |           | Ш   |
| 1100011    | ~  | 16/05/2011 | FC11000008 | 106       | Multidimensão, Lda                 | 4059,00 |           | L   |
| 1100012    | ~  | 17/05/2011 | ND11000001 | 107       | Nuno Silva, Lda                    | 123,00  | N         | ſ   |
| 1100013    | ~  | 17/05/2011 | ND11000002 | 107       | Nuno Silva, Lda                    | 14,76   | Ν         | L   |
| 1100014    | ~  | 17/05/2011 | ND11000003 | 106       | Multidimensão, Lda                 | 12,30   | Ν         |     |
| 1100015    | ~  | 25/05/2011 | FC11000009 | 100       | Escola de Música, Lta              | 2921,25 |           |     |
| 1100016    | ~  | 06/06/2011 | VD11000003 | 106       | Multidimensão, Lda                 | 246,00  |           |     |
| 1100017    | ~  | 06/06/2011 | FC11000010 | 108       | Business Ventures (London) Limited | 3444,00 |           | X   |
| 1100018    | ~  | 06/06/2011 | NC11000002 | 100       | Escola de Música, Lta              | 2921,25 | С         | Ŧ   |
|            |    |            |            |           |                                    |         |           | 11. |
|            |    |            |            |           |                                    |         |           |     |

As Faturas são numeradas consecutivamente e o número da Fatura geralmente é gerado pelo sistema. O número da fatura é seguido de um visto (no caso da Fatura ter sido aprovada), pelo Número do Cliente e Nome e o montante total da Fatura. As Notas de Crédito têm a letra "C" na coluna referente ao Total, após o montante. As Notas de Débito têm a letra "N" na referida coluna.

No caso português, o Número da Fatura corresponde ao Número de Série Fiscal, que permanecerá em branco até dar o OK (validar) a Fatura. Em simultâneo, quando gerado o número de Série Fiscal pela Fatura, será gerado um código único, o que tem de ser obrigatoriamente impresso no Documento (Válido também para Notas de Crédito, Notas de Débito, Vendas a Dinheiro). Uma vez validada uma Fatura (OK dado) e guardada, esta não permitirá mais quaisquer alterações. Note que caso o Cliente inserido na Fatura não tenha contribuinte atribuído, o programa não permitirá a validação da Fatura. Nesta situação tem de preencher o número de contribuinte na ficha de Contacto do cliente, votar à Fatura em causa e, caso não pretenda perder os dados já inseridos, no campo referente ao Número de Cliente deverá colocar outro cliente arbitrário e logo de seguida voltar a colocar o número de Cliente correto (Já com o Contribuinte inserido na ficha).

Tal como acontece em todas as janelas de Visualizar pode alterar a ordem de seleção primindo nos títulos das colunas. Para desfazer uma ordem de seleção, simplesmente faça um clique no título da coluna pela qual pretende que a ordenação seja feita. Pode de igual forma alterar a ordem das colunas arrastando os títulos das colunas, e remover colunas utilizando as checkboxes que se encontram no ícone no formato de uma seta no canto superior direito. Pode deslizar pela lista utilizando a barra do lado direito da janela ou pode utilizar as teclas direcionais para cima e/ou para baixo. Por fim, pode pesquisar por um registo inserindo uma palavra-chave no campo no canto superior direito. O Standard Faturação procurará pelo primeiro registo que coincida com a palavra-chave inserida, na coluna que estiver selecionada.

As Faturas estão codificadas por cores na janela 'Faturas: Visualizar', de acordo com os seguintes critérios—

(Sem Cor) Faturas não liquidadas mas cuja data de pagamento ainda não venceu

Vermelho Faturas cuja data de pagamento está vencida e se encontram por liquidar

Verde Faturas que foram totalmente pagas ou creditadas

Existem três coisas que pode fazer com o registo de Faturas:

- Inserir Faturas
- Verificar e aprovar Faturas

by HansaWorld

- Imprimir as Faturas
  - Inserir uma Fatura

O Standard Faturação permite a utilização de diversos atalhos para simplificar o seu trabalho na inserção de Faturas. Pode por exemplo inserir uma data utilizando a funcionalidade de 'Colar Especial' no campo da Data. Pode igualmente utilizar esta função para simplificar a inserção dos Artigos, Condições de Pagamento, etc.

Para inserir uma nova Fatura, comece por abrir a janela 'Faturas: Visualizar' conforme descrito acima. De seguida, prema no botão [Novo] na Barra de Botões ou utilize as teclas de atalho CMD-N. Alternativamente, sublinhe uma Fatura semelhante à que pretende inserir e prema em [Duplicar] na Barra de Botões.

A janela 'Fatura: Novo' é aberta, caso tenha primido [Novo] ou contendo um duplicado da Fatura sublinhada. No caso de um duplicado, as datas da Fatura e de Lançamento da nova Fatura serão a data atual, e não a data da Fatura duplicada, sendo que, a Data de Vencimento será recalculada de acordo com a Data da Fatura inserida. Complete o registo da Fatura de acordo com as instruções que se seguem, e de seguida guarde-a utilizando o botão [Guardar] e feche a janela primindo na caixa de fechar. E de seguida, feche a janela de Visualizar fechando novamente a caixa de fechar.

| 00         | )                                                                                                    |            | DE         | MO: Fatur | as: Visualizar                     |         | $\subset$ | 0 |
|------------|----------------------------------------------------------------------------------------------------|------------|------------|-----------|------------------------------------|---------|-----------|---|
| <b>*</b> • |                                                                                                    |            |            | No        | vo Duplicar Q                      | *       | ►         |   |
| N° /       | A OK                                                                                                    | Data Fat.  | Nº Fiscal  | Cliente   | Nome                               | Total   | -         |   |
| 1000001    | <ul> <li>Image: A second second s</li></ul> | 31/12/2010 | FC1000001  | 100       | Escola de Música, Lta              | 1250,00 |           |   |
| 1000002    | ~                                                                                                    | 31/12/2010 | FC1000002  | 101       | Paulo Moreira                      | 333,50  |           |   |
| 1000003    | ~                                                                                                    | 31/12/2010 | FC1000003  | 106       | Multidimensão, Lda                 | 567,50  |           |   |
| 1100001    | ~                                                                                                    | 06/04/2011 | FC11000001 | 100       | Escola de Música, Lta              | 2736,75 |           |   |
| 1100002    | ~                                                                                                    | 13/04/2011 | FC11000002 | 101       | Paulo Moreira                      | 738,00  |           |   |
| 1100003    | ~                                                                                                    | 13/04/2011 | FC11000003 | 107       | Nuno Silva, Lda                    | 461,25  |           |   |
| 1100004    | ~                                                                                                    | 20/04/2011 | FC11000004 | 108       | Business Ventures (London) Limited | 5250,00 |           |   |
| 1100005    | ~                                                                                                    | 03/05/2011 | VD11000001 | 103       | FERROCIMENTO, Lda                  | 369,00  |           |   |
| 1100006    | ~                                                                                                    | 11/05/2011 | FC11000005 | 103       | FERROCIMENTO, Lda                  | 492,00  |           |   |
| 1100007    | ~                                                                                                    | 13/05/2011 | FC11000006 | 106       | Multidimensão, Lda                 | 1845,00 |           |   |
| 1100008    | ~                                                                                                    | 13/05/2011 | FC11000007 | 106       | Multidimensão, Lda                 | 1568,25 |           |   |
| 1100009    | ~                                                                                                    | 12/05/2011 | NC11000001 | 103       | FERROCIMENTO, Lda                  | 492,00  | С         |   |
| 1100010    | ~                                                                                                    | 06/05/2011 | VD11000002 | 108       | Business Ventures (London) Limited | 375,00  |           |   |
| 1100011    | ~                                                                                                    | 16/05/2011 | FC11000008 | 106       | Multidimensão, Lda                 | 4059,00 |           | U |
| 1100012    | ~                                                                                                    | 17/05/2011 | ND11000001 | 107       | Nuno Silva, Lda                    | 123,00  | N         | Г |
| 1100013    | ~                                                                                                    | 17/05/2011 | ND11000002 | 107       | Nuno Silva, Lda                    | 14,76   | Ν         |   |
| 1100014    | ~                                                                                                    | 17/05/2011 | ND11000003 | 106       | Multidimensão, Lda                 | 12,30   | Ν         |   |
| 1100015    | ~                                                                                                    | 25/05/2011 | FC11000009 | 100       | Escola de Música, Lta              | 2921,25 |           |   |
| 1100016    | ~                                                                                                    | 06/06/2011 | VD11000003 | 106       | Multidimensão, Lda                 | 246,00  |           |   |
| 1100017    | ~                                                                                                    | 06/06/2011 | FC11000010 | 108       | Business Ventures (London) Limited | 3444,00 |           | X |
| 1100018    | ~                                                                                                    | 06/06/2011 | NC11000002 | 100       | Escola de Música, Lta              | 2921,25 | С         | Ŧ |
|            |                                                                                                    |            |            |           |                                    |         |           |   |

Note que não é obrigado a utilizar os valores sugeridos por defeito pelo Standard Faturação. Na maior parte dos campos pode alterar os valores pré-definidos para outros valores adequados à situação. As alterações aqui feitas são válidas apenas para a Fatura com a qual está a trabalhar.

Atendendo a que a informação guardada em cada Fatura não cabe num único ecrã, a janela da Fatura foi dividida em três separadores. No topo de cada separador, surge o Número da Fatura, número do Cliente e o respetivo Nome. No rodapé da janela, encontram-se os diversos totais. Existem três botões identificados ('separadores') no cabeçalho.

| Condições | Artigos | Morada |
|-----------|---------|--------|
|-----------|---------|--------|

Ao premir nos separadores pode navegar entre os mesmos. O Cabeçalho ficará sempre visível, para que seja fácil ao utilizador reconhecer a que Cliente se está a faturar.

Cabecalho

| 00              | DEMO: Fatura: Verificar | $\Box$                         |
|-----------------|-------------------------|--------------------------------|
|                 |                         | Novo Duplicar Cancelar Guardar |
| Nº Reg. 1000002 | Nome Paulo Moreira      | ×                              |
| Cliente 101     |                         | 🗹 ок                           |

- **No.Reg.:** O número de Registo da Fatura de uma nova Fatura é fornecido automaticamente pelo Standard Faturação sendo este o próximo número disponível em relação ao último número de fatura criado.
- Quando começa a utilizar o Standard Faturação, a sequência do número de registo iniciará em 1 e continuará de forma consecutiva. Para começar com outra numeração, deverá alterar o número de registo na primeira Fatura criada (antes de a guardar) e o Standard Faturação continuará a sequência a partir desse número de registo. Pode depois alterar o Número de Registo de qualquer Fatura subsequente se pretender utilizar outra sequência de numeração. Note que tem de alterar o Número de Registo da Fatura antes de guardar a Fatura: após ter guardado a Fatura não poderá alterar a numeração. Recomendamos que não altere a numeração fornecida com os parâmetros standard.
- **Cliente:** Insira o Número do Cliente ou utilize a função 'Colar Especial'. Quando premir na tecla Return, o nome do Cliente, morada e outra informação será inserida nos campos adequados.

Nome: O Nome do Cliente é inserido por defeito depois de ter inserido o Número do Cliente.

- **OK:** Pode aprovar a Fatura ativando esta check box e primindo no botão [Guardar]. Esta ação fará com que a Fatura seja lançada na contabilidade na conta de Vendas, gerando de forma automática um Lançmento no registo de Lançamentos no módulo da Contabilidade. Após esta ação não poderá efetuar alterações na Fatura.
- As Faturas aprovadas são aquelas que tenham o OK dado (i.e. uma Fatura aprovada é uma Fatura que já não é considerada um Draft).

Separador Condições

|                 |            | Cond               | lições Arti  | gos Mora | rada |
|-----------------|------------|--------------------|--------------|----------|------|
| Data Fatura     | 31/12/2010 | N/ Referência      | Antonio Pere | ira      |      |
| Cond.Pagamento  | 60         | A/C                |              |          |      |
| Data vencº      | 1/3/2011   | Data Prest.Serviço | 31/12/2010   |          |      |
| Data Lançamento | 31/12/2010 | Nº Série Fiscal    | FC1000002    |          |      |

Data Fatura: É inserida por defeito a data atual, de acordo com o relógio do computador.

N/Referência: Utilize este campo se necessitar de identificar a Fatura por um outro meio que não o Número de série Fiscal da Fatura ou o Número de Registo. Este campo será preenchido por defeito com a informação que estiver preenchida no campo N/ Referência no registo de Utilizadores, do utilizador com o login feito, no Módulo Sistema.

Cond.Pagamento: Inserido por defeito e obtido a partir da ficha de contacto (cond. Pag. Vendas)

As Condições de Pagamento aqui inseridas serão utilizadas para calcular a Data de Vencimento (abaixo).

- Especificar as Condições de Pagamento para cada Fatura, constitui a base para os relatórios de Faturas a receber de devedores, fornecidos pelo Standard Faturação.
- As Condições de Pagamento são também a forma pela qual as Vendas a Dinheiro, Notas de Débito e Notas de Crédito são diferenciadas das Faturas comuns. Ao usar a funcionalidade de 'Colar Especial', selecione uma Condição de Pagamento do tipo "Venda a Dinheiro", "Nota de Débito" ou "Nota de Crédito" respetivamente. Quando aprova e guarda a Fatura, será então gerado o devido lançamento na Contabilidade. No caso das Vendas a Dinheiro, fará com que a Conta caixa seja debitada (conforme especificado no registo das Condições de Pagamento) em vez da Conta de Devedores, enquanto que no caso das Notas de Crédito, o Lançamento será o inverso do Lançamento original afeto à Fatura que foi creditada.
- As Vendas a Dinheiro são imediatamente tratadas como pagas e portanto não surgirão nos seus relatórios de devedores. Não é necessário inserir um pagamento no sistema para as Vendas a Dinheiro.
- Quando seleciona uma Condição de Pagamento do tipo "Nota de Crédito", uma mensagem alusiva a Crédito é inserida na primeira linha na área da matriz. Por defeito surgirá o Número de Registo da Fatura a ser creditada. Caso não aconteça, poderá utilizar o 'Colar Especial' se necessário para fazer surgir uma lista de Faturas em aberto (não pagas).
- Se uma Fatura tem uma Condição de pagamento "Venda a Dinheiro", "Nota de Credito" ou "Nota de Débito", a Fatura não será impressa com o documento standard da Fatura. Será impresso antes o documento de Venda a Dinheiro, Nota de Crédito ou de Nota de Débito (respetivamente).

by HansaWork

A/C: Inserido por defeito, obtido a partir do Contacto.

- Insira aqui a pessoa ao cuidado da qual deverá ser enderessada a Fatura. Se efetuar o 'Colar Especial' neste campo, surgirá uma lista de Pessoas de Contacto pertencendo ao Cliente.
- **Data Venc.:** Esta data é calculada pelo Standard Faturação com base na Data da Fatura e as Condições de Pagamento. Esta é a data que reflete quando a Fatura fica vencida para pagamento da mesma.
- É possível alterar a Data de Vencimento após ter dado o OK á Fatura. Esta particularidade poder-lhe-á ser útil na medida em que poderá assim negociar com o Cliente uma determinada data em que será liquidada a Fatura.
- Data Lançamento: A Data de Lançamento para o Lançamento na Contabilidade.
- **Data Prest. Serviço:** A data em que os Artigos constantes na Fatura foram entregues ao Cliente. A Data da Fatura será aqui colocada quando guardar a Fatura pela primeira vez. Pode alterar a Data caso seja necessário.
- Número Série Fiscal: Será atribuído pelo sistema quando aprovar o registo. É este o número que é exportado para o SAFT e utilizado no cálculo do Hash e impresso na Fatura. No caso português, o Número da Fatura corresponde ao Número Série Fiscal, que permanecerá em branco até dar o OK (validar) a Fatura. Em simultâneo, quando gerado o Número de Série Fiscal pela Fatura, será gerado um código único (HASH), o que tem de ser impresso no Documento.

Separador Artigos

Utilize a matriz (linhas e colunas) no separador de 'Artigos' para listar os Artigos faturados. Para adicionar artigos utilize o comando 'Colar Especial'. Primindo **#**-Enter num campo abrirá uma lista de seleção. Basta fazer duplo clique no artigo que pretende vender e ajuste a quantidade. Para apagar uma linha completa, prema no número afeto à linha em causa e prema a tecla Backspace. Para adicionar uma linha, prema no número da linha onde deverá ser inserida a linha em branco e prema na tecla Enter.

Pode de igual forma incluir Artigos numa Fatura abrindo a janela 'Artigos: Visualizar', e selecionando uma variedade de Artigos premindo a tecla Shift sem a largar e selecionando os Artigos desejados e de seguida, arrastando-os para o campo Artigo para a primeira linha vazia disponível. Pode igualmente copiar uma lista de Números de Artigos a partir de uma folha de cálculo ou processador de texto e colá-los no campo do Artigo na Fatura na primeira linha em branco.

|    | Artigo | Qtd | Descrição       |     |      | Pr Unit | %       | Soma   | I-Cd |
|----|--------|-----|-----------------|-----|------|---------|---------|--------|------|
| 1  | 99999  | 1   | Saldos Iniciais |     |      | 333     | ,50     | 333,50 | FD   |
| 2  |        |     |                 |     |      |         |         |        |      |
| 3  |        |     |                 |     |      |         |         |        |      |
| 4  |        |     |                 |     |      |         |         |        |      |
| 5  |        |     |                 |     |      |         |         |        |      |
| 6  |        |     |                 |     |      |         |         |        |      |
| 7  |        |     |                 |     |      |         |         |        |      |
| 8  |        |     |                 |     |      |         |         |        |      |
| 9  |        |     |                 |     |      |         |         |        |      |
| 10 |        |     |                 |     |      |         |         |        |      |
| 11 |        |     |                 |     |      |         |         |        |      |
| 12 |        |     |                 |     |      |         |         |        |      |
| 13 |        |     |                 |     |      |         |         |        |      |
| 14 |        |     |                 |     |      |         |         |        |      |
| 15 |        |     |                 |     |      |         |         |        |      |
| 16 |        |     |                 |     |      |         |         |        |      |
| 17 |        |     |                 |     |      |         |         |        |      |
| 18 |        |     |                 |     |      |         |         |        |      |
| 19 |        |     |                 |     |      |         |         |        |      |
|    |        |     |                 |     |      |         |         |        |      |
|    |        |     |                 | IVA | 0,00 |         | Subtota | 33     | 3,50 |
|    |        |     |                 |     |      |         | TOTAL   | . 33   | 3,50 |

- **Artigo** Com o cursor neste campo, insira o Número do Artigo para cada Artigo vendido. Toda a informação como por exemplo o Preço, Descrição entre outras serão preenchidas automaticamente com base na informação preenchida no registo do Artigo. Se optar por deixar este campo em branco, poderá inserir o texto que desejar no campo da Descrição, talvez utilizar a linha para comentários adicionais a serem impressos no documento da Fatura. Recomendamos a utilização de Código de Artigo.
- Qtd.: Insira o número de unidades vendidas. Prema na tecla Return para calcular a Soma, e o cursor ficará posicionado para o campo do Artigo na próxima linha disponível.

by HansaWorld

- **Descrição** Este campo mostra o nome do Artigo, preenchido a partir do registo do Artigo. Se pretender adicionar uma descrição adicional, poderá fazê-lo: existe espaço para até 100 carateres de texto. Poderá igualmente utilizar a próxima linha caso seja necessário.
- **Pr Unit** O preço Unitário de acordo com a Lista de Preços válida para o cliente em causa. Se o Cliente não tiver nenhuma Lista de Preços atribuída, ou o Artigo não pertencer à Lista de Preços em causa, será inserido o preço a partir do registo de Artigos. Este valor incluirá IVA se a Lista de Preços especificada tiver a opção de incluír o IVA ou caso tenha especificado no Parâmetro de Parametrização Contabilidade Vendas, no Módulo da Faturação, que os preços deverão incluir o IVA.

%: Percentagem de desconto.

- **Soma** O total para cada linha: Quantidade multiplicada pelo Preço Unitário menos o Desconto. Se alterar este valor, fará com que a percentagem de Desconto seja recalculada. Este valor incluirá IVA se a Lista de Preços especificada tiver a opção de incluír o IVA ou caso tenha especificado no Parâmetro de Parametrização Contabilidade Vendas, no Módulo da Faturação, que os preços deverão incluir o IVA.
- I-Cd: O código de IVA aqui inserido determina a taxa pelo qual o Artigo será cobrado de IVA, bem como, a Conta a Conta de IVA a ser creditada. Por defeito, o sistema preenche um Código de IVA, obtido a partir do registo de Artigos. Se nenhum Código de IVA for especificado neste campo, o código de IVA inserido é obtido a partir do Parâmetro Parametrização Contabilidade Vendas, no Módulo da Faturação. Pode alterar o Código de IVA oferecido por defeito numa determinada linha da Fatura se necessário.

Rodapé

| IVA 0,00 | Subtotal | 333,50 |
|----------|----------|--------|
|          | TOTAL    | 333,50 |

O rodapé da Fatura contém vários totais conforme descritos de seguida. Sempre que adicionar ou alterar uma linha na Fatura, estes totais serão automaticamente atualizados.

**IVA:** O total de IVA da Fatura.

Este valor é arredondado por excesso ou por defeito de acordo com as regras de arredondamento matemático. No Lançamento da Contabilidade gerado resultante da aprovação da Fatura, quaisquer valores perdidos ou ganhos neste processo de arredondamento, serão Lançados na Conta de arredondamentos definida no Parâmetro Parametrização Contabilidade Vendas, no Módulo Faturação.

Subtotal: O total da Fatura, excluindo o IVA.

TOTAL: O total da Fatura, incluindo o IVA.

Este montante é arredondado por excesso ou por defeito de acordo com as regras de arredondamento matemático. so ou por defeito de acordo com as regras de arredondamento matemático. No Lançamento da Contabilidade gerado resultante da aprovação da Fatura, quaisquer valores perdidos ou ganhos neste processo de arredondamento, serão Lançados na Conta de arredondamentos definida no Parâmetro Parametrização Contabilidade Vendas, no Módulo Faturação.

Separador Morada

|          | Condições Artigos Morada |   |
|----------|--------------------------|---|
| Fatura a | Rua das Pretas, 33-1º    |   |
| Morada   |                          |   |
|          | 1250-1278                |   |
|          | LISBOA                   |   |
|          | Portugal                 | _ |

Morada: Inserido por defeito obtida a partir da ficha do Contacto.

- A morada do Cliente, conforme inserida no registo de Contacto. Caso de necessite de alterar algum dado especificamente para a Fatura, pode fazê-lo. As alterações permanentes deverão ser efetuadas no próprio registo de Contactos. Alterações permanentes deverão ser efetuadas no registo de Contactos.
- Depois de ter adicionado cada Artigo à Fatura, poderá querer visualizá-la. Prema no botão [Guardar] para guardar o registo e de seguida prema no ícone de Previsualização. Apenas pode imprimir o documento depois do OK dado à Fatura.

Ainda poderá efetuar alterações enquanto não der o OK à Fatura e premir em Guardar. Ao aprovar a Fatura

(dando-lhe o OK e guardando-a) fará com que esta seja lançada nas contas a receber, sendo gerado um Lançamento na Contabilidade, em que não poderá proceder a quaisquer alterações à Fatura.

#### Verificar e Aprovar Faturas

Antes de enviar uma Fatura a um Cliente, deverá verificá-la e aprová-la, para assegurar que o Cliente recebe uma Fatura correta. Ao aprovar uma Fatura fará com que esta seja inserida nas suas Contas a Receber. Apenas poderá registar pagamentos contra Faturas aprovadas.

Quando aprova e guarda uma Fatura, será gerado automaticamente um Lançamento na Contabilidade. Será atribuído a este Lançamento um Número igual ao Número da Fatura.

Existem duas formas de aprovar uma Fatura:

- I. Com a Fatura aberta, prema na check box OK e de seguida prema em [Guardar].
- Selecione uma Fatura a partir da janela 'Faturas: Visualizar', no Módulo de Faturação, e de seguida selecione a opção 'OK' a partir do menu Operações. Ao premir para baixo a tecla Shift poderá sublinhar uma variedade de Faturas para que sejam aprovadas instantaneamente com este método.

Note que depois de aprovar uma Fatura, não poderá mais proceder a alterações. No caso específico português, devido às regras da certificação e SAFT-PT. Enquanto não aprovar uma Fatura não a pode imprimir apenas pode visualizar em ecrã.

#### Lançamentos na Contabilidade gerados por Faturas

quando aprova e guarda uma Fatura, é gerado automaticamente um Lançamento na Contabilidade. A imagem seguinte ilustra um exemplo desta situação.

| 00            | DEMO: Lançamen                  | nto: Verific | ar       |              |      |
|---------------|---------------------------------|--------------|----------|--------------|------|
| ► 🔅 -         |                                 | Novo         | Duplicar | Cancelar Gua | rdar |
| Nº 110000     | 1 Data Lançº 06/04/2011         |              |          |              |      |
| Texto 100 Esc | ola de Música, Lta, EUR         |              |          |              |      |
| Conta         | Descrição                       |              | Débito   | Crédito      | I-Cd |
| 1 2111        | Clientes gerais                 |              | 2736,75  |              | C C  |
| 2 7111        | Mercadorias-MI                  |              |          | 2150,00      | CA 🖣 |
| 3 7211        | Prestacao de servicos - MI      |              |          | 75,00        | CB   |
| 4 2433113     | IVA Liquidado-MI-Cont.Tx.Normal |              |          | 494,50       | CA   |
| 5 2433113     | IVA Liquidado-MI-Cont.Tx.Normal |              |          | 17,25        | CB   |
| 6             |                                 |              |          |              |      |
| 7             |                                 |              |          |              |      |
| 8             |                                 |              |          |              |      |
| 9             |                                 |              |          |              |      |
| 10            |                                 |              |          |              |      |
| 11            |                                 |              |          |              |      |
| 12            |                                 |              |          |              |      |
| 13            |                                 |              |          |              |      |
| 14            |                                 |              |          |              |      |
| 15            |                                 |              |          |              |      |
| 16            |                                 |              |          |              |      |
| 17            |                                 |              |          |              |      |
| 18            |                                 |              |          |              |      |
| 19            |                                 |              |          |              |      |
| 20            |                                 |              |          |              |      |
| 21            |                                 |              |          |              |      |
| 22            |                                 |              |          |              | À    |
| 23            |                                 |              |          |              | Ŧ    |
| Diferença     | 0,00                            | Total        | 2736,75  | 2736,75      |      |
|               |                                 |              |          |              | _    |
|               |                                 |              |          |              |      |

Para cada linha numa Fatura, a Conta de Vendas será escolhida de acordo com o seguinte:

- Quando insere um Número de Artigo, se exisitir uma Lista de Preços associada à Fatura e existir um registo no Registo de Preços no Módulo Faturação, para a combinação Artigo/Lista de Preços, então a Conta de Vendas será obtida a partir do registo de Preços. Se a Conta de Vendas estiver em branco, ou não existe nenhuma entrada adequada no registo de Preços então:
- 2. A Conta de Vendas para o Artigo relevante será obtida a partir do registo de Artigos. Se este campo se encontrar vazio então:
- 3. A Conta de Vendas será obtida a partir do Parâmetro Parametrização Contabilidade Vendas.

by HansaWork

Para cada linha numa fatura, a Conta do IVA será obtida a partir do Código de IVA especificado. Este será escolhido de acordo com os seguintes critérios:

- Quando insere um Código de Artigo, o Standard Faturação utiliza o Código de IVA inserido para o Artigo relevante no registo de Artigos. Se este estiver em branco, ou nenhum Código de Artigo tiver sido inserido na linha da Fatura então:
- O Código de IVA será obtido a partir do Parâmetro Parametrização Contabilidade Vendas.

A Conta de Devedores é obtida a partir do Parâmetro Parametrização contabilidade Vendas, no Módulo da Faturação. Se a Fatura for uma Venda a Dinheiro, será utilizada a Conta Caixa inserida no registo das Condições de Pagamento (no Módulo Faturação) em vez da Conta de Devedores.

Uma vez gerado o Lançamento, pode verificá-lo de imediato utilizando a funcionalidade 'Abrir Lançamento COntabilidade' no menu Operações da Fatura.

#### Imprimir Faturas

Existem diversas situações onde poderá querer imprimir uma Fatura: para produzir uma cópia para enviar a Fatura original para o Cliente ou para os seus próprios ficheiros. No caso específico português, devido às regras da certificação e SAFT-PT, depois de validar uma Fatura e tentar imprimi-la pela segunda vez, diretamente através da Fatura, será impressa a Fatura com apenas uma via com a marca de água 'Cópia'. Caso pretenda imprimir novamente todas as vias, sem a referida marca de água, deverá ir aos [Documentos] no Módulo faturação, e em faturas, inserir o Número de Registo da Fatura em causa e selecionar a opção 'Original'. Descreveremos a seguir em maior pormenor o que cada opção nos Documentos representa. Note que caso o Cliente inserido na Fatura não tenha contribuinte atribuído, o programa não permitirá a validação da Fatura. Nesta situação terá de preencher o número de contribuinte na ficha de Contacto e voltar a inseri-lo na Fatura.

Se pretende imprimir um intervalo de Faturas aprovadas, siga as instruções abaixo:

1. Prema no botão [Documentos] no Módulo Faturação, no painel do Master Control ou utilize as teclas de atalho CMD-D. De seguida, faça duplo clique em 'Faturas' na lista de 'Documentos'.

Surgirá a janela 'Definir Faturas'.

| 000      | DEMO: Definir Faturas | C     |
|----------|-----------------------|-------|
|          |                       | ОК    |
| N°       |                       |       |
|          | Situação              |       |
|          | 💽 Só por Imprimir     |       |
|          | O Todas               |       |
|          | Onginal               |       |
|          | Tipo Fatura           |       |
|          | Fatura                |       |
|          | N. Crédito            |       |
|          | _                     |       |
| Imprimir |                       |       |
| 🔘 Ecra   | 🔘 Pdf                 |       |
|          | 📃 Diálogo Impre       | ssora |

2. Insira o Número de Registo da Fatura para umaunica Fatura, ou então o Número inferior e o Número superior de um intervalo de Faturas separadas por dois pontos (:). Utilize as opções em Situação para especificar que Faturas deverão ser impressas.

Só por imprimir: Esta opção ignora quaisquer Faturas das especificadas em "Nr." que já tenham sido impressas.

**Todas:** Imprime todas as Faturas especificadas. Em Faturas previamente impressas terão a marca de água "Cópia" na diagonal.

**Original:** Esta opção imprime todas as Faturas especificadas no intervalo. Contudo, quaisquer Faturas anteriormente impressas serão impressas novamente como se de cópias originais se tratassem (imprime todas as vias), sem a marca de água "Cópia".

Utilize as check boxes referentes ao tipo de Fatura para limitar a sua seleção para Tipos de Faturas específicos, conforme descrito no passo 6 abaixo.

3. Prema em [OK] na Barra de Botões para iniciar a impressão, ou cancelar fechando a janela.

Pode igualmente imprimir uma única Fatura primindo no ícone da Impressora quando tiver a referida Fatura aberta no ecrã. Se pretender imprimi-la para o ecrã, prema no ícone da previsualização.

Caso tenha definido no formulário da Fatura que diversas Cópias deverão ser impressas, talvez em impressoras diferentes, estas Cópias apenas serão impressas na primeira vez que imprimir uma Fatura após a ter aprovado. Se voltar a imprimir novamente a mesma Fatura, ou a imprima antes de a ter aprovado, apenas será impressa uma via. Se necessitar de imprimir todas as vias novamente, terá de imprimir a Fatura a partir do botão [Documentos], no Módulo da Faturação, e deverá escolher a opção "Original".

Independentemente do método utilizado, o formulário utilizado é determinado de acordo com o seguinte:

- No Módulo Sistema, utilize o registo de Formulários, desenhe o formulário da Fatura, e atribua-lhe um Nome (nesta descrição utilizaremos o nome "FATURA"). Utilize a função de "Propriedades" no menu Operações para atribuir um Tipo de Documento "Fatura". Um Formulário de Fatura é fornecido com o Standard Faturação: este pode ser alterado para ir ao encontro das suas necessidades.
- 2. Prema no botão [Documentos] no Módulo Faturação, no painel do Master Control panel ou utilize as teclas de atalho CMD-D. A lista de 'Documentos' é aberta: sublinhe com um clique a opção 'Faturas'.

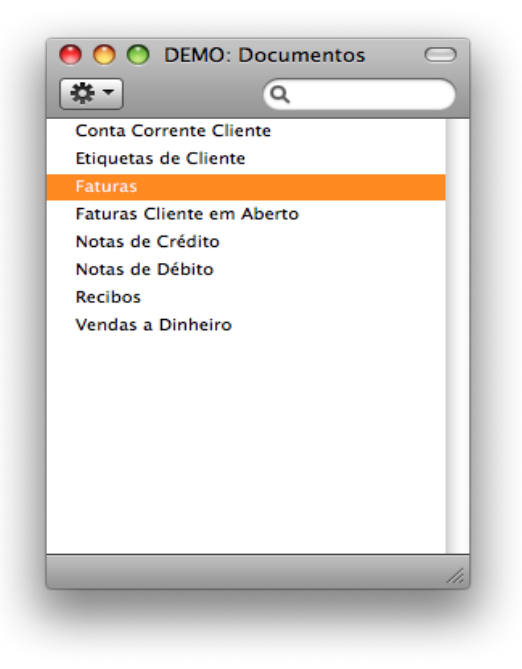

- 3. Selecione 'Definir Documento' a partir do Menu Operações.
- 4. Na janela que surgir, selecione, insira "FATURA" no campo Formulário da primeira linha (pode utilizar a funcionalidade de 'Colar Especial' para garantir que a ortografia está correta).
- 5. Prema em [Guardar] para guardar a definição do formulário da Fatura. A partir deste passo, o desenho de Formulário que fez será utilizado na função 'Documentos' bem como no ícone de Impressora, exceto consoante descrito no passo 6 abaixo.
- 6. Repita os seis passos anteriores para o caso dos documentos: Vendas a Dinheiro, Notas de Débito e Notas de Crédito. Estes serão utilizados na função de 'Documentos', o ícone da Impressora e o ícone de Previsualizar em vez do Documento Standard nas circunstâncias seguintes:

DEMO: Definição Formulário: Verificar 00 Duplicar Cancelar Guardar • Novo 0 Seq. Nº Série Formulário Situação 1 FATURA Todos 2 3 4 5 6 7 8 9 10 11 12 13 \* 14

- **Venda a Dinheiro:** Se a Fatura tiver preenchido nas Condições de Pagamento um tipo "Venda a Dinheiro", o Documento referente à Nota de Crédito será sempre utilizado em vez do Documento da Fatura.
- **Nota de Crédito:** Se a Fatura tiver preenchido nas Condições de Pagamento um tipo "Nota Crédito", o Documento referente à Nota de Crédito será sempre utilizado em vez do Documento da Fatura.
- **Nota de Dédito:** Se a Fatura tiver preenchido nas Condições de Pagamento um tipo "Nota Dédito", o Documento referente à Nota de Crédito será sempre utilizado em vez do Documento da Fatura.
- Em todos os casos descritos acima, se o Documento não tiver um Formulário associado (de acordo com os passos 3-5 acima), o Standard Faturação dará uma mensagem de aviso "Não há Formulário definido. Por favor verifique a definição do Formulário". Se obtiver este aviso, verifique o tipo de Fatura antes de verificar qual o Documento que tem o Formulário em falta.

#### Vendas a Dinheiro

Uma Venda a Dinheiro é uma Fatura que deverá ser tratada como tendo sido paga. Esta difere de uma Fatura normal dado que não afeta a sua Conta de Devedores nem aparece em nenhuns dos relatórios de relacionados com Pedidos de Pagamento: em vez disto, é criado um lançamento a débito do montante da Fatura diretamente na Conta Caixa.

Para inserir uma Venda a Dinheiro, siga o procedimento descrito acima para inserir Faturas, à exeção de: alterar as Condições de Pagamento (utilizando a função de 'Colar Especial' caso seja necessário) para uma Condição de Pagamento do tipo 'Venda a Dinheiro''. Pode associar esta Condição de Pagamento a Clientes a quem terá de emitir sempre Vendas a Dinheiro (utilizando o campo ''Cond. Pag. Vendas'' no separador Condições no registo de Contacto), para que não tenha de alterar a Condição de Pagamento manualmente no registo de Faturas.

Prema na check box OK quando tiver a certeza de que a Venda a Dinheiro esteja correta. Tal como acontece com as Faturas, terá de aprovar a Venda a Dinheiro ativando a check box OK e guardando-a, para que esta possa ser lançada nas Contas a receber e para que os Lançamentos na Contabilidade sejam criados.

#### Notas de Crédito

Se pretende creditar uma Fatura que tenha emitido, siga os passos seguintes:

- Prema no ícone [Faturas], no Módulo [Faturação], no painel do Master Control ou utilize as teclas CMD-1. É aberta a janela 'Faturas: Visualizar', mostrando todas as Faturas registadas.
- 2. Prema em [Novo] ou utilize as teclas de atalho adequadas. Pode igualmente encontrar a Fatura a ser creditada na lista, sublinhe-a e prema em [Duplicar].

É aberta a janela 'Faturas: Novo' conforme descrito acima. Insira a Fatura da forma habitual, mas altere as Condições de Pagamento para a Condição de Pagamento do tipo ''Nota Crédito''. A frase ''Crédito da Fatura'' será colocada na primeira linha da grelha no separador 'Artigos', fazendo com que todas as outras linhas existentes sejam deslocadas uma linha para baixo. No campo disponível do lado direito associado à frase em questão, insira o número da Fatura a ser creditada, utilizando o 'Colar especial' se necessário para trazer uma lista de Faturas em aberto (por liquidar).

3. Nas linhas remanescentes poderá inserir os artigos a creditar, e o respetivo montante.

|         |            |           | <u> </u> |                    |                 |         | <u> </u> |        |        |
|---------|------------|-----------|----------|--------------------|-----------------|---------|----------|--------|--------|
| Nº I    | Reg. 11000 | 025       |          | Nome Escola        | de Música, Lta  |         |          | _      |        |
| Clie    | ente 100   |           |          |                    |                 |         |          | 🗆 O    | ĸ      |
|         |            |           |          | Conc               | lições Artigos  | Morada  |          |        |        |
| D       | ata Fatura | 12/8/20   | 11       | N/ Referência      | Antonio Pereira |         |          |        |        |
| Cond.P  | agamento   | NC        |          | A/C                |                 |         |          |        |        |
|         | Data vencº | 12/8/20   | 11       | Data Prest.Serviço | 15/8/2011       |         |          |        |        |
| Data La | inçamento  | 12/8/20   | 11       | Nº Série Fiscal    |                 |         |          |        |        |
|         |            |           | -        |                    |                 |         |          | -      |        |
|         | Artigo     | Qtd       | Desci    | rição              |                 | Pr Unit | %        | Soma   | I-Cd   |
| 1       | Cred       | ito da Fa | ura ke   | g. N° 1100001      |                 |         | 2150.00  | 2150.0 | 0 64   |
| 2 1     | 20302      | 1         | Afina    | ,<br>ucão de Piano |                 |         | 2130,00  | 2130,0 |        |
| 4       | .0302      |           | Anna     | içao de Fiano      |                 |         | 73,00    | 73,0   | 0 68   |
| 5       |            |           |          |                    |                 |         |          |        |        |
| 6       |            |           |          |                    |                 |         |          |        |        |
| 7       |            |           |          |                    |                 |         |          |        |        |
| 8       |            |           |          |                    |                 |         |          |        |        |
| 9       |            |           |          |                    |                 |         |          |        |        |
| 10      |            |           |          |                    |                 |         |          |        |        |
| 11      |            |           |          |                    |                 |         |          |        |        |
| 12      |            |           |          |                    |                 |         |          |        |        |
| 13      |            |           |          |                    |                 |         |          |        |        |
| 14      |            |           |          |                    |                 |         |          |        |        |
|         |            |           |          | 11/4               | E 11 75         |         | Cube     |        | 225.00 |
|         |            |           |          | IVA                | 511,75          |         | Subto    |        | 225,00 |
|         |            |           |          |                    |                 |         | 101      | AL 2   | /36,75 |

4. Prema na check box OK quando tiver a certeza de que a informação na Nota de Crédito está correta. Tal como acontece com as Faturas habituais, terá de aprovar as Notas de Crédito utilizando a check box OK para que estas sejam inseridas nas suas Contas a receber e para que os Lançamentos na Contabilidade sejam criados.

#### Creditar Parte duma Fatura

Para creditar parte de uma Fatura, comece por duplicar a Fatura original, e insira um registo de Condição de Pagamento do tipo "Nota Crédito". De seguida prossiga da seguinte forma —

- Simplesmente remova todas as linhas que não pretende creditar. Clique no número da linha no lado esquerdo para sublinhar a linha na totalidade, e prema na tecla backspace. Ficará então com as linhas a creditar.
- 2. No caso de linhas individuais que requeiram um crédito parcial, simplesmente altere o campo da Quantidade para mostrar o número a ser creditado.
- 3. Prema na check box OK quando tiver a certeza de que a Nota de Crédito está correta e prema em [Guardar] para a guardar.

#### Notas de Crédito e Vendas a Dinheiro

se necessitar de anular uma venda a Dinheiro, pode utilizar o método habitual de emitir Nota de Crédito conforme descrito acima.

#### Corrigir Faturas Aprovadas e Não Aprovadas

#### Faturas Não Aprovadas

Para corrigir Faturas que não tenham ainda sido aprovadas (i.e, cuja check Box OK ainda não tenha sido ativada e não tenha sido criado nenhum Lançamento na Contabilidade) pode simplesmente abrir a Fatura e efetuar a correção adequada.

#### Faturas Aprovadas

Para corrigir Faturas que já tenham sido aprovadas, terá de criar uma Nota de Crédito que fique ligada à Fatura. Posteriormente poderá criar uma nova Fatura com os detalhes corretos. Para uma explicação sobre como criar uma

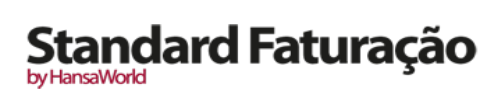

Nota de Crédito, deverá verificar a seção acima sobre as Notas de Crédito.

#### Menu Operações

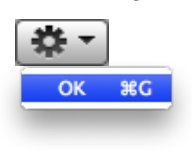

| - |          |   | - 1 |
|---|----------|---|-----|
| - | т.       | - |     |
| - | <b>.</b> |   |     |
|   |          |   |     |

| Situação Fatura                | ΰ₩R |
|--------------------------------|-----|
| Criar Nota Crédito             |     |
| Abrir Lançamento Contabilidade | ΔЖT |

Os menus Operações para as Faturas são mostrados acima.

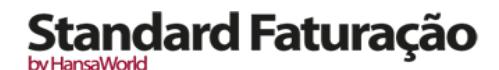

#### RECIBOS

a emissão de Recibos, no registo de Recibos no Módulo Faturação, referentes a pagamentos de Clientes revela-se tão importante quanto a emissão das próprias Faturas. É a partir dos registos de Faturas e de Recibos atualizados que poderá conduzir um sistema eficiente de Pedidos de Pagamentos a Devedores.

Antes de trabalhar com os recibos, deverá verificar antes os seguintes parâmetros e registos:

Parametrização Contabilidade Vendas

modos Pagamento

Códigos de IVA

#### Inserir um Recibo

Para abrir o registo de Recibos, prema no botão [Módulos] no painel do Master Control, e de seguida faça duplo clique em [Faturação] na listagem disponível. Depois prema no botão [Recibos], ou utilize as teclas de atalho CMD-2. Será aberta a janela 'Recibos: Visualizar', mostrando os Recibos já inseridos.

| 00         |                       | DE         | MO: Recibos: Vis | ualizar 🗆 |
|------------|-----------------------|------------|------------------|-----------|
| - <b>‡</b> |                       | Novo       | Duplicar         | ۹. 🔹 🕨    |
| Nº         | A OK                  | Data Lançº | Comentário       | Soma      |
| 11001      | <ul> <li>✓</li> </ul> | 12/05/2011 | Dep.Ordem        | 3986,75   |
| 11002      | ~                     | 27/05/2011 | Dep.Ordem        | 567,50    |
| 11003      | ~                     | 06/06/2011 | Dep.Ordem        | 300,00    |
|            |                       |            |                  |           |
|            |                       |            |                  |           |
|            |                       |            |                  |           |
|            |                       |            |                  |           |
|            |                       |            |                  |           |
|            |                       |            |                  |           |
|            |                       |            |                  |           |
|            |                       |            |                  | 11        |
|            |                       |            |                  |           |

Os Recibos são numerados de forma consecutiva. Na lista, o Número do recibo é seguido de um visto se o Recibo estiver aprovado, seguido da Data, Comentário e o valor total do Recibo.

Para inserir um Recibo novo, prema em [Novo] na Barra de Botões ou utilize as teclas de atalho CMD-N. Alternativamente, selecione um Recibo semelhante ao qual pretende inserir e prema em [Duplicar] na Barra de Botões.

É aberta a janela 'Recibo: Novo', em branco se primiu em [Novo] ou contendo um duplicado do Recibo sublinhado. No caso do duplicado, a Data de Lançamento do novo Recibo será a Data atual, e não a Data do Recibo duplicado. Complete o registo de Recibo conforme descrito de seguida, de seguida prema no botão [Guardar] e feche a janela primindo na caixa de Fechar. De seguida, feche a janela de Visualizar, utilizando novamente a caixa de fechar.

Para preencher um Recibo tem de ter conhecimento de pelo menos:

- I. quanto foi recebido; e
- 2. Faturas pagas.

Primeiro iremos analisar alguns campos do registo de Recibos.

|    | Nº 11                    | .004 D  | ata Lançº 08/08/ | 2011          |                 | 📃 ОК           |
|----|--------------------------|---------|------------------|---------------|-----------------|----------------|
|    | Modo Pag <sup>o</sup> BN | l Co    | omentário Dep.Or | dem           |                 |                |
|    | Fat.Nº                   | Cliente | Data Pag.        | Texto         | Valor Fat.Abert | o Valor Receb. |
| 1  | 1000002                  | 101     | 08/08/2011       | Paulo Moreira | 333,50          | 333,50         |
| 2  |                          |         |                  |               |                 |                |
| 3  |                          |         |                  |               |                 |                |
| 4  |                          |         |                  |               |                 |                |
| 5  |                          |         |                  |               |                 |                |
| 6  |                          |         |                  |               |                 |                |
| 7  |                          |         |                  |               |                 |                |
| 8  |                          |         |                  |               |                 |                |
| 9  |                          |         |                  |               |                 |                |
| 10 |                          |         |                  |               |                 |                |
| 12 |                          |         |                  |               |                 |                |
| 13 |                          |         |                  |               |                 |                |
| 14 |                          |         |                  |               |                 |                |
| 15 |                          |         |                  |               |                 |                |
| 16 |                          |         |                  |               |                 |                |
| 17 |                          |         |                  |               |                 |                |
| 18 |                          |         |                  |               |                 |                |
| 19 |                          |         |                  |               |                 |                |
| 20 |                          |         |                  |               |                 |                |
| 21 |                          |         |                  |               |                 | A              |
| 22 |                          |         |                  |               |                 | Ť              |
|    |                          |         |                  |               |                 |                |

- No.: É atribuído o Número de Série de um Novo Recibo automaticamente pelo Standard Faturação seguindo a sequência depois do último Número de Recibo inserido.
- Quando iniciar o Standard Faturação, a sequência numérica do Recibo iniciará em um e continuará a partir daí de forma consecutiva. Se desejar que a sequência comece a partir de outro Número, altere o Número do primeiro Recibo: o Standard Faturação irá então continuar com a sequência apartir daí. Note que tem de alterar a numeração no Recibo antes de o guardar, pois, não é possível alterar a numeração de um Recibo após o registo ter sido guardado. Recomendamos não alterar a numeração fornecida nos parâmetros Standard.

Data Lanç.: A Data de Lançamento para o Recibo: a Data em que o recibo deverá ser lançado na Contabilidade.

- **Modo Pagamento:** O Modo de Pagamento é o método de pagamento (por exemplo, cheque, cartão de crédito ou numerário). Este determina a Conta que será debitada pelo Recibo.
- É possível inserir pagamentos de Clientes distintos num mesmo Recibo. Contudo, não é possível inserir pagamentos com diferentes Modos de Pagamento.
- O primieiro registo criado no Parâmetro de Modos de Pagamento será preenchido por defeito num Recebido.
- **Comentário:** Este texto é obtido a partir do Parâmetro Modos Pagamento. Pode alterá-lo manualmente se assim desejar.
- **OK:** Pode aprovar um Recibo ativando esta check box. Quando premir em [Guardar] para guardar o Recibo, a Conta de Banco especificada para esse modo de Pagamento será debitada e a Conta de Controlo de Devedores da(s) Fatura(s) a ser(em) liquidada(s) serão creditada(s). Não poderá efetuar posteriores alterações ao recibo após esta ação.
- Ao longo deste manual quando se refere a Recibos aprovados significa que são Recibos com a check box do OK ativada (i.e. um Recibo aprovado é aquele que já não é considerado um Draft).
- Utilize a zona da matriz, que ocupa grande parte do ecrã, para listar as Faturas que irão ser pagas através do Recibo. É possível receber um pagamento afeto a diversas Faturas num único registo de Recibo, no entanto todos os pagamentos contantes num único Recibo terão de ter o mesmo Modo de Pagamento. O Modo de Pagamento reflete não só o método de pagamento (i.e. cheque, numerário ou transferência bancária) mas também a Conta Banco que irá ser debitada. Assim, poderá registar cada pagamento recebido num único dia e afeto a uma determinada Conta Bancária utilizando um único registo de Recibo.
- Cada entrada no registo de Recibos resulta num único Lançamento na Contabilidade, com o Banco ou outra instituição semelhante como Conta a débito (obtida a partir do Modo de Pagamento).
- É possível inserir Faturas num Recibo abrindo a janela 'Faturas: Visualizar' ou a janela 'Colar Fatura em Aberto', selecionando um intervalo de Faturas primindo em cada uma das Faturas enquanto mantém a tecla Shift pressionada, e arrastando-as de seguida para o campo ''Fat. Nr.'' na primeira linha em branco. Pode igualmente copiar uma lista de Números de Fatura numa folha de cálculo ou processador de texto e colá-los no campo

by HansaWorld

"Fat. Nr." na primeira linha em branco.

- **Fat. No.:** O número da Fatura a ser paga. Quando insere um Número de Fatura, é mostrado o Valor Fatura em Aberto (a quantia em falta), e o valor é inserido por defeito no campo Valor Recebido.
- Note que quando utiliza a funcionalidade de 'Colar Especial', apenas serão listadas Faturas por pagar. Contudo, as Faturas que foram inseridas em Recibos que não foram aprovados, serão tratadas como Faturas não pagas e portanto surgirão na referida listagem. Ao filtrar a janela de 'Colar Especial' por Cliente, permitir-lhe-á rapidamente encontrar a Fatura a ser paga.
- Se o Recibo for um Recibo por Conta de um Cliente com uma Conta Corrente (ativando a opção Por Conta no separador 'Condições' no registo de Contactos para o cliente em questão) para o qual não tenha ainda sido emitida uma Fatura, deixe este campo em branco.
- **Cliente**: Preenchido pelo Standard Faturação quando insere um Número de Fatura. No caso de um Recibo por Conta, escolha um cliente utilizando a funcionalidade de 'Colar Especial'.

Data Pag.: A data de quando o pagamento foi efetuado.

**Texto:** O Standard Faturação irá preencher o Nome do Cliente, conforme inserido no registo de Contactos para o Cliente. Poderá alterar este texto se assim desejar.

Valor Fat. Aberto: O montante em falta da Fatura a ser paga. Este valor não pode ser alterado.

Valor Receb: O montante pago. Poderá alterar o valor inserido por defeito pelo sistema no caso de se tratar de pagamentos parciais de clientes ou pagamentos em excesso.

Rodapé

| Depositado | 333,50 |
|------------|--------|

Depositado: A soma dos Valores Recebidos: o total para o Recibo em causa.

#### Verificar e Aprovar Recibos

Antes de aprovar um Recibo, deverá verificá-lo para assegurar de que não foram cometidos nenhuns erros quando o inseriu no Standard Faturação.

Após ter verificado o Recibo, existem duas formas de o aprovar:

- 1. Prema na check box OK com o Recibo no ecrã e guarde-o primindo em [Guardar].
- Selecione um Recibo primindo-o na janela 'Recibos: Visualizar', e selecione a opção 'OK' no menu Operações. Ao premir a tecla Shift para baixo poderá sublinhar diversos Recibos em simultâneo e aprová-los de uma única vez utilizando este método.

A aprovação fará com que o Recibo seja inserido nas suas Contas a receber. Exceto quando expressamente definido em caso contrário, apenas Recibos aprovados serão mostrados nos relatórios. Tal como acontece com as Faturas, é gerado um Lançamento na Contabilidade quando aprova e guarda um Recibo.

Note que após ter aprovado um Recibo, não poderá alterá-lo.

#### Lançamentos na Contabilidade a partir de Recibos

Quando aprova e guarda um Recibo, é gerado automaticamente um Lançamento na Contabilidade.

A Conta de Controlo de Devedores para a Fatura que está a ser paga será transferida para o Recibo.

O Lançamento na Conta Banco ou na Conta Caixa será determinado a partir do parâmetro de Modos de Pagamento. Este é utilizado para guardar diferentes modos de pagamento, como por exemplo cheque, caixa, e transferência bancária. Cada método de pagamento pode ser anexado a uma Conta diferente, talvez refletindo a utilização de Contas Bancárias diferentes para cada tipo de pagamento.

Uma vez gerado o Lançamento, poderá verificá-lo de imediato através da função Abrir Lançamento CNT' disponível no menu Operações.

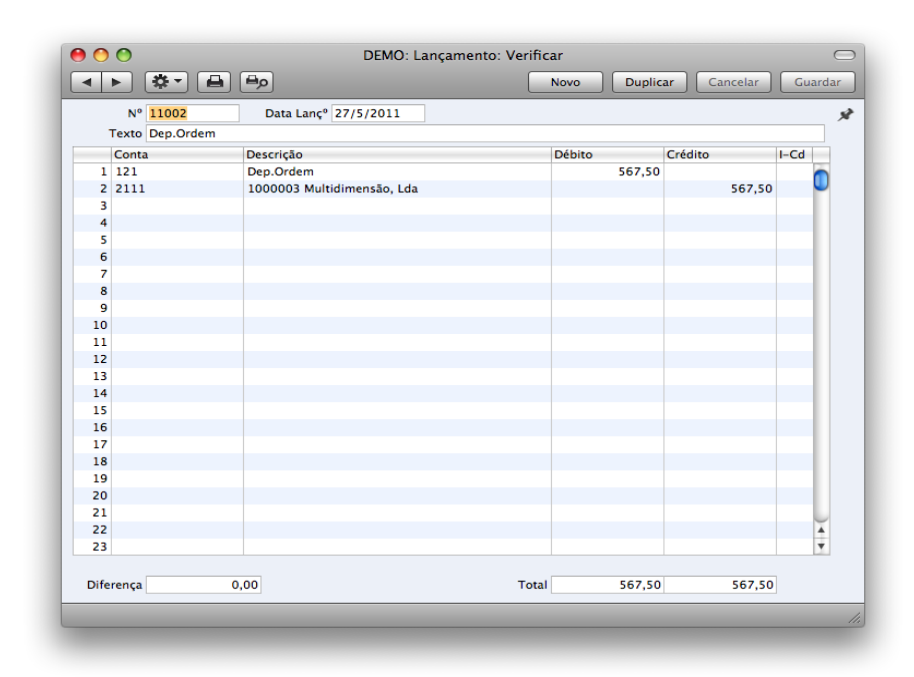

Menu Operações

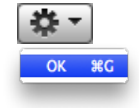

|   | <b>*</b> -           |     |
|---|----------------------|-----|
| Í | Adicionar Abate      |     |
|   | Abrir Lançamento CNT | άжт |
|   |                      |     |

Os menus de Operações para os Recibos são mostrados acima. Do lado esquerdo está o menu para a janela 'Recibos: Visualizar': sublinhe um ou mais Recibos (primindo para baixo a tecla Shift enquanto seleciona o(s) Recibo(s)) na lista antes de selecionar a função. Do lado direito está o menu para as janelas 'Recibo: Novo' e 'Recibo: Verificar'.

- **OK:** Este comando está disponível no Menu Operações apenas a partir da janela 'Recibos: Visualizar'. Este permite que aprove um recibo e é portanto o equivalente ao ativar a check box OK no registo do Recibo. Pode igualmente selecionar diversos Recibos (primindo para baixo a tecla Shift para selecionar uma variedade de Recibos na lista) e aprová-los todos em simultâneo. Lembre-se que esta ação fará com que sejam gerados automaticamente Lançamentos na Contabilidade para cada Recibo nesta seleção e, portanto, uma vez executada a ação não poderá mais alterar esses Recibos.
- Adicionar Abate: Poderá utilizar esta função para abater parcial ou totalmente uma Fatura. Especifique a Fatura a ser abatida e altere o Valor Recebido para zero. Se necessitar de registar um pagamento parcial e desejar abater o montante remanescente, altere o Valor Recebido para o valor do pagamento parcial. Mova o cursor para outro local que não o campo do Valor Recebido, mas certifique-se de que permanece na mesma linha, de seguida selecione a função de Adicionar abate. Será criada uma nova linha, contendo a palavra "abate". O campo do Valor Recebido nesta nova linha ficará com o valor remanescente do valor a pagar (i.e. o valor que deve ser abatido). Pode alterar o valor caso não pretenda abater a totalidade do valor remanescente. Aprove e guarde o recibo da forma habitual. Quando o Lançamento na Contabilidade é criado, a Conta de Abates definida no parâmetro de Parametrização Contabilidade Vendas será debitada.
- Abrir Lançamento CNT: Quando aprova e guarda um Recibo, será criado um Lançamento na Contabilidade. Esta função permite-lhe visualizar esse mesmo Lançamento. Ao selecionar esta função, o Lançamento será aberto numa nova janela.

#### Recibos por Conta

Pode utilizar os Recibos por Conta quando recebe pagamentos de clientes sem referência à fatura a que respeitam (geralmente antes de ter emitido a Fatura em si). Poderá inserir estes pagamentos no registo de Recibos sem especificar o Número da Fatura.

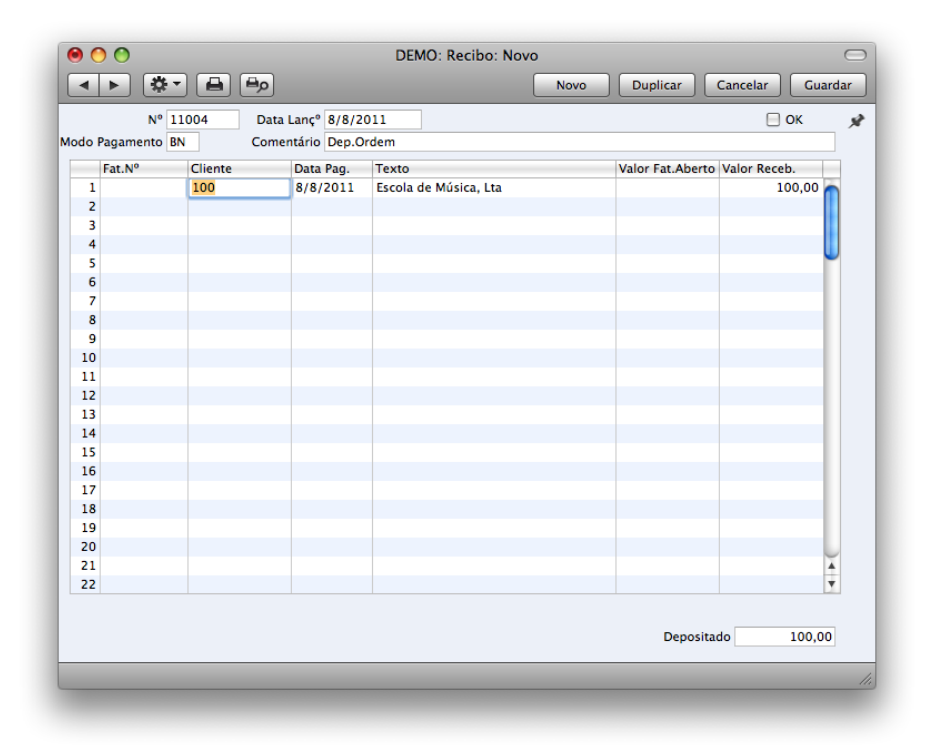

No registo de Contacto de cada Cliente que habitualmente pague através de depósitos, ative a opção Por Conta no separador 'Condições'. De seguida defina uma Conta separarada de Controlo ou Conta de Devedores provisória no Parâmetro Parametrização Contabilidade Vendas, utilizando o campo Por Conta. No exemplo ilustrado de seguida, a Conta especificada reconhece que receber um depósito cria um Passivo. O lançamento na Contabilidade será gerado quando aprova um recibo por Conta creditando o Valor Recebido para esta Conta. A Conta a débito é obtida a partir do modo de Pagamento como habitualmente acontece. Note que para adiantamentos é obrigatória a emissão de Fatura ou documento equivalente, e liquidação do IVA, pelo que não deve utilizar esta funcionalidade.

| Texto Dep.Ord | lem             |        |              |     |
|---------------|-----------------|--------|--------------|-----|
| Conta         | Descrição       | Débito | Crédito I-Co | t   |
| 1 121         | Dep.Ordem       | 100,00 | 0            |     |
| 2 2111        | Clientes gerais |        | 100,00       | -   |
| 3             |                 |        |              |     |
| 4             |                 |        |              |     |
| 5             |                 |        |              |     |
| 6             |                 |        |              |     |
| 7             |                 |        |              |     |
| 8             |                 |        |              |     |
| 9             |                 |        |              |     |
| 10            |                 |        |              | -   |
| 11            |                 |        |              | -11 |
| 12            |                 |        |              |     |
| 13            |                 |        |              | -11 |
| 14            |                 |        |              |     |
| 15            |                 |        |              | -11 |
| 10            |                 |        |              |     |
| 18            |                 |        |              |     |
| 10            |                 |        |              |     |
| 20            |                 |        |              |     |
| 21            |                 |        |              |     |
| 22            |                 |        |              | - X |
| 23            |                 |        |              | Ŧ   |
|               |                 |        |              |     |

Pode interligar um recibo Por Conta a uma Fatura, para a remover das Contas a receber e da Conta Corrente. Comece por inserir e aprovar a Fatura conforme processo habitual e sem referência ao recibo por conta. De seguida terá de registar que o recibo por conta liquidou a Fatura. Poderá fazê-lo num registo de Recibo num processo de duas fases.

| 00                 |         |                  | DEMO: Recibo: Verificar |                 |                 |
|--------------------|---------|------------------|-------------------------|-----------------|-----------------|
| < ► 🔅              | - 8     | ٥                |                         | Novo Duplicar   | Cancelar Guarda |
| N°                 | 11005   | Data Lançº 9/8/2 | 011                     |                 | 🗹 ок            |
| odo Pagamento      | BN C    | omentário Dep.O  | rdem                    |                 |                 |
| Fat.N <sup>o</sup> | Cliente | Data Pag.        | Texto                   | Valor Fat.Abert | Valor Receb.    |
| 1 1100025          | 100     | 9/8/2011         | Escola de Música, Lta   | 100,00          | 100,00          |
| 2                  | 100     | 9/8/2011         | Escola de Música, Lta   |                 | -100,00         |
| 3                  |         |                  |                         |                 |                 |
| 4                  |         |                  |                         |                 |                 |
| 5                  |         |                  |                         |                 |                 |
| 6                  |         |                  |                         |                 |                 |
| 7                  |         |                  |                         |                 |                 |
| 8                  |         |                  |                         |                 |                 |
| 9                  |         |                  |                         |                 |                 |
| 10                 |         |                  |                         |                 |                 |
| 11                 |         |                  |                         |                 |                 |
| 12                 |         |                  |                         |                 |                 |
| 13                 |         |                  |                         |                 |                 |
| 14                 |         |                  |                         |                 |                 |
| 15                 |         |                  |                         |                 |                 |
| 16                 |         |                  |                         |                 |                 |
| 17                 |         |                  |                         |                 |                 |
| 10                 |         |                  |                         |                 |                 |
| 20                 |         |                  |                         |                 |                 |
| 21                 |         |                  |                         |                 | <u> </u>        |
| 22                 |         |                  |                         |                 | Ţ               |
|                    |         |                  |                         |                 |                 |
|                    |         |                  |                         | Deposit         | ado 0,00        |
|                    |         |                  |                         |                 |                 |
|                    |         |                  |                         |                 |                 |

Para que as Contas a Receber sejam atualizadas de forma correta, deverá inserir a informação acerca do pagamento duas vezes, conforme ilustrado acima: primeiro como uma linha normal, e depois com um sinal negativo como um Recibo por Conta. O exemplo ilustrado abaixo do relatório Conta Corrente de Cliente, mostra que a Fatura 1100025 foi paga pelo Recibo por Conta no montante de 100,00.

| Contra Corrector C                  | liente                        |                           | Stundard Esturate by U.    | wWorld Det I              |                         | 15/9/2011 11:00 |
|-------------------------------------|-------------------------------|---------------------------|----------------------------|---------------------------|-------------------------|-----------------|
| Conta Corrente C<br>Empresa Demo Si | tiente<br>tandard Faturação - | HansaWorld Ireland, Ltd   | Standard Paturação by Flan | savvorid, Data i<br>Perio | mpressao:<br>ado 1/1/20 | 13/8/2011 11:09 |
| Detalhado                           |                               | laina (ford freina), frei |                            |                           |                         | Cliente 100     |
| 100                                 | Franks de Múnice I            | *                         |                            | 542122780                 |                         |                 |
| Data Ianc <sup>o</sup>              | Tino                          | N <sup>0</sup>            | Dábito                     | Crédito                   |                         | FUR             |
| Data Lany                           |                               | Saldo inio                | Debito                     | Ciculto                   |                         | 1 250 00        |
| 5/4/2011                            | FACT                          | 1100001                   | 2.736.75 EUR               |                           | EUR                     | 3 986 75        |
| 12/5/2011                           | REC                           | 11001 (1000001.)          | 2.100,10 1.000             | 1.250.00                  | EUR                     | 2.736.75        |
| 12/5/2011                           | REC                           | 11001 (1100001 )          |                            | 2,736.75                  | EUR                     | 0.00            |
| 25/5/2011                           | FACT                          | 1100015                   | 2.921.25 EUR               |                           | EUR                     | 2.921.25        |
| 6/6/2011                            | CRED                          | 1100018 (1100015.)        |                            | 2.921.25                  | EUR                     | 0.00            |
| 6/6/2011                            | FACT                          | 1100019                   | 5.289,00 EUR               |                           | EUR                     | 5.289,00        |
| 8/8/2011                            | P/Conta                       | 11004                     |                            | 100,00                    | EUR                     | 5.189,00        |
| 9/8/2011                            | FACT                          | 1100025                   | 100,00 EUR                 |                           | EUR                     | 5.289,00        |
| 9/8/2011                            | P/Conta                       | 11005                     | 100,00 EUR                 |                           |                         | 5.389,00        |
| 9/8/2011                            | REC                           | 11005 (1100025)           |                            | 100,00                    | EUR                     | 5.289,00        |
|                                     |                               | Total                     | 11.147,00                  | 7.108,00                  |                         |                 |
|                                     |                               | Alt.Lia                   | 4.039.00                   |                           |                         |                 |
|                                     |                               | Saldo                     | ,                          |                           |                         | 5.289,00        |
|                                     |                               |                           | Sald inic                  | Alt.Lig.                  |                         | Saldo           |
|                                     |                               | EUR                       | 1.250,00                   | 4.039,00                  |                         | 5.289,00        |
|                                     |                               |                           |                            |                           |                         |                 |
|                                     |                               |                           |                            |                           |                         |                 |
|                                     |                               |                           |                            |                           |                         |                 |
|                                     |                               |                           |                            |                           |                         |                 |

Na Conta Corrente, a Fatura é removida da Conta de Devedores, e o saldo da Conta Por Conta é reduzido pelo montante da Fatura.

|               |                               | Novo  | Duplicar | Cancelar | Guard   |
|---------------|-------------------------------|-------|----------|----------|---------|
|               |                               |       |          |          | Carro   |
| Nº 11005      | Data Lançº 9/8/2011           |       |          |          |         |
| Texto Dep.Ord | em                            |       |          |          |         |
| Conta         | Descrição                     | Débit | o Cr     | édito    | I-Cd    |
| 1 2111        | 1100025 Escola de Música, Lta |       |          | 100,00   | Ó       |
| 2 2111        | Clientes gerais               |       | 100,00   |          |         |
| 3             |                               |       |          |          |         |
| 4             |                               |       |          |          |         |
| 5             |                               |       |          |          |         |
| 6             |                               |       |          |          |         |
| 7             |                               |       |          |          |         |
| 8             |                               |       |          |          |         |
| 9             |                               |       |          |          |         |
| 10            |                               |       |          |          |         |
| 11            |                               |       |          |          |         |
| 12            |                               |       |          |          |         |
| 13            |                               |       |          |          |         |
| 14            |                               |       |          |          |         |
| 15            |                               |       |          |          |         |
| 16            |                               |       |          |          |         |
| 17            |                               |       |          |          |         |
| 18            |                               |       |          |          |         |
| 19            |                               |       |          |          |         |
| 20            |                               |       |          |          |         |
| 21            |                               |       |          |          |         |
| 22            |                               |       |          |          | <b></b> |
| 23            |                               |       |          |          | Y       |
| Diferença     | 0,00                          | Total | 100,00   | 100,00   |         |
|               |                               |       |          |          |         |

#### Corrigir Erros nos Recibos

Mesmo com o controlo de qualidade mais rigoroso, é provavél que tenha ocasionalmente feito um erro na inserção de Recibos. Uma vez aprovado um Recibo, não poderá alterá-lo, mas poderá corrigir os erros facilmente seguindo o procedimento descrito de seguida. É importante que siga este procedimento, para assegurar que o histórico de pagamento do Cliente permaneça correto.

- I. Na janela 'Recibos: Visualizar', sublinhe o Recibo contendo o erro.
- 2. Prema em [Duplicar]. É criado um novo registo de Recibo, contendo os detalhes do que foi duplicado.
- 3. Coloque um sinal negativo em frente do Valor Recebido, assegurando que o número do Valor Recebido em si não é alterado.
- 4. Prema na check box OK e guarde o Recibo.
- 5. Insira um novo Recibo correto.

by HansaWorld

#### FATURAS FORNECEDORES

O registo de Faturas de Fornecedores é um registo sobre as compras da sua empresa. Sempre que efetuar uma compra, deverá receber uma Fatura do seu fornecedor e que por sua vez deverá inserir no registo de faturas Fornecedores. Irá portanto utilizar o registo de Faturas para diversas tarefas.

- A Fatura de Fornecedor é um registo de pagamento exigido à sua empresa pelo Fornecedor;
- Faturas não pagas no registo de Faturas Fornecedores servem de base para os seus relatórios relacionados com Fatauras a Pagar; e
- Cada Fatura Fornecedor origina um Lançamento na Contabilidade, gerando portanto valores nas contas de custo e nas contas de credores nos relatórios mensais e anuais de gestão financeira. A criação destes dados é automática, não requerendo qualquer intervenção ou trabalho da parte do utilizador.

Pode registar três tipos de transações de compras no registo de Faturas Fornecedores.

- 1. Irá receber Faturas de Fornecedor quando solicitou bens ou serviços lhe foram entregues antes de ter efetuado o pagamento ao Fornecedor: Deverá registar os pagamentos afetos às Faturas de Fornecedores no registo de Pagamentos (no Módulo Compras), conforme descrito abaixo.
- 2. Deverá ser emitida uma Venda a Dinheiro quando efetuar um pagamento ao mesmo tempo que o bem ou serviço for recebido. Quando regista uma Venda a Dinheiro no registo de Faturas Fornecedor, o Standard Faturação irá considerá-la como paga, pelo que não necessitará de inserir um registo de pagamento em separado no registo dos Pagamentos. O Standard Faturação irá contabilizar de forma automática os Lançamentos na Contabilidade decorrentes desta operação (creditando a Conta Caixa em vez da Conta de Credores).
- 3. Deverá utilizar as Notas de Crédito para corrigir os erros nas Faturas de Fornecedores, ou para cancelar Faturas que tenham sido emitidas por engano. De fato, as Notas de Crédito são Faturas com sinal negativo que reduzem os seus valores de compras bem como os valores credores. O Standard Faturação contabiliza de forma automática os movimentos decorrentes da emissão de Nota de Crédito.

A utilização do registo de Faturas Fornecedor, incluindo cada um destes tipos de transações de compras, é agora descrito em detalhe. Contudo, antes de poder inserir Faturas de fornecedor, deverá confirmar que definiu o ano fiscal atual, utilizando o parâmetro anos Fiscais no Módulo Sistema.

Antes de começar a trabalhar com as Faturas, deverá verificar os seguintes parâmetros e registos:

Parametrização Contabilidade Compras

Contas

Fornecedores

Condições de Pagamento

Códigos de IVA

Para abrir o registo de Faturas Fornecedores, prema no botão [Faturas Fornecedor] no Módulo Compras, no painel do Master Control, ou utilize as teclas de atalho CMD-3. É aberta a janela 'Faturas Fornecedor: Visualizar', mostrando as Faturas de Fornecedor já inseridas.

| 0           | 0                     | DI            | EMO: Faturas de | Fornecedor: | Visualizar              | $\bigcirc$ |
|-------------|-----------------------|---------------|-----------------|-------------|-------------------------|------------|
| - <b>\$</b> | )                     |               | Novo            | Duplicar    | ] Q                     | <b>S</b>   |
| Nº          | A OK                  | Fat.Fornec.Nº | Data Fat.       | Fornecedor  | Nome                    | Total      |
| 10001       | <ul> <li>✓</li> </ul> | SI87658       | 31/12/2010      | 105         | João Andrade Matos      | 1260,00    |
| 10002       | ~                     | SI65688       | 31/12/2010      | 109         | Companhia das Águas     | 65,40      |
| 10003       | ~                     | Si876456788   | 31/12/2010      | 110         | Empresa de Eletricidade | 238,90     |
| 10004       | ~                     | SI987987      | 31/12/2010      | 111         | Caeiro & Caeiro         | 2540,00    |
| 11001       | ~                     | 987897        | 04/04/2011      | 109         | Companhia das Águas     | 56,00      |
| 11002       | ~                     | 97987         | 12/04/2011      | 110         | Empresa de Eletricidade | 256,00     |
| 11003       | ~                     | 879899        | 06/04/2011      | 111         | Caeiro & Caeiro         | 4524,00    |
| 11004       | ~                     | 7671          | 10/05/2011      | 109         | Companhia das Águas     | 65,60 🎽    |
| 11005       | ~                     | 154324        | 17/05/2011      | 110         | Empresa de Eletricidade | 232,56     |
| 11006       | ~                     | 98798         | 18/04/2011      | 105         | João Andrade Matos,     | 760,00 🔺   |
| 11007       | ~                     | 8979          | 06/06/2011      | 110         | Empresa de Eletricidade | 198.87 🔻   |
|             |                       |               |                 |             |                         | 11         |

As Faturas de Fornecedor são numeradas consecutivamente e o número de registo da Fatura fornecedor geralmente é gerado pelo sistema. O número da fatura Fornecedor é seguido de um visto (no caso da Fatura ter sido aprovada), pelo Número do Fornecedor e Nome e o montante total da Fatura Fornecedor. As Notas de Crédito têm a letra "C" na coluna referente ao Total, após o montante.

Tal como acontece em todas as janelas de Visualizar pode alterar a ordem de seleção primindo nos títulos das colunas. Para desfazer uma ordem de seleção, simplesmente faça um clique no título da coluna pela qual pretende que a ordenação seja feita. Pode de igual forma alterar a ordem das colunas arrastando os títulos das colunas, e remover colunas utilizando as checkboxes que se encontram no ícone no formato de uma seta no canto superior direito. Pode deslizar pela lista utilizando a barra do lado direito da janela ou pode utilizar as teclas direcionais para cima e/ou para baixo. Por fim, pode pesquisar por um registo inserindo uma palavra-chave no campo no canto superior direito. O Standard Faturação procurará pelo primeiro registo que coincida com a palavra-chave inserida, na coluna que estiver selecionada.

#### Inserir uma Fatura Fornecedor

Para inserir uma nova Fatura Fornecedor, comece por abrir a janela 'Faturas fornecedor: Visualizar' conforme descrito acima. De seguida, prema no botão [Novo] na Barra de Botões ou utilize as teclas de atalho CMD-N. Alternativamente, sublinhe uma Fatura fornecedor semelhante à que pretende inserir e prema em [Duplicar] na Barra de Botões

É aberta a janela 'Fatura fornecedor: Novo', caso tenha premido [Novo] ou contendo um duplicado da Fatura sublinhada. No caso de um duplicado, o número de Fatura do fornecedor não será copiado. Complete o registo da Fatura fornecedor de acordo com as instruções que se seguem, e de seguida guarde-a utilizando o botão [Guardar] e feche a janela primindo na caixa de fechar. E de seguida, feche a janela de Visualizar fechando novamente a caixa de fechar

by HansaWorld

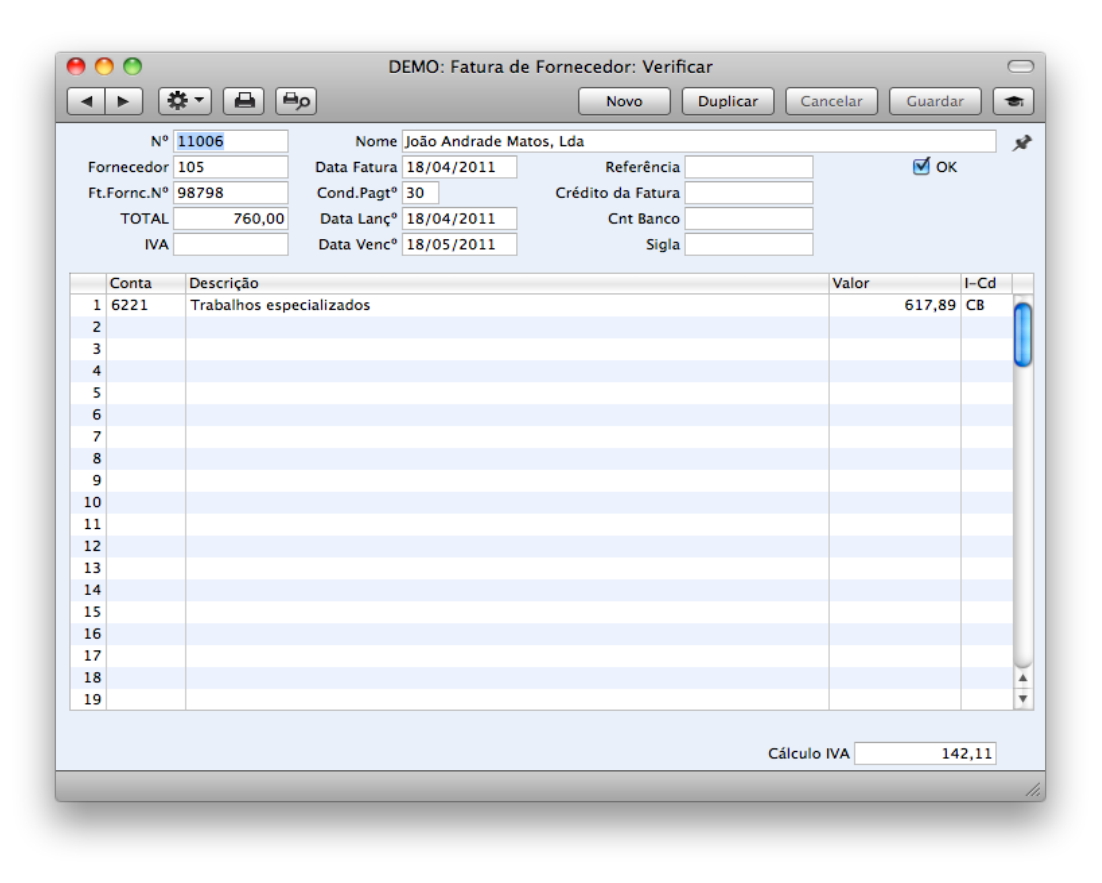

**No.:** O número da Fatura de uma nova Fatura é fornecido automaticamente pelo Standard Faturação sendo este o próximo número disponível em relação ao último número de Fatura de Fornecedor criado.

Note que este número não se trata do número de Fatura fornecedor que consta na Fatura enviada pelo seu Fornecedor, tratando-se de um identificador único que é utilizado pelo Standard Faturação sempre que for necessário fazer referência à Fatura, ou seja o número de registo.

Quando começa a utilizar o Standard Faturação, a sequência do número da Fatura de Fornecedor iniciará em um e continuará de forma consecutiva. Para começar com outra numeração, deverá alterar o número de registo na primeira Fatura fornecedor criada (antes de a guardar) e o Standard Faturação continuará a sequência a partir desse número de registo. Pode depois alterar o Número de Registo de qualquer Fatura fornecedor subsequente se pretender utilizar outra sequência de numeração. Note que tem de alterar o Número da Fatura Fornecedor antes de a guardar: após ter guardado a Fatura não poderá alterar a numeração.

Nome: O Nome do Fornecedor é inserido por defeito depois de ter inserido o Número do Fornecedor.

- Fornecedor: Insira o Número do Fornecedor ou utilize a função 'Colar Especial'. Quando premir na tecla Return, o nome do Fornecedor, e outra informação será inserida nos campos adequados.
- **Data Fatura:** Esta data, conjuntamente com as Condições de Pagamento, irão determinar quando a fatura ficará vencida para pagamento. A data de Fatura Fornecedr anterior será inserida por defeito.
- Ft. Fornc. Nr.: O Número da fatura do Fornecedor.

Cond. Pagto: As Condições de Pagamento aqui inseridas serão utilizadas para calcular a Data de Vencimento (abaixo).

- As Condições de Pagamento são também a forma pela qual as Vendas a Dinheiro, Notas de Débito e Notas de Crédito são diferenciadas das Faturas comuns. Ao usar a funcionalidade de 'Colar Especial', selecione uma Condição de Pagamento do tipo "Venda a Dinheiro", "Nota de Débito" ou "Nota de Crédito" respetivamente. Quando aprova e guarda a Fatura de fornecedor, será então gerado o devido lançamento na Contabilidade. No caso das Vendas a Dinheiro, fará com que a Conta caixa seja creditada (conforme especificado no registo das Condições de Pagamento) em vez da Conta de Credores, enquanto que no caso das Notas de Crédito, o Lançamento será o inverso do Lançamento original afeto à Fatura que foi debitada.
- As Vendas a Dinheiro são imediatamente tratadas como pagas e portanto não surgirão nos seus relatórios de Credores. Não é necessário inserir um pagamento no sistema para as Vendas a Dinheiro. Caso necessite de anular uma Venda a Dinheiro, não utilize uma Nota de Crédito.
- Quando seleciona uma Condição de Pagamento do tipo "Nota de Crédito", insira o Número da Fatura fornecedor, a ser creditada, no campo Crédito da fatura, utilizando o 'Colar Especial' se necessário para fazer surgir uma lista de Faturas em aberto (não

pagas).

- **Crédito da Fatura:** Se estiver uma Nota de crédito referente a uma Fatura de Fornecedor, insira aqui o Número da Fatura de Fornecedor a ser creditada. A Fatura de Fornecedor que estiver a ser creditada não pode ser uma Nota de Crédito.
- Lembre-se de especificar uma Condição de Pagamento do tipo "Nota Crédito" no campo das Condições de Pagamento: tem de deixar o campo "Crédito da Fatura" em branco quando a Condição de Pagamento for de outro tipo que não "Nota Crédito".
- **TOTAL:** O montante total a pagar pela Fatura de Fornecedor, incluindo o IVA (se aplicável). Antes de poder guardar a Fatura de Fornecedor, este valor tem de ser igual à soma dos valores em cada linha da matriz mais o IVA.
- **Data Lanço:** A Data de Lançamento para o Lancamento na Contabilidade. Assim, pode separar a Data da fatura da Data de Lançamento. A Data Lançamento determina o período de Contabilidade para a Fatura.
- Se inserir uma Data de Fatura diferente da do Lançamento, existirá uma diferença cronológica entre os diários de Compras e os da Contabilidade desde que a Fatura de Fornecedor permaneça por liquidar.
- **Cnt Banco:** O Número de Conta do fornecedor. Este é obtido a partir do separador 'Conta' do registo de Contacto do Fornecedor. Se necessário, poderá alterar para permitir que o pagamento seja enviado para uma Conta diferente.
- IVA: Insira o valor do IVA a partir da Fatura do Fornecedor.
- Não será necessário preencher este campo com o valor do IVA, mas caso insira, deverá ser igual à soma do IVA em cada linha da matriz da Fatura de Fornecedor (mostrado no campo Cálculo IVA no rodapé) antes de poder guardá-la. Este campo fornece portanto um valor de controlo.
- **Data Venc:** O último dia para pagamento da Fatura, calculada pelo Standard Faturação utilizando a data da fatura e as Condições de Pagamento. Pode alterar a data de Vencimento, mesmo depois da Fatura tiver sido aprovada. Se obtiver um prazo de crédito adicional para a Fatura, será reagendada nas suas Faturas a Pagar.
- **OK:** Pode aprovar a Fatura de Fornecedor ativando esta check box e primindo no botão [Guardar]. Esta ação fará com que a Fatura de Fornecedor seja lançada na contabilidade na conta de Compras, gerando de forma automática um Lançmento no registo de Lançamentos no módulo da Contabilidade. Após esta ação não poderá efetuar alterações na Fatura de Fornecedor, à exceção dos Campos data de Vencimento e Ft. fornc. Nr.
- As Faturas aprovadas são aquelas que tenham o OK dado (i.e. uma Fatura de Fornecedor aprovada é uma Fatura que já não é considerada um Draft).

O restante do ecrã da Fatura de Fornecedor contém uma matriz que poderá utilizar para listar os artigos da fatura Fornecedor e os respetivos Custos. Para adicionar a uma Fatura de Fornecedor linhas adicionais, prema em qualquer campo na primeira linha em branco e insira o texto adequado. Para remover uma linha, prema no número de linha do lado esquerdo e prema na tecla Backspace. Para inserir uma linha, prema no número de linha onde pretende inserir a linha e prema na tecla Return.

- **Conta:** Especifique a Conta de Custo a ser debitada pela Fatura de Fornecedor: Insira uma Conta e prema na tecla Enter. O nome da Conta será inserido automaticamenteno campo da descrição.
- Se o registo de Contacto do fornecedor tiver uma Conta de Custo definida no separador 'Conta', esta será inserida por defeito na primeira linha da matriz.
- **Descrição:** O nome da conta é inserido automaticamente. O texto pode ser alterado.

Valor: O montante a ser debitado pela Conta de Custos.

- Uma forma conveniente de rapidamente inserir o valor correto é mover o cursor para este campo e premir na tecla Enter ou Return. O Standard Faturação irá inserir o valor correto para saldar a Fatura, tendo o total e linhas anteriores em consideração.
- IVA: O código de IVA aqui inserido determina a taxa de IVA, aplicada ao artigo, bem como, a Conta a Conta de IVA a ser debitada. Por defeito, o sistema preenche um Código de IVA, obtido a partir do registo de Contas. Se nenhum Código de IVA for especificado neste campo, o código de IVA inserido é obtido a partir do Parâmetro Parametrização Contabilidade Compras, no Módulo Compras. Pode alterar o Código de IVA oferecido por defeito numa determinada linha da Fatura se necessário.
- Cálculo IVA: A soma do IVA, calculada a partir de cada linha da Fatura de Fornecedor. O valor é calculado automaticamente à medida que vai acrescentando linhas à Fatura de Fornecedor.
- Este valor é arredondado por excesso ou por defeito de acordo com as regras de arredondamento matemático. No Lançamento da Contabilidade gerado resultante da aprovação da Fatura de Fornecedor, quaisquer valores perdidos ou ganhos neste processo de arredondamento, serão Lançados na Conta de arredondamentos definida no Parâmetro Parametrização Contabilidade Compras, no Módulo Compras.

#### Corrigir Faturas de Fornecedor Aprovadas e Não Aprovadas

Faturas Fornecedor Não Aprovadas

Para corrigir Faturas de Fornecedor que não tenham ainda sido aprovadas (i.e, cuja check Box OK ainda não tenha sido ativada e

nenhum Lançamento na Contabilidade tenha sido criado) pode simplesmente abrir a Fatura de Fornecedor e efetuar a correção adequada.

Faturas de Fornecedor Aprovadas

Para corrigir Faturas de Fornecedor que já tenham sido aprovadas, terá de criar uma Nota de Crédito que fique ligada à Fatura de Fornecedor. Posteriormente poderá criar uma nova Fatura de Fornecedor com os detalhes corretos. Para uma explicação sobre como criar uma Nota de Crédito, deverá verificar a seção abaixo.

#### Creditar Faturas de Fornecedor

Se pretende creditar uma Fatura de Fornecedor que lhe tenha sido emitida, siga os passos seguintes:

- 1. Crie um novo registo de Fatura de Fornecedor, ou duplique a Fatura de fornecedor que pretende creditar. Ao fazer o Duplicar assegurará de que a conta de Compras correta será creditada.
- 2. Preencha os dados da forma habitual, mas altere as Condições de Pagamento para "NC" e insira o Número da fatura de Fornecedor creditada no campo Crédito da Fatura no cabeçalho. Utilize o 'Colar Especial' para procurar pelo Número de Fatura fornecedor correto. A Fatura de fornecedor a ser creditada tem de estar aprovada.

Nota: Assim é assumido que foi inserido um registo de Condições de Pagamento com o código "NC" e do tipo "Nota de Crédito" utilizando o parâmetro Condições Pagamento.

3. Quando aprova e guarda a Fatura de Fornecedor, a Conta Corrente de Fornecedores será atualizada, e um novo Lançamento na Contabilidade será gerado.

Se deixar o campo de Crédito da Fatura em branco, o standard faturação irá listar esta Nota de Crédito na lista de Faturas a Pagar. Este poderá ser alocado a uma Fatura através de um registo de Pagamento.

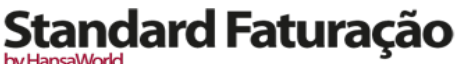

by HansaWorld

#### PAGAMENTOS

Utilize este registo para emitir Pagamentos aos seus Credores. É a partir dos registos de Faturas de Fornecedores e de Pagamentos atualizados que poderá geriir um sistema eficiente de pagamento aos seus Fornecedores e ajudá-lo-á a prever a sua tesouraria de forma mais realista.

Antes de trabalhar com os Pagamentos, deverá verificar antes os seguintes parâmetros e registos:

Parametrização Contabilidade Compras

modos Pagamento

Códigos de IVA

#### Inserir um Pagamento

Para abrir o registo de Pagamentos, prema no botão [Módulos] no painel do Master Control, e de seguida faça duplo clique em [Compras] na listagem disponível. Depois prema no botão [Pagamentos], ou utilize as teclas de atalho CMD-4. Será aberta a janela 'Pagamentos: Visualizar', mostrando Pagamentos já inseridos.

| 0     |                                                                                                    |                                                                                                    | DEMO: Pagam | ientos: Visualizar | $\Box$                 |
|-------|----------------------------------------------------------------------------------------------------|----------------------------------------------------------------------------------------------------|-------------|--------------------|------------------------|
| *     |                                                                                                    |                                                                                                    | Novo Dup    | licar Q            | <b>*</b> i <b>&gt;</b> |
| N° ▲  | Ord                                                                                                    | OK                                                                                                    | Data Lançº  | N/ Cnt Banco       | Soma                   |
| 11001 | <ul> <li>Image: A second second s</li></ul> | <ul> <li>Image: A second second s</li></ul> | 28/04/2011  |                    | 238,90                 |
| 11002 | ~                                                                                                    | ~                                                                                                    | 28/04/2011  |                    | 65,40                  |
| 11003 | ~                                                                                                    | ~                                                                                                    | 06/05/2011  |                    | 1260,00                |
|       |                                                                                                    |                                                                                                    |             |                    | /.                     |

Os Pagamentos são numerados de forma consecutiva. Na lista, o Número do Pagamento é seguido dos vistos se o Pagamento estiver ordenado ou aprovado, seguido da Data de Lançamento, o Número da Conta Bancária a partir da qual o pagamento foi emitido e o valor total do Pagamento.

Para inserir um Pagamento novo, prema em [Novo] na Barra de Botões ou utilize as teclas de atalho CMD-N. Alternativamente, selecione um Pagamento semelhante ao qual pretende inserir e prema em [Duplicar] na Barra de Botões.

É aberta a janela 'Pagamento: Novo', em branco se primiu em [Novo] ou contendo um duplicado do Pagamento sublinhado. Complete o registo de Pagamento conforme descrito abaixo, de seguida prema no botão [Guardar] e feche a janela primindo na caixa de Fechar. De seguida, feche a janela de Visualizar, utilizando novamente a caixa de fechar.

Para preencher um Pagamento tem de ter conhecimento de pelo menos:

- 3. quanto foi pago; e
- 4. quaisquer encargos adicionais cobrados pelo banco.

O Standard Faturação dispõe de diversos atalhos para simplificar o seu trabalho quando insere pagamentos. Pode por exemplo inserir uma Data num campo de Data utilizando a função de 'Colar Especial' (CMD-Enter). Pode igualmente utilizar esta função para simplificar a inserção de Números de Fornecedores, modos de Pagamento, etc.

by HansaWorld

| 00    |     | DEMO: Pagamentos: Visualizar |            |              | $\Box$  |  |
|-------|-----|------------------------------|------------|--------------|---------|--|
| - 12  |     |                              | Novo Dup   | icar Q       | *       |  |
| N° A  | Ord | ОК                           | Data Lançº | N/ Cnt Banco | Soma    |  |
| 11001 | 1   | 1                            | 28/04/2011 |              | 238,90  |  |
| 11002 | ~   | ~                            | 28/04/2011 |              | 65,40   |  |
| 11003 | ~   | ~                            | 06/05/2011 |              | 1260,00 |  |
|       |     |                              |            |              |         |  |
| _     | -   | -                            |            |              |         |  |

Primeiro iremos analisar alguns campos do registo de Pagamentos.

- No.: O Número de Série de um Novo Pagamento é fornecido automaticamente pelo Standard Faturação seguindo a sequência depois do último Número de Pagamento inserido.
- Quando iniciar o Standard Faturação, a sequência numérica do Pagamento iniciará em 1 e continuará a partir daí de forma consecutiva. Se desejar que a sequência comece a partir de outro Número, altere o Número do primeiro Pagamento: o Standard Faturação irá então continuar com a sequência a partir daí. Note que tem de alterar a numeração no Pagamento antes de o guardar, pois, não é possível alterar a numeração de um Pagamento após o registo ter sido guardado.

Data Pag.: A data quando pretende que o Pagamento seja efetuado.

- Após ter ordenado um Pagamento, ainda poderá alterar a sua Data de Pagamento. Contudo, após aprovação do Pagamento não poderá efetuar mais alterações.
- **Data Lanç:** A Data de Lançamento para o Pagamento: a Data em que o Pagamento deverá ser lançado na Contabilidade. Esta data é sempre igual a Data de Pagamento e não pode ser alterada de forma independente.
- **Modo Pag.:** O Modo de Pagamento é o método de pagamento (por exemplo, cheque, transferência bancária ou numerário). Este determina a Conta que será creditada pelo Pagamento.
- É possível inserir pagamentos a Fornecedores distintos num mesmo Pagamento. Contudo, não é possível inserir pagamentos com diferentes Modos de Pagamento.
- O primieiro registo criado no Parâmetro de Modos de Pagamento será preenchido por defeito.
- N/ Cnt Banco: O número da Conta Bancária a partir da qual emitirá ordem de pagamento. Esta informação será obtida a partir do registo de Modo de Pagamento.
- **Balcão Bnc:** Insira o Balcão (dependência bancária) do banco da empresa neste campo. Se o Banco constar na ficha de Fornecedor, o seu Código de Ordenação, será transferido para todo as as Faturas Fornecedor e Pagamentos em nome do fornecedor, facilitando o pagamento através da transferência de fundos entre bancos.
- **OK:** Pode aprovar um Pagamento ativando esta check box. Quando premir em [Guardar] para guardar o Pagamento, a Conta de Banco especificada para esse modo de Pagamento será creditada e a Conta de Controlo de Credores da(s) Fatura(s) a ser(em) paga(s) serão debitada(s). Não poderá efetuar posteriores alterações ao Pagamento após esta ação.
- Ao longo deste manual quando se faz referência a Pagamentos aprovados significa que são Pagamentos com a check box do OK ativada (i.e. um Pagamento aprovado é aquele que já não é considerado um Draft).
- Utilize a zona da matriz, que ocupa grande parte do ecrã, para listar as Faturas que irão ser pagas através do Pagamento. É possível emitir um pagamento afeto a diversas Faturas num único registo de Pagamento, no entanto todos os pagamentos contantes num único Pagamento terão de ter o mesmo Modo de Pagamento. O Modo de Pagamento reflete não só o método de pagamento (i.e. cheque, numerário ou transferência bancária) mas também a Conta Banco que irá ser creditada. Assim, poderá registar cada pagamento efetuado num único dia e afeto a uma determinada Conta Bancária utilizando um único registo de Pagamento.
- Cada entrada no registo de Pagamentos resulta num único Lançamento na Contabilidade, com o Banco ou outra instituição semelhante como Conta a crédito (obtida a partir do Modo de Pagamento).

by HansaWorld

É possível inserir Faturas num Pagamento abrindo a janela 'Faturas de Fornecedor: Visualizar' ou a janela 'Colar Fatura Fornecedor em Aberto', selecionando um intervalo de Faturas primindo em cada uma das Faturas enquanto mantém a tecla Shift pressionada, e arrastando-as de seguida para o campo ''Fat. Nr.'' na primeira linha em branco. Pode igualmente copiar uma lista de Números de Fatura numa folha de cálculo ou processador de texto e colá-los no campo ''Fat. Nr.'' na primeira linha em branco.

A matriz

A matriz contém as seguintes colunas:

Fat. No.: O número da Fatura de Fornecedor que está a ser paga.

- Note que quando utiliza a funcionalidade de 'Colar Especial', apenas serão listadas Faturas de Fornecedor por pagar. Contudo, as Faturas de Fornecedor que foram inseridas em Pagamentos que não foram aprovados, serão tratadas como Faturas não pagas e portanto surgirão na referida listagem. Ao filtrar a janela de 'Colar Especial' por Fornecedor, permitir-lhe-á rapidamente encontrar a Fatura a ser paga.
- Se o Pagamento for um Pagamento por Conta de um Fornecedor com uma Conta Corrente (ativando a opção Por Conta no separador 'Condições' no registo de Contactos para o fornecedor em questão) para o qual não tenha ainda sido emitida uma Fatura de fornecedor, deixe este campo em branco.

Fornecedor: Inserido pelo Standard Faturação quando insere um número de Fatura.

No caso de um Pagamento por Conta, escolha um Fornecedor utilizando 'Colar especial'.

- **Texto:** O Número da Fatura de Fornecedor e o Nome são inseridos pelo Standard Faturação,a partir da Fatura de fornecedor. Poderá alterar o texto se assim desejar. O texto surgirá no campo de Texto do Lancamento na Contabilidade.
- P/ Cnt Banco: O Número de conta Bancária do Fornecedor, que estiver a receber o pagamento será inserida a partir da fatura de fornecedor ou a partir do separador 'Conta' do registo de contacto para esse Fornecedor.

Valor Fat. Aberto: O valor em aberto da Fatura a ser liquidada. Este campo não pode ser alterado.

Valor Enviado: O montante pago para a Fatura de Fornecedor. Poderá alterar o valor inserido por defeito, na eventualidade de pagamentos parciais ou pagamentos de valor superior ao da Fatura fornecedor em causa.

Rodapé

Levantamento: A soma dos montantes pagos: o total para este Pagamento.

#### Reconciliar e Aprovar Pagamentos

Quando efetua um Pagamento duma Fatura de Fornecedor por cheque, haverá um atraso entre ordenar o Pagamento e libertar os fundos na conta bancária da sua empresa.

Nesta situação, quando emite o cheque, insira o Pagamento conforme habitualmente e ative a check box Ordenado. De seguida no botão [Guardar]na Barra de Botões. Assim, irá asegurar que a Fatura(s) de Fornecedor a ser(em) liquidada(s) não serão tratadas como em aberto (vencidas). Poderá ordenar diversos Pagamentos de uma única vez sublinhando-os na janela 'Pagamentos: Visualizar' e selecionando a opção 'Ordenar' a partir do menu Operações.

Quando receber um extrato do Banco, poderá reconcili-á-lo com os Pagamentos ordenados. Deverá aprovar os Pagamentos que estejam em concordância com o seu extrato bancário, ativando a check box OK e guardando o registo. Será gerado um Lançamento na Contabilidade, debitando a Conta de Controlo de credores da(s) Fatura(s) a ser(em) paga(s) e creditando a Conta do banco especificada no Modo de Pagamento. Pode aprovar diversos Pagamentos de uma só vez sublinhando-os na janela 'Pagamentos: Visualizar' e selecionando a opção 'OK' a partir do menu Operações.

Note que depois de aprovar um Pagamento, não poderá proceder a alterações.

Se um Pagamento Ordenado não estiver incluído no extrato (talvez porque o cheque voltou para trás ou foi perdido), sublinhe cada linha no Pagamento de cada vez primindo no número de linha, e de seguida, prema na tecla Backspace. Será desenhada uma linha vermelha por cima da linha, colocando a fatura Fornecedor novamente em aberto. Quando aprovar o Pagamento, as linhas com as linhas vermelhas não serão incluídas no Lançamento na Contabilidade resultante da aprovação do Pagamento.

#### Lançamentos na Contabilidade gerados por Pagamentos

quando aprova e guarda um Pagamento, é gerado automaticamente um Lançamento na Contabilidade.

| 00           | DEMO: Lançam                | DEMO: Lançamento: Verificar |                       |              |  |  |  |
|--------------|-----------------------------|-----------------------------|-----------------------|--------------|--|--|--|
| • •          |                             | Novo Dup                    | li <b>car</b> Cancela | ır Guardar ( |  |  |  |
| Nº 11003     | Data Lançº 06/05/2011       |                             |                       |              |  |  |  |
| Texto Dep.Or | lem                         |                             |                       |              |  |  |  |
| Conta        | Descrição                   | Débito                      | Crédito               | I-Cd         |  |  |  |
| 1 2211       | 105 João Andrade Matos, Lda |                             | 1260,00               | <u> </u>     |  |  |  |
| 2 121        | Dep.Ordem                   |                             |                       | 1260,00      |  |  |  |
| 3            |                             |                             |                       |              |  |  |  |
| 4            |                             |                             |                       |              |  |  |  |
| 5            |                             |                             |                       |              |  |  |  |
| 6            |                             |                             |                       |              |  |  |  |
| 7            |                             |                             |                       |              |  |  |  |
| 8            |                             |                             |                       |              |  |  |  |
| 9            |                             |                             |                       |              |  |  |  |
| 10           |                             |                             |                       |              |  |  |  |
| 11           |                             |                             |                       |              |  |  |  |
| 12           |                             |                             |                       |              |  |  |  |
| 13           |                             |                             |                       |              |  |  |  |
| 14           |                             |                             |                       |              |  |  |  |
| 15           |                             |                             |                       |              |  |  |  |
| 16           |                             |                             |                       |              |  |  |  |
| 17           |                             |                             |                       |              |  |  |  |
| 18           |                             |                             |                       |              |  |  |  |
| 19           |                             |                             |                       |              |  |  |  |
| 20           |                             |                             |                       |              |  |  |  |
| 21           |                             |                             |                       |              |  |  |  |
| 22           |                             |                             |                       |              |  |  |  |
| 23           |                             |                             |                       |              |  |  |  |
| Diferença    | 0,00                        | Total                       | 1260,00               | 1260,00      |  |  |  |
|              |                             |                             |                       |              |  |  |  |
|              |                             |                             |                       |              |  |  |  |

A Conta de Controlo de Credores para a Fatura que está a ser paga será transferida para o Pagamento.

O Lançamento na Conta Banco ou na Conta Caixa será determinado a partir do parâmetro de Modos de Pagamento. Este é utilizado para guardar diferentes modos de pagamento, como por exemplo cheque, caixa, e transferência bancária. Cada método de pagamento pode ser anexado a uma Conta diferente, talvez refletindo a utilização de Contas Bancárias diferentes para cada tipo de pagamento.

Uma vez gerado o Lançamento, poderá verificá-lo de imediato através da função'Abrir Lançamento CNT' disponível no menu Operações.

Menu Operações

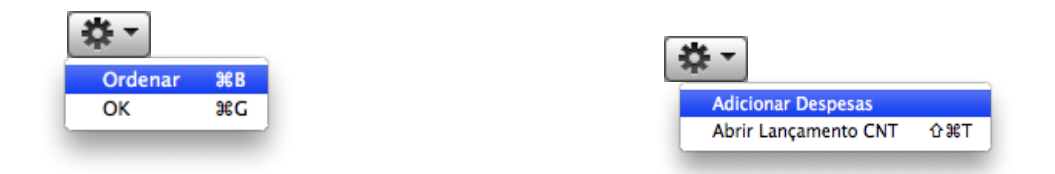

Os menus de Operações para os Pagamentos são mostrados acima. Do lado esquerdo está o menu para a janela 'Pagamentos: Visualizar': sublinhe um ou mais Pagamentos (primindo para baixo a tecla Shift enquanto seleciona o(s) Pagamento(s)) na lista antes de selecionar a função. Do lado direito está o menu para as janelas 'Pagamento: Novo' e 'Recibo: Verificar'.

- **Ordenar:** Este comando está disponível no Menu Operações apenas a partir da janela 'Pagamentos: Visualizar'. Permite-lhe ordenar um Pagamento Pode igualmente selecionar diversos Pagamentos (primindo para baixo a tecla Shift para selecionar uma variedade de Pagamentos na lista) e ordená-los em simultâneo.
- **OK:** Este comando está disponível no Menu Operações apenas a partir da janela 'Pagamentos: Visualizar'. Este permite que aprove um Pagamento e é portanto o equivalente ao ativar a check box OK no registo do Pagamentos. Pode igualmente selecionar diversos Pagamentos (primindo para baixo a tecla Shift para selecionar uma variedade de Pagamentos na lista) e aprová-los em simultâneo. Lembre-se que esta ação fará com que sejam gerados automaticamente Lançamentos na Contabilidade para cada Pagamento nesta seleção e, portanto, uma vez executada a ação não poderá alterar esses pagamentos.

oy HansaWorld

- Adicionar Despesas: Deverá utilizar esta função quando for necessário pagar encargos bancários. Comece por inserir o Número de Fatura de Fornecedor na coluna do lado esquerdo. De seguida, selecione 'adicionar despesas' a partir do menu Operações. Será criada uma nova linha, contendo a frase "Despesas". Altere o valor enviado nesta nova linha para o valor do encargo bancário. Quando é gerado o Lançamento na Contabilidade, a Conta Despesas Bancárias definida no Parâmetro Parametrização Compras será debitada. O Valor Enviado mais a Despesa Bancária serão creditados na Conta Banco a partir do Modo de Pagamento, enquanto que o Valor Enviado será debitado na Conta de Credores.
- Abrir Lançamento CNT: Quando aprova e guarda um Pagamento, será criado um Lançamento na Contabilidade. Esta função permite-lhe visualizar esse mesmo Lançamento. Ao selecionar esta função, o Lançamento será aberto numa nova janela.

#### Pagamentos por Conta

Pode utilizar os Pagamentos por Conta quando efetua pagamentos a Fornecedores sem referência à Fatura de Fornecedor a que respeitam (geralmente antes de terem emitido a Fatura em si). Poderá inserir estes pagamentos no registo de Pagamentos sem especificar o Número da Fatura de Fornecedor.

| 0                  |            | DEMO: Pagamento: Verificar |                  |                        |            |  |
|--------------------|------------|----------------------------|------------------|------------------------|------------|--|
| • ► 🗱              | - 🔒 🗭      |                            | Novo Dup         | li <b>car</b> Cancelar | Guardar    |  |
| N°                 | 11004      | Data Pag. 08/08/2011       | Data Lançº 08/08 | 8/2011                 | 🗹 Ordenado |  |
| Modo Pag.          | BN         | /Cnt Banco                 | Balcão Bnc       |                        | 🗹 ОК       |  |
| Fat.N <sup>o</sup> | Fornecedor | Texto                      | P/ Cnt Banco     | Valor Fat.Aberto       | /alor Env. |  |
| 1                  | 105        | João Andrade Matos, Lda    |                  |                        | 100,00 👝   |  |
| 2                  |            |                            |                  |                        |            |  |
| 3                  |            |                            |                  |                        |            |  |
| 4                  |            |                            |                  |                        |            |  |
| 5                  |            |                            |                  |                        |            |  |
| 7                  |            |                            |                  |                        |            |  |
| 8                  |            |                            |                  |                        |            |  |
| 9                  |            |                            |                  |                        |            |  |
| LO                 |            |                            |                  |                        |            |  |
| 11                 |            |                            |                  |                        |            |  |
| 12                 |            |                            |                  |                        |            |  |
| 13                 |            |                            |                  |                        |            |  |
| 14                 |            |                            |                  |                        |            |  |
| 15                 |            |                            |                  |                        |            |  |
| 17                 |            |                            |                  |                        |            |  |
| 18                 |            |                            |                  |                        |            |  |
| 19                 |            |                            |                  |                        |            |  |
| 20                 |            |                            |                  |                        |            |  |
| 21                 |            |                            |                  |                        | *          |  |
| 22                 |            |                            |                  |                        | Ŧ          |  |
|                    |            |                            |                  |                        |            |  |
|                    |            |                            |                  | Levantamento           | 100,00     |  |
|                    |            |                            |                  |                        |            |  |
|                    |            |                            |                  |                        |            |  |

No registo de Contacto de cada Fornecedor a quem habitualmente pague através de depósitos, ative a opção Por Conta no separador 'Condições'. De seguida defina uma Conta separarada de Controlo ou Conta de Credores Temporários no Parâmetro Parametrização Contabilidade Compras, utilizando o campo Por Conta. No exemplo ilustrado de seguida, a Conta especificada reconhece que emitir um depósito cria um Ativo. O lançamento na Contabilidade será gerado quando aprova um Pagamento por Conta debitando o Valor Enviado para esta Conta. A Conta a crédito é obtida a partir do modo de Pagamento como habitualmente acontece.

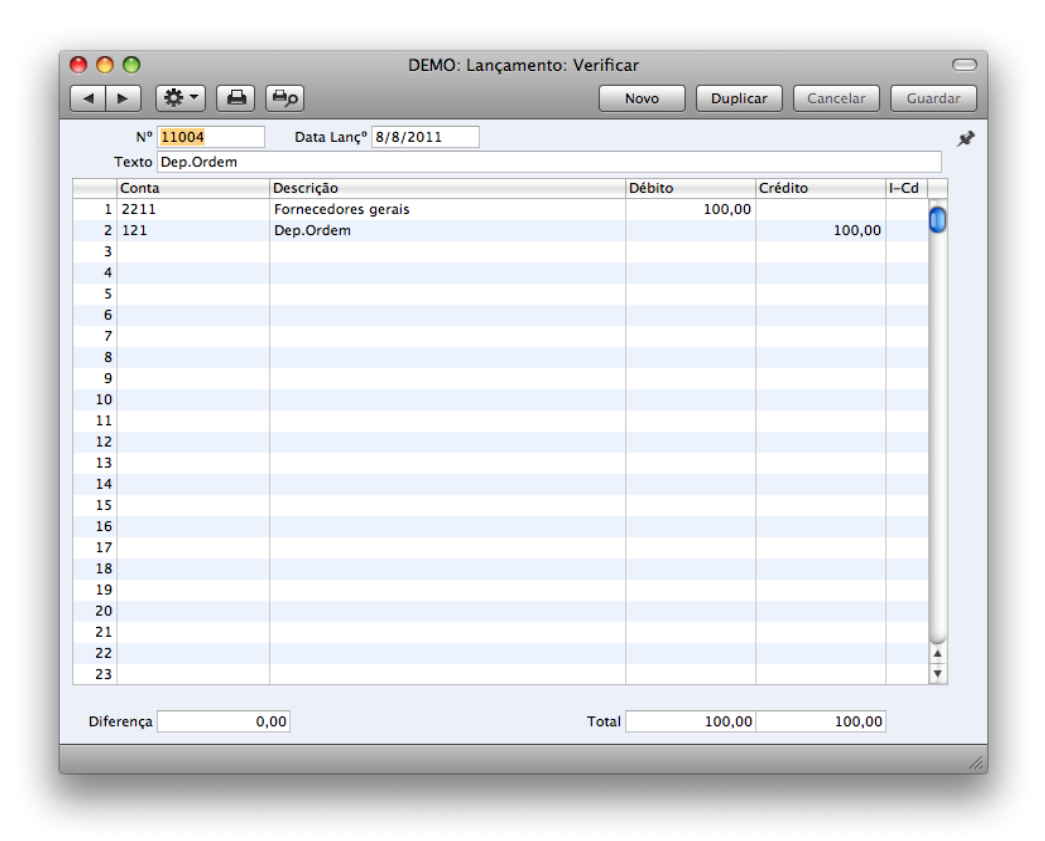

Pode interligar um Pagamento Por Conta a uma Fatura de Fornecedor, para remover das Contas a pagar e da Conta Corrente. Comece por inserir e aprovar a Fatura fornecedor conforme processo habitual e sem referência ao pagamento por conta. De seguida terá de registar que o pagamento por conta liquidou a Fatura de Fornecedor. Poderá fazê-lo num registo de Pagamento num processo de duas fases.

| 000                |                     | DEMO: Pa                            | DEMO: Pagamento: Verificar |                   |                    |  |  |
|--------------------|---------------------|-------------------------------------|----------------------------|-------------------|--------------------|--|--|
| ◀ ►                | 🌣 - 🔒 (             |                                     | Novo                       | Duplicar Cancelar | Guardar 🗨          |  |  |
| Modo F             | N° 11005<br>Pag. BN | Data Pag. 08/08/2011<br>N/Cnt Banco | Data Lançº O<br>Balcão Bnc | 8/08/2011         | ordenado ∫<br>✓ OK |  |  |
| Fat.N <sup>o</sup> | Fornecedo           | or Texto                            | P/ Cnt Banco               | Valor Fat.Aberto  | Valor Env.         |  |  |
| 1 11010            | 105                 | João Andrade Matos, L               | la 🛛                       | 100,00            | 100,00             |  |  |
| 2                  | 105                 | João Andrade Matos, L               | ia 🛛                       |                   | -100,00            |  |  |
| 3                  |                     |                                     |                            |                   |                    |  |  |
| 4                  |                     |                                     |                            |                   |                    |  |  |
| 5                  |                     |                                     |                            |                   |                    |  |  |
| 6                  |                     |                                     |                            |                   |                    |  |  |
| 7                  |                     |                                     |                            |                   |                    |  |  |
| 8                  |                     |                                     |                            |                   |                    |  |  |
| 9                  |                     |                                     |                            |                   |                    |  |  |
| 10                 |                     |                                     |                            |                   |                    |  |  |
| 11                 |                     |                                     |                            |                   |                    |  |  |
| 12                 |                     |                                     |                            |                   |                    |  |  |
| 13                 |                     |                                     |                            |                   |                    |  |  |
| 14                 |                     |                                     |                            |                   |                    |  |  |
| 15                 |                     |                                     |                            |                   |                    |  |  |
| 16                 |                     |                                     |                            |                   |                    |  |  |
| 17                 |                     |                                     |                            |                   |                    |  |  |
| 10                 |                     |                                     |                            |                   |                    |  |  |
| 20                 |                     |                                     |                            |                   |                    |  |  |
| 21                 |                     |                                     |                            |                   | <u> </u>           |  |  |
| 22                 |                     |                                     |                            |                   | Ţ                  |  |  |
|                    |                     | 1                                   |                            | Levantamento      | 0,00               |  |  |

Para que as Contas a Pagar sejam atualizadas de forma correta, deverá inserir a informação acerca do pagamento duas vezes, conforme

ilustrado acima: primeiro como uma linha normal, e depois com um sinal negativo como um Pagamento por Conta. O exemplo ilustrado abaixo do relatório Conta Corrente de Fornecedor, mostra que a Fatura fornecedor 110010 foi paga pelo Pagamento por Conta no montante de 100.00.

| Conta Corren           | te Fornecedor   |                                 | Standard Faturação by Hans | aWorld, Data Impressão: 1                             | 5/8/2011 11:22 |  |
|------------------------|-----------------|---------------------------------|----------------------------|-------------------------------------------------------|----------------|--|
| Empresa Dem            | o Standard Fatu | racao - HansaWorld Ireland, Ltd | , ,                        | Periodo 1/1/20                                        | 11:31/12/2011  |  |
| Detalhado              |                 |                                 |                            | Fornecedores 105<br>Todas Classificações de Contactos |                |  |
|                        |                 |                                 |                            |                                                       |                |  |
|                        |                 |                                 |                            | Va                                                    | lores em Moeda |  |
| 105                    | João Andrad     | e Matos, Lda                    |                            | 543765754                                             | EUR            |  |
| Data Lanç <sup>o</sup> | Tipo            | Nº                              | Débito                     | Crédito                                               | Saldo          |  |
|                        |                 | Saldo inic                      |                            |                                                       | 1.260,00       |  |
| 18/4/2011              | FF              | 11006, (98798)                  |                            | 760,00 EUR                                            | 2.020,00       |  |
| 6/5/2011               | PAG             | 11003, (10001)                  | 1.260,00 EUR               |                                                       | 760,00         |  |
| 26/5/2011              | FF              | 11008, (45656)                  |                            | 2.650,00 EUR                                          | 3.410,00       |  |
| 8/8/2011               | P/Conta         | 11004                           | 100,00 EUR                 |                                                       | 3.310,00       |  |
| 9/8/2011               | FF              | 11010                           |                            | 100,00 EUR                                            | 3.410,00       |  |
| 9/8/2011               | P/Conta         | 11005                           | -100,00 EUR                |                                                       | 3.510,00       |  |
| 9/8/2011               | PAG             | 11005, (11010)                  | 100,00 EUR                 |                                                       | 3.410,00       |  |
|                        |                 | Total                           | 1.360,00                   | 3.510,00                                              |                |  |
|                        |                 | Alt.Lig                         |                            | 2.150,00                                              |                |  |
|                        |                 | Saldo                           |                            |                                                       | 3.410,00       |  |
|                        |                 |                                 | Sald inic                  | Alt.Líq.                                              | Saldo          |  |
|                        |                 | EUR                             | 1.260,00                   | 2.150,00                                              | 3.410,00       |  |
|                        |                 |                                 |                            |                                                       | ,              |  |
|                        |                 |                                 |                            |                                                       |                |  |
|                        |                 |                                 |                            |                                                       |                |  |
|                        |                 |                                 |                            |                                                       |                |  |
|                        |                 |                                 |                            |                                                       |                |  |
|                        |                 |                                 |                            |                                                       |                |  |
|                        |                 |                                 |                            |                                                       |                |  |
|                        |                 |                                 |                            |                                                       |                |  |

Na Conta Corrente, a Fatura de Fornecedor é removida da Conta de Credores, e o saldo da Conta Por Conta é reduzido pelo montante da Fatura de Fornecedor.
| Nº 11005      | Data Lançº 9/8/2011         |        |         |        |
|---------------|-----------------------------|--------|---------|--------|
| Texto Dep.Ord | em                          |        |         |        |
| Conta         | Descrição                   | Débito | Crédito | b I-Cd |
| 1 2211        | 105 João Andrade Matos, Lda |        | 100,00  |        |
| 2 2211        | Fornecedores gerais         |        |         | 100,00 |
| 3             |                             |        |         |        |
| 4             |                             |        |         |        |
| 5             |                             |        |         |        |
| 6             |                             |        |         |        |
| 7             |                             |        |         |        |
| 8             |                             |        |         |        |
| 9             |                             |        |         |        |
| .0            |                             |        |         |        |
| .1            |                             |        |         |        |
| .2            |                             |        |         |        |
| .3            |                             |        |         |        |
| -4<br>E       |                             |        |         |        |
| .5<br>e       |                             |        |         |        |
| 7             |                             |        |         |        |
| 8             |                             |        |         |        |
| 9             |                             |        |         |        |
| 0             |                             |        |         |        |
| 1             |                             |        |         |        |
| 2             |                             |        |         |        |
| 3             |                             |        |         |        |
|               |                             |        |         |        |

## Corrigir Erros nos Pagamentos (Aprovados)

Mesmo com o controlo de qualidade mais rigoroso, é provavél que tenha ocasionalmente feito um erro na inserção de Pagamentos. Uma vez aprovado um Pagamento, não poderá alterá-lo, mas poderá corrigir os erros facilmente seguindo o procedimento descrito de seguida. É importante que siga este procedimento, para assegurar que o histórico de pagamento do Cliente permaneça correto.

- 6. Na janela 'Pagamentos: Visualizar', sublinhe o Pagamento contendo o erro.
- 7. Prema em [Duplicar]. É criado um novo registo de Pagamento, contendo os detalhes do que foi duplicado.
- 8. Coloque um sinal negativo em frente do Valor Enviado, assegurando que o número do Valor Enviado em si não é alterado.
- 9. Prema na check box OK e guarde o Pagamento.
- 10. Insira um novo Pagamento correto

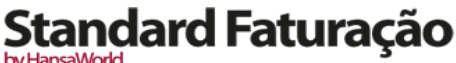

by HansaWorld

## LANÇAMENTOS NA CONTABILIDADE

Deverá registar todos os eventos de Contabilidade na forma de um Lançamento individual no registo de Lançamentos no Módulo Contabilidade. Dependendo da natureza do Lançamento individual, poderá inseri-lo diretamente no registo de Lançamentos em si, ou este será criado automaticamente a partir de outros registos do sistema.

habitualmente, os Lançamentos representando Faturas, Faturas de Fornecedor, Recibos e Pagamentos, serão gerados de forma automática (estes quatro registos são por vezes denotados por registos de "Subsistemas"). Outro tipo de Lançamentos serão inseridos diretamente no registo de Lançamentos (no Módulo Contabilidade): alguns exemplos destas situações poderão ser transferências bancárias, despesas bancárias, salários, etc.

Antes de comecar a inserir Lançamentos, terá de assegurar que tem o Ano fiscal atual definido, utilizando o Parâmetro anos Fiscais, no Módulo Sistema.

Para abrir o registo de Lançamentos, aceda ao Módulo Contabilidade, e se seguida prema no botão [Lançamentos] no painel do Master Control ou utilize a tecla de atalho CMD-5. Será aberta a janela 'Lançamentos: Visualizar', mostrando uma lista de todos os Lançamentos já inseridos.

| 00         | DEMO: La                 | nçamentos: Visualizar 🦳                     | 2   |
|------------|--------------------------|---------------------------------------------|-----|
|            | Novo                     | Duplicar Q 🔹 🕨                              | )   |
| N°         | ▲ Data Lanç <sup>o</sup> | Texto                                       |     |
| 2011.11001 | 31/05/2011               | Salarios Maio                               |     |
| FC.1100001 | 06/04/2011               | 100 Escola de Música, Lta, EUR              |     |
| FC.1100002 | 13/04/2011               | 101 Paulo Moreira, EUR                      | -   |
| FC.1100003 | 13/04/2011               | 107 Nuno Silva, Lda, EUR                    |     |
| FC.1100004 | 20/04/2011               | 108 Business Ventures (London) Limited, EUR |     |
| FC.1100005 | 03/05/2011               | 103 FERROCIMENTO, Lda, EUR                  |     |
| FC.1100006 | 11/05/2011               | 103 FERROCIMENTO, Lda, EUR                  |     |
| FC.1100007 | 13/05/2011               | 106 Multidimensão, Lda, EUR                 |     |
| FC.1100008 | 13/05/2011               | 106 Multidimensão, Lda, EUR                 |     |
| FC.1100009 | 12/05/2011               | 103 FERROCIMENTO, Lda, EUR                  | Ă   |
| FC.1100010 | 06/05/2011               | 108 Business Ventures (London) Limited, EUR | ۳   |
|            |                          |                                             | 11. |
|            |                          |                                             | -   |

Os Lancamentos que tenham sido inseridos diretamente no registo de Lançamentos são mostrados com o seu Número de Lançamento precedido pelo Ano fiscal: os Lançamentos numerados de 2011.11001 a 2011.1103. Na ilustração poderá averiguar alguns exemplos. Os carateres representando o Ano Fiscal são obtidos a partir do Parâmetro Anos fiscais no Módulo Sistema. Os Lançamentos que tenham sido criados a partir de registos de Subsistemas serão mostrados com os seus Números de Lançamento precedidos por um código representando o seu Subsistema. Nessa situação, o número de Lançamento é determinado pelo subsistema a partir do qual o Lançamento foi criado. Por exemplo, os Lançamentos gerados a partir de Faturas que tenham um Número de lançamento que seja igual ao número da Fatura, serão mostrados na janela de visualizar com um prefixo FC.

Na coluna de Texto poderá visualizar um texto explicativo resumido para cada Lançamento inserido. Para os Lançamentos que foram gerados a partir dos Subsistemas, a coluna do Texto geralmente mostrará detalhes acerca do Cliente ou do fornecedor em causa.

Tal como acontece em todas as janelas de visualizar, poderá alterar a ordem de seleção primindo nos títulos das colunas. Para reverter qualquer ordenação, simplesmente prema mais uma vez no título da coluna. Poderá igualmente alterar a ordem das colunas arrastando os títulos das colunas, e remover colunas utilizando as check boxes que estão disponíveis quando clica no ícone da seta que está no canto superior direito. Poderá deslizar pela lista ou poderá utilizar as teclas direcionais para esse efeito. Por fim, poderá pesquisar por um registo inserindo uma palavra-chave no campo de Pesquisa no canto superior direito da janela. O Standard Faturação irá pesquisar pelo primeiro registo que coincida com a palavra-chave na mesma coluna que a ordem de seleção que está ativa. Se necessitar de pesquisar por um determinado Número de Lançamento, inclua o prefixo na pesquisa da sua palavra chave, por exemplo, pesquise por "2011.4" e não "4" ou por "FC2011005" e não "2011005".

### Inserir Lançamentos

Para inserir um Lançamento, é necessário começar por abrir o registo de Lançamentos, no Módulo Contabilidade, a partir do painel do Master Control ou utilizando as teclas de atalho CMD-5.

De seguida, prema em [Novo] na Barra de Botões ou utilize as teclas de atalho **#**-N. Alternativamente, sublinhe um Lançamento semelhante àquele que pretende inserir e prema em [Duplicar] na Barra de Botões.

Será aberta a janela 'Lançamento: Novo', em branco se primiu em [Novo] ou contendo um duplicado do Lançamento sublinhado.

| 00           | DEMO: Lan                      | içamento: Verificar |                 |           |
|--------------|--------------------------------|---------------------|-----------------|-----------|
| · • 🔅 •      |                                | Novo                | uplicar Cancela | r Guardar |
| Nº 1100      | 1 Data Lançº 31/05/2011        |                     |                 |           |
| Texto Salari | os Maio                        |                     |                 |           |
| Conta        | Descrição                      | Débito              | Crédito         | I-Cd      |
| 1 632        | Remuneracoes dos pessoal       |                     | 2600,00         | ·         |
| 2 635        | Encargos sobre remuneracoes    |                     | 617,50          | U.        |
| 3 245        | Contribuicoes para a Seguranca | Social              |                 | 903,50    |
| 4 2421       | Ret. Imp.s/Rend Trab.Depende   | ente                |                 | 390,00    |
| 5 2312       | Remuneracoes a pagar aos pess  | oal                 |                 | 1924,00   |
| 6            |                                |                     |                 |           |
| 7            |                                |                     |                 |           |
| 8            |                                |                     |                 |           |
| 9            |                                |                     |                 |           |
| 10           |                                |                     |                 |           |
| 11           |                                |                     |                 |           |
| 12           |                                |                     |                 |           |
| 13           |                                |                     |                 |           |
| 14           |                                |                     |                 |           |
| 15           |                                |                     |                 |           |
| 16           |                                |                     |                 |           |
| 17           |                                |                     |                 |           |
| 18           |                                |                     |                 |           |
| 19           |                                |                     |                 |           |
| 20           |                                |                     |                 |           |
| 21           |                                |                     |                 |           |
| 22           |                                |                     |                 | 4         |
| 23           |                                |                     |                 | Ŧ         |
| Diferença    | 0,00                           | Total               | 3217,50         | 3217,50   |
|              |                                |                     |                 |           |
|              |                                |                     |                 |           |

Na lista seguinte encontrará pequenas descrições de cada um dos campos na imagem acima.

Cabeçalho

No.: Ao criar um novo Lançamento, o Standard Faturação irá inserir o próximo número não utilizado da sequência numérica definida.

Quando inicia o Standard Faturação, a numeração sequencial dos Lançamentos iniciará com 1 e irá continuar de forma consecutiva. Se pretende que a sequencia inicie com um outro número, altere o Número do primeiro Lançamento: o Standard Faturação irá continuar a sequencia a partir desse número. Poderá depois alterar o Número de qualquer Lançamento subsequente se pretender utilizar outra sequência numérica. Note que terá de proceder à alteração do número do Lançamento antes de o guardar: não poderá alterá-lo posteriormente.

**Data Lançamento:** A data do Lançamento não tem necessariamente de coincidir com a data em que o Lançamento foi registado. A última data utilizada em Lançamentos é inserida por defeito.

Texto: Insira uma pequena descrição acerca do Lançamento.

Rodapé

**Diferença:** Qualquer diferença entre a soma dos montantes a débito e a crédito respetivamente será evidenciada neste campo: as duas somas têm de ser iguais antes do Lançamento poder ser guardado. Um Lançamento balanceado mostrará um saldo zero.

Total: Ambos estes campos mostram a soma dos Débitos e dos Créditos do Lancamento .

A parte restante do ecrã contém linhas do Lançamento, onde deverá listar as entradas para Contas individuais. Estas terão de estar saldadas (os débitos têm de ser igual aos créditos) antes do Lançamento ser guardado.

Para adicionar linhas ao Lançamento, prema em qualquer campo na primeira linha em branco disponível e insira o texto apropriado.

by HansaWorld

Para remover uma linha, prema no número de linha do lado esquerdo e prema na tecla Backspace. Para inserir uma linha, prema no número de linha onde pretende inserir a linha e prema na tecla Return.

- Conta: Faça colar especial para aceder ao registo de Contas. Especifique aqui a Conta utilizada na linha do Lançamento.
- **Descrição** Após ter inserido o código da Conta, a descrição inserida no registo dessa Conta será inserida automaticamente neste campo. Poderá alterá-la caso assim deseje.
- Débito e Crédito: Utilize estas colunas para colocar os montantes adequados ao Lançamento na contabilidade. O valor total a débito tem de ser igual ao valor total a crédito: assim, cada Lançamento terá de ter no mínimo duas linhas.
- I-Cd: Neste campo pode utilizar a funcionalidade de Colar Especial para aceder diretamente ao parâmetro dos Códigos de IVA. Pode atribuir em cada linha do Lançamento um Código de IVA. O código pode ser inserido automaticamente através da Conta ou pode ser inserido manualmente .

### Corrigir Lançamentos

No Standard Faturação pode facilmente corrigir lançamentos de forma legal.

Não é possível alterar os Lançamentos na Contabilidade de forma arbitrária. Uma correção ao Lançamento significa que é criado um novo lançamento na Contabilidade que cancela o antigo. O Lançamento alterado deverá ser marcado como tendo sido cancelado.

Quando é aberto um Lançamento para inserção de dados, está disponível na barra do menu, a opção Operações, permitindo-lhe efetuar diversos tipos de correções após os Lançamentos terem sido criados e guardados.

Consideremos o exemplo em que foi inserido o valor do IVA incorreto, e que se apercebe do erro apenas após a inserção do Lançamento.

- 1. Sublinhe o Lançamento contendo o erro na janela "Lançamento: Verificar" e prema em [Duplicar]. Desta forma, é criada uma cópia do Lançamento erróneo. Primeiro será necessário remover o erro.
- 2. No menu Operações selecione a opção "Trocar Débito & Crédito". Esta ação cancelará portanto o lançamento inicial que estava incorreto.
- 3. Selecione de seguida a opção "Marca Correção" a partir do mesmo menu de Operações. Esta ação contém uma referência ao Lançamento contendo o erro. Note: não guarde o Lançamento antes de selecionar a opção 'Marca Correção'.

| 00            | DEMO: L                  | Lançamento: Verifica | ar       |              |      |
|---------------|--------------------------|----------------------|----------|--------------|------|
|               |                          | Novo                 | Duplicar | Cancelar Gua | rdar |
| Nº 11003      | Data Lançº 30/07/2011    |                      |          |              |      |
| Texto Amortiz | ações                    |                      |          |              |      |
| Conta         | Descrição                |                      | Débito   | Crédito      | I-Cd |
| 1 642         | Ativos fixos tangíveis   |                      | 600,00   |              | 0    |
| 2 438         | Depreciações acumuladas  |                      |          | 600,00       |      |
| 3 Correçã     | io para Lançamento 11002 |                      |          |              |      |
| 4             |                          |                      |          |              |      |
| 5             |                          |                      |          |              |      |
| 6             |                          |                      |          |              |      |
| 7             |                          |                      |          |              |      |
| 8             |                          |                      |          |              |      |
| 9             |                          |                      |          |              | _    |
| 10            |                          |                      |          |              |      |
| 11            |                          |                      |          |              | _    |
| 12            |                          |                      |          |              |      |
| 13            |                          |                      |          |              | _    |
| 14            |                          |                      |          |              |      |
| 15            |                          |                      |          |              | _    |
| 15            |                          |                      |          |              |      |
| 10            |                          |                      |          |              | _    |
| 19            |                          |                      |          |              |      |
| 20            |                          |                      |          |              |      |
| 21            |                          |                      |          |              |      |
| 22            |                          |                      |          |              | × ×  |
| 23            |                          |                      |          |              | Ŧ    |
| Diferença     | 0,00                     | Total                | 600,00   | 600,00       |      |
|               |                          |                      |          |              |      |
|               |                          |                      |          |              |      |

4. Insira o número do Lançamento a ser corrigido, incluindo o prefixo do ano fiscal, e depois nas linhas seguintes adicione entradas novas e corretas, conforme a ilustração acima. Prema em [Guardar] quando terminar:

O novo Lançamento é guardado, e o Lançamento antigo fica marcado como corrigido, conforme ilustrado na imagem seguinte.

O segundo método que pode ser utilizado para correção de Lançamentos na contabilidade consiste em colocar uma linha (por vezes com linha vermelha) por cima do movimento que está incorreto. É criada uma nota com as iniciais do contabilista e um movimento de correção deverá ser efetuado, com o próximo número de série de Lançamento.

- Sublinhe o Lançamento contendo o erro na janela "Lançamento: Verificar" e prema em [Duplicar]. Desta forma, é criada uma cópia do Lançamento erróneo. Selecione, a partir do Menu Operações, a opção 'Marca Atualização'. É adicionada uma linha com as iniciais do Utilizador que está a executar a operação.
- 2. Nesta fase será necessário cancelar desenhar uma linha (a vermelho) por cima a linha incorreta. Sublinhe a linha que pretende corrigir, fazendo um clique em cima do número da linha, e prema na tecla 'Backspace' para desenhar uma linha vermelha por cima do movimento. De seguida adicione a informação correta e Guarde o registo.

|      | 🛱 -         |          | Bo                                | Novo  | Duplicar | Cancelar Gua | rdar |
|------|-------------|----------|-----------------------------------|-------|----------|--------------|------|
|      | Nº 11004    |          | Data Lanc <sup>®</sup> 01/08/2011 |       |          |              |      |
| Ter  | to Desport  | s bancá  | rias                              |       |          |              |      |
| Te)  | cto Despesa | is banca |                                   |       | Dilling  | C-(dis-      |      |
|      | onta        |          | Descrição                         |       | Debito   | Credito      | I-Cd |
| 1 14 | 21          |          | Depositos a Ordem                 |       | 10.20    | 10,20        |      |
| 2 05 | Assinatura  | AD       | Data Orig Lancamento 01/08/2/     | 011   | 10,20    |              |      |
| 4 68 | 888         | Ar       | Encargos Bancários                | 011   | 10.20    |              |      |
| 5 00 |             |          | Encargos bancarios                |       | 10,20    |              |      |
| 6    |             |          |                                   |       |          |              |      |
| 7    |             |          |                                   |       |          |              |      |
| 8    |             |          |                                   |       |          |              |      |
| 9    |             |          |                                   |       |          |              |      |
| 10   |             |          |                                   |       |          |              |      |
| 1    |             |          |                                   |       |          |              |      |
| 12   |             |          |                                   |       |          |              |      |
| 13   |             |          |                                   |       |          |              |      |
| 14   |             |          |                                   |       |          |              |      |
| 15   |             |          |                                   |       |          |              |      |
| 16   |             |          |                                   |       |          |              |      |
| 17   |             |          |                                   |       |          |              |      |
| 18   |             |          |                                   |       |          |              |      |
| 19   |             |          |                                   |       |          |              |      |
| 20   |             |          |                                   |       |          |              |      |
| 1    |             |          |                                   |       |          |              | , i  |
| 2    |             |          |                                   |       |          |              |      |
|      |             |          |                                   |       |          |              |      |
|      | nca         | 0        | .00                               | Total | 10,20    | 10,20        |      |

3. Se o erro estiver na zona do cabeçalho do Lançamento (i.e.a Data de Lançamento estiver incorreta), poderá utilizar a função 'Marca de Atualização' para o corrigir. Selecione a função e altere a Data conforme apropriado. Não é necessário utilizar a função 'Marca de Atualização' para alterar o texto no cabeçalho ou noutras linhas.

Se descobrir que um registo, que recaia dentro de um mês já fechado, contém um erro, poderá apenas corrigi-lo utilizando a função de 'Marca Correção'. Isto acontece porque a função 'Marca de Atualização' modifica o Lançamento e tenta guardá-lo utilizando a Data de Lançamento original. Esta correção cai num período onde não são mais permitidas modificações. Assim, a única forma que poderá corrigir esses Lançamentos será utilizando a função 'Marca de Correção' criar um novo Lançamento corrigido cuja Data de Lançamento recaia num mês não encerrado. Os meses são encerrados utilizando o Parâmetro encerrar.

Menu Operações

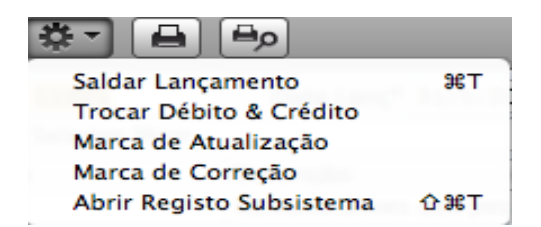

Quando um Lançamento é aberto numa janela de registo, está disponível o menu Operações. O menu tem cinco comandos:

**Saldar Lançamento:** Se o cursor estiver numa das Linhas do Lançamento, se selecionar este comando, será alterado o valor a Débito ou a Crédito nessa linha, de modo a que o Lançamento fique saldado. Isto é particularmente prático quando se enganou no valor em apenas uma das linhas.

oy HansaWorld

- Uma alternativa a selecionar esta função é colocar o cursor no campo Crédito da última linha preenchida, e premir na tecla Return ou Enter.
- **Trocar Débito & Crédito:** Este comando troca as entradas de um Lançamento, transferindo todos os valores a débito para a Coluna do Crédito e, todos os valores a Crédito para a coluna do Débito.
- Esta função é útil quando pretende cancelar um Lançamento com um outro Lançamento que o anule. Para utilizar esta função, encontre o Lançamento erróneo a corrigir na janela de 'Lançamentos: Visualizar', sublinhe-o e prema em [Duplicar]. Será aberta uma cópia do Lançamento. Selecione esta função e guarde primindo em [Guardar]. O Lançamento incorreto será agora cancelado.
- Marca de Atualização: No caso de um Lançamento que contenha um erro, utilize este comando para inserir uma marca especial de atualização, permitindo-lhe registar uma assinatura antes da entrada correta no Lançamento.
- Marca de Correção: Quando utiliza um Lançamento de correção para corrigir um determinado Lançamento, utilize este comando para inserir o número do Lançamento cancelado. O Lançamento cancelado obterá igualmente uma referência ao Lançamento corrigido.
- Abrir Registo Subsistema: Se o Lançamento foi criado automaticamente quando aprovou e guardou um registo de Subsistema (i.e. uma Fatura ou Fatura de Fornecedor, Recibo ou Pagamento), deverá utilizar esta função para abrir esse registo subsistema numa nova janela.

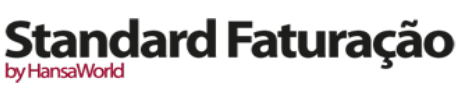

## PLANO DE CONTAS

Este é o local onde define o Plano de Contas. Cada Conta tem um Número e descrição, e pertence a uma classe de Contas.

O Standard Faturação não tem contas pré-definidas e inalteráveis. Terá de definir o seu Plano de Contas, ou importar um existente. O método mais simples é o de utilizar o Plano de Contas standard fornecido pelo Standard Faturação.

Se utilizar o seu próprio Plano de Contas, ou modificar o que lhe foi fornecido com o Standard Faturação, é importante que assegure que cada Conta utilizada nos parâmetros e nas definições dos relatórios, seja uma conta válida que exista no seu Plano de Contas.

No Standard Faturação terá sempre acesso ao Plano de Contas através da funcionalidade de 'Colar Especial', por exemplo quando insere Lançamentos e não se recorda do Número da Conta.

No registo de Plano de Contas (no módulo Contabilidade) poderá:

- mostrar todas as Contas no ecrã
- Procurar por uma determinada Conta \_
- Verificar ou Alterar uma determinada Conta
- Criar Contas Novas
- Remover Contas que não utiliza mais

### Mostrar todas as Contas no ecrã

Para abrir as contas, faça duplo clique no registo 'Plano de contas', disponível no módulo da Contabilidade. É aberta a janela 'Plano de Contas: Visualizar', mostrando todas as Contas que já tenham sido inseridas.

A lista contém duas colunas: O Número da conta e a Descrição da Conta. A lista é ordenada por coluna cujo título estará a azul. Clique no outro título da coluna, caso pretenda alterar a forma de ordenação, e faça duplo clique no título da coluna para inverter a forma de ordenação.

|       |                                                            | - |
|-------|------------------------------------------------------------|---|
| Conta | A Descrição                                                | _ |
| 11    | Caixa                                                      |   |
| 111   | Caixa                                                      |   |
| 12    | Depositos a Ordem                                          |   |
| 121   | Depositos a Ordem                                          |   |
| 13    | Outros Depositos Bancarios                                 |   |
| 131   | Outros Depositos Bancarios                                 |   |
| 14    | Outros instrumentos Financeiros                            |   |
| 141   | Inst. Fin. Derivados                                       |   |
| 1411  | Inst. Fin. Derivados-Potenc.Favoraveis                     |   |
| 1412  | Inst. Fin. Derivados-Potenc.Desfavoraveis                  |   |
| 142   | Inst.Fin.Detidos p/Negociacao                              |   |
| 1421  | Inst.Fin.Detidos p/Negociacao-Ativos Financeiros           |   |
| 1422  | Inst.Fin.Detidos p/Negociacao-Passivos Financeiros         |   |
| 143   | Outros Ativos e Passivos Fin. (justo valor atraves Result) |   |
| 1431  | Outros Ativos Fin. (justo valor atraves Result)            |   |
| 1432  | Outros Passivos Fin. (justo valor atraves Result)          |   |
| 21    | Clientes                                                   |   |
| 211   | Clientes c/c                                               |   |
| 2111  | Clientes gerais                                            |   |
| 2112  | Clientes – empresa mae                                     |   |
| 2113  | Clientes – empresas subsidiarias                           |   |
| 2114  | Clientes – empresas associadas                             |   |
| 2115  | Clientes – empreendimentos conjuntos                       |   |
| 2116  | Clientes – outras partes relacionadas                      |   |

by HansaWorld

### Procurar uma Conta

No Módulo contabilidade, na janela 'Plano de Contas: Visualizar' ilustrada acima, poderá deslizar para cima ou para baixo correndo a lista de Contas conforme feito habitualmente. Poderá igualmente pesquisar por uma conta específica inserindo os primeiros carateres do seu Número ou Nome no campo de Pesquisar no canto superior direito da janela. Insira um Nome se a lista estiver ordenada por Descrição, ou um Número caso contrário. O Standard Faturação encontrará o primeiro registo que coincida com o texto que inseriu na Pesquisa.

## Verificar ou Alterar uma Conta

Se pretender verificar os detalhes de uma Conta, faça duplo clique nos seus nomes na janela 'Plano de contas: Visualizar' para abrir o registo da Conta.

| Image: Novo     Duplicar     Cancelar     Guardar       Conta     111     Image: Second and and and and and and and and and a | 00                                  | DEMO: Conta: Verificar                       |
|----------------------------------------------------------------------------------------------------|-------------------------------------|----------------------------------------------|
| Conta 111<br>Descrição Caixa<br>Tipo Conta Valor Normal<br>Ativo<br>Passivo<br>Crédito                                        |                                     | Novo Duplicar Cancelar Guardar               |
| Tipo Conta     Valor Normal          • Ativo         • Débito           • Passivo         • Crédito                           | Conta <mark>1</mark><br>Descrição C | a X                                          |
| <ul> <li>● Ativo</li> <li>● Passivo</li> <li>● Crédito</li> </ul>                                                             | Tipo Conta                          | Valor Normal                                 |
|                                                                                                    | Ativo     Passivo                   | <ul><li>✓ Débito</li><li>✓ Crédito</li></ul> |
| Capital Proprio     Proveitos     Conta Agrupadora                                                                            | Capital Própri                      | Conta Agrupadora                             |
| 🕒 Custos 📃 Encerrada                                                                                                    | Custos                              | Encerrada                                    |
|                                                                                                    |                                     |                                              |
|                                                                                                    |                                     |                                              |
|                                                                                                    |                                     |                                              |

A janela 'Conta:Verificar' contém a seguinte informação:

**Conta:** O código de identificação único da Conta. Poderá utilizar até 10 carateres, e um mínimo de dois. Uma vez guadado o registo, não poderá alterar o número da Conta.

**Descrição:** O nome ou descrição da Conta.

- **Tipo conta:** Uma pode pertencer a um dos cinco tipos seguintes: Ativo, Passivo, Capital Próprio, Proveitos ou custos. Esta informação é utilizada para controlar como o saldo desta Conta deverá ser guardado, como valor positivo ou negativo. O Ativo e os Custos são tratados como valores positivos, enquanto que Contas para Passivo, Capital Próprio e Proveitos são tratados como negativos.
- Valor Normal: Prema uma ou ambas as check boxes para indicar que tipo de lançamento é habitual para a Conta em causa. Se utilizar esta opção, e tentar debitar a Conta que é habitualmente utilizada a crédito e vice-versa, o Standard Faturação irá alertálo para o possível erro.
- **Conta Agrupadora:** Ative esta checkbox se a Conta for agrupadora, não sendo possível efetuar Lançamentos com Contas marcadas como agrupadoras, sendo queestas não aparecerão na janela "Colar Conta".
- **Encerrada:** ative esta check box no caso de querer fechar a conta para posteriores lançamentos. Assim, não poderá voltar a utilizar a conta e não voltará a aparecer na janela de seleção 'Colar Especial'. Se pretende abrir a conta posteriormente, simplesmente prema novamente na check box para remover o visto.

### Inserir uma Conta

Existem duas formas de adicionar novas Contas ao Plano de Contas: criar uma nova Conta ou duplicando e depois editando uma Conta existente.

Na janela 'Plano de Contas: Visualizar', prema em [Novo] na Barra de Botões, ou sublinhe a Conta a ser copiada e prema em [Duplicar] na Barra de Botões. Surgirá a janela 'Conta: Novo'. De seguida preencha a janela de acordo com o que foi descrito na seção anterior.

Insira a nova informação ou altere o registo copiado conforme apropriado. Prema em [Guardar] para guardar o novo registo ou [Cancelar] para fechar o registo sem o guardar.

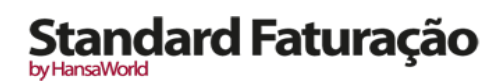

## Apagar Contas

Pode apagar uma Conta do Plano de Contas, desde que esta não tenha sido utilizada em Lançamentos.

Na janela 'Plano Contas: Visualizar', faça duplo clique sobre a Conta que pretende apagar. Será aberta a janela 'Conta: Verificar'.

Selecione a opção 'Apagar' a partir do menu Registo. A Conta será apagada e a Conta anterior na lista será mostrada.

Note que não é possível desfazer a ação de apagar uma Conta. Contas já utilizadas no sistema não podem ser apagadas.

### Imprimir o Plano de Contas

É possível imprimir o Plano de Contas a partir do Módulo Contabilidade. No ícone [Relatórios] escolha o relatório 'Plano de Contas'.

| 0          | O EDSC: Pla                         | no de Contas                                         | C             |
|------------|-------------------------------------|------------------------------------------------------|---------------|
|            | \$- ×                               | Q                                                    |               |
| Plano de O | Contas Stand                        | ard Contabilidade por HansaWorld, Data Impressão: 12 | /8/2011 13:25 |
| Empresa.   | Demonstracao Standard Contabilidade |                                                      |               |
| Plano de   | Contas                              |                                                      |               |
| Conta      | Descrição Cod. IVA Auto             |                                                      | Tipo          |
| 11         | Caixa                               | 1                                                    | Activo        |
| 111        | Caixa                               |                                                      | Activo        |
| 12         | Depositos a Ordem                   | 1                                                    | Activo        |
| 121        | Depositos a Ordem                   |                                                      | Activo        |
| 13         | Outros Depositos Bancarios          | 1                                                    | Activo        |
| 131        | Outros Depositos Bancarios          |                                                      | Activo        |
| 14         | Outros instrumentos Financeiro      | 1                                                    | Activo        |
| 141        | Inst. Fin. Derivados                | 1                                                    | Activo        |
| 1411       | Inst. Fin. Derivados-Potenc.Fa      |                                                      | Activo        |
| 1412       | Inst. Fin. Derivados-Potenc.De      |                                                      | Activo        |
| 142        | Inst.Fin.Detidos p/Negociacao       | 1                                                    | Activo        |
| 1421       | Inst.Fin.Detidos p/Negociacao-      |                                                      | Activo        |
| 1422       | Inst.Fin.Detidos p/Negociacao-      |                                                      | Activo        |
| 143        | Outros Ativos e Passivos Fin.       | 1                                                    | Activo        |
| 1431       | Outros Ativos Fin. (justo valo      |                                                      | Activo        |
| 1432       | Outros Passivos Fin. (justo va      |                                                      | Passivo       |
| 21         | Clientes                            | 1                                                    | Activo        |
| 211        | Clientes c/c                        | 1                                                    | Activo        |
| 2111       | Clientes gerais                     |                                                      | Activo        |
| 2112       | Clientes - empresa mae              |                                                      | Activo        |
| 2113       | Clientes - empresas subsidiari      |                                                      | Activo        |
| 2114       | Clientes - empresas associadas      |                                                      | Activo        |
| 2115       | Clientes - empreendimentos con      |                                                      | Activo        |
| 2116       | Clientes - outras partes relac      |                                                      | Activo        |
| 212        | Clientes - titulos a receber        | 1                                                    | Activo        |
| 2121       | Clientes tit.rec gerais             |                                                      | Activo        |

### Reconciliação Contas

O registo de Reconciliação Contas é geralmente utilizado para realizar reconciliações bancárias, verificando os extratos bancários comparativamente aos lancamentos na conta do banco registados na sua base de dados. Para executar esta tarefa, deverá seguir os seguintes pssos:

- Prema no botão [Reconciliação Contas] no painel do Master Control, depois de ter acedido ao Módulo Contabilidade. A janela 'Reconciliação Contas' é aberta.
- Insira um período, utilizando a funcionalidade de 'Colar Especial' caso necessite de aceder a uma Lista de períodos de Relatório. O período deverá ser grande o suficiente para abranger todas as possívies entradas (Linhas de Lançamento) na Conta Bancária.
- 3. Insira o Número da Conta representando a sua conta do banco.

oy HansaWorld

4. Prema na check box N/ Recon., todos os lançamentos não reconciliados com uma conta especificada, serão listados. O montante no campo Saldo Inic. Reconciliado mostra o saldo anteriormente reconciliado e deverá ser igual ao saldo inicial no extrato bancário.

Se inserir uma Empresa e/ou um Tipo de Lançamento, serão listados apenas os Lançamentos para a Conta especificada com a combinação Empresa/Tipo de Lançamento. Se o número de entradas não reconciliadas for superior a 300, a check box Reduzir Período no rodapé da janela será ativada automaticamente. Caso isto aconteça, insira um período mais reduzido para reduzir o número de entradas na listagem.

A lista está por ordem cronológica. Selecione a opção 'Ordenar por Valor' a partir do menu Operações para ordenar a lista por valor (por ordem descendente).

|            |                     | h (Deeee                               | Colde Inte Deservation de                             | 0                           | 00                                                                          |
|------------|---------------------|----------------------------------------|-------------------------------------------------------|-----------------------------|-----------------------------------------------------------------------------|
| Valor      |                     | Mostrar Refer.                         | Reconc.Atual                                          | 0,                          | ,00                                                                         |
| Data Lançº | Descrição           |                                        | Valor                                                 | Rec.                        |                                                                             |
|            |                     |                                        |                                                       |                             | (                                                                           |
|            |                     |                                        |                                                       |                             | ۲                                                                           |
|            |                     |                                        |                                                       |                             |                                                                             |
|            |                     |                                        |                                                       |                             |                                                                             |
|            |                     |                                        |                                                       |                             |                                                                             |
|            |                     |                                        |                                                       |                             |                                                                             |
|            |                     |                                        |                                                       |                             |                                                                             |
|            |                     |                                        |                                                       |                             |                                                                             |
|            |                     |                                        |                                                       |                             |                                                                             |
|            |                     |                                        |                                                       |                             | 1                                                                           |
|            |                     |                                        |                                                       |                             | e.                                                                          |
|            |                     |                                        |                                                       |                             | 1                                                                           |
|            |                     |                                        |                                                       |                             | Ţ                                                                           |
|            | Valor<br>Data Lançº | Valor Data Lanç <sup>o</sup> Descrição | Valor Mostrar Refer. Data Lanç <sup>®</sup> Descrição | Valor Obscrição Valor Valor | Valor Obscrição Mostrar Refer. Reconc.Atual Data Lançº Descrição Valor Rec. |

A coluna da descrição mostra quer o Texto obtido a partir do cabeçalho do Lançamento, quer a descrição da Linha de Lançamento representando a entrada, separado de uma vírgula. Se desejar visualizar a Referência a partir do cabeçalho do Lançamento, ative a check box Mostrar referência antes de ativar as check boxes N/Reconciliado e/ou Reconciliado. Se ativar a check box Mostrar Referência depois, a lista não será redesenhada.

5. Compare a listagem de entradas com o seu extrato bancário. Onde tiver uma entrada correta com o extrato, insira um "R" no campo "Rec.". O valor da entrada será adicionado ao total Reconciliado, que mostra o Total Reconciliado durante esta sessão, e ao montante saldo Inicial Reconciliado, que representa o saldo final para essa Conta.

Se a listagem de Lançamentos for longa, utilize a função 'Procurar' no menu Operações para o auxiliar a localizar cada Lançamento. Pode igualmente utilizar a função 'Relatório reconciliação Conta' no mesmo menu para imprimir um relatório de reconciliação de Conta, se preferir trabalhar a partir de papel.

Se souber que pode reconciliar cada Lançamento na lista, selecione a opção 'Marcar todas as linhas como Reconciliadas' a partir do menu Operações. Será colocado um "R" no campo Rec. em todas as linhas e os valores reconciliados eo Saldo Inicial reconciliado serão atualizados adeguadamente.

Pode inserir o saldo final no extrato bancário no campo Saldo Bn. O campo Diferença irá mostrar a diferença entre o saldo Bn e o Novo Saldo.

6. Se um Lancamento constar no extrato bancário mas não na lista de lançamentos não reconciliados, deverá adicionar o Lancamento no registo de Lançamentos. Exemplos desta situação poderão ser pagamentos de ou para a sua conta by standing order, ou despesas bancárias.

Poderá fazê-lo sem sair da janela 'reconciliação Contas' selecionando a opção 'Criar Lançamento Contabilidade' a partir do menu Operações. Insira o Lançamento seguindo o procedimento habitual, descrito neste manual. Após o ter guardado, retorne à janela 'Reconciliação Contas' e selecione a opção 'Atualizar' a partir do menu Operações. Quaisquer entradas especificadas no novo Lançamento serão inseridas na lista de Lançamentos não reconciliados.

- 7. Se o valor de uma entrada mostrado na lista 'Reconciliação Contas'for diferente da do extrato bancário, deverá utilizar a função 'Criar Lançamento Contabilidade' a partir do menu Operações, para inserir um Lançamento de correção no registo de Lançamentos. Alternativamente, coloque o cursor na linha de Reconciliação de Conta contendo o Lançamento erróneo, selecione 'Abrir Lançamento Contabilidade' a partir do Menu Operações para abrir e atualizar o Lançamento. Vá à seção 'Corrigir Lançamentos' para detalhes completos acerca de como corrigir e atualizar Lançamentos. Uma vez feita esta ação, regresse à janela de 'Reconciliação Contas', selecione 'Atualizar' a partir do Menu Operações e marque quer o Lançamento original, quer a correção como reconciliados.
- 8. Após ter verificado que os Lançamentos na listagem estão de acordo com o extrato bancário e marcados com um "R" no

campo Rec., o montante no campo Novo saldo reconciliado no rodapé, deverá ser igual ao saldo final do extrato bancário. Se inseriu o saldo final do extrato bancário no campo Saldo Bn, o campo Diferença deverá conter zero.

Note que nesta fase ainda não guardou as operações que realizou e se fechar a janela fará com que perca toda a informação reconciliada que tenha inserido nesta sessão. Para guardar esta informação, selecione a opção 'Confirmar Reconciliação' a partir do menu Operações antes de fechar a janela 'Reconciliação Contas' primindo na caixa de fechar.

De modo a facilitar a tarefa da Reconciliação Bancária, é recomendável que, no Módulo Compras, insira registos de Pagamentos separados para representar cada cheque que foi emitido, e que no Módulo Gestão vendas, insira um único Recibo registando cada cheque que foi depositado na conta bancária da empresa num único registo. Desta forma irá assegurar que Lançamentos únicos correspondam a cada linha do extrato bancário.

# DEFINIÇÃO DOS RELATÓRIOS BALANÇO E DEMONSTRAÇÃO DOS RESULTADOS

### Balanço

O Balanço mostra o Ativo, Capital Próprio e o Passivo da empresa numa determinada altura. Pode utilizar o modelo do Balanço fornecido por defeito com o Standard Faturação, ou pode definir o seu próprio modelo, possivelmente editando a definição standard de modo a ir ao encontro das suas necessidades.

#### Definir o Balanço

É possível definir a estrutura do Balanço de modo a ir ao encontro dos seus requisitos. O seguinte exemplo ilustra o processo de definição.

Para alterar a definição de relatório do Balanço, comece por premir no botão [Módulo] e faça duplo clique em Contabilidade, se seguida prema no ícone [Parametrizar] no painel do Master Control, e de seguida prema na opção 'Parâmetros Relatórios'. De seguida, sublinhe 'Balanço' na lista do lado esquerdo da janela 'Parâmetros Relatórios' e prema no botão [Definição]. Será aberta a janela 'Definição Relatório Balanço: Verificar'.

| Nom | BalRn                          |                                             |
|-----|--------------------------------|---------------------------------------------|
| Tip | Balanço                        | Nova Linha                                  |
| Id  | Comentário                     | Contas                                      |
| 10  | ATIVO                          |                                             |
| 15  | Ativo nao corrente             |                                             |
| 20  | Ativos Fixos Tangiveis         | 43:439999999+452:45299999999                |
| 25  | Propriedades de investimento   | 42:42999999999+454:4549999999+459:459999999 |
| 30  | Ativos intangiveis             | 44:44999999+453:4539999999                  |
| 35  | Investimentos financeiros      | 41:41999999+451:4519999999                  |
| 40  | Acionistas/socios              |                                             |
| 45  |                                | 20+25+30+35+40                              |
| 50  | Ativo Corrente                 |                                             |
| 55  | Inventarios                    | 31:38999999                                 |
| 60  | Clientes                       | 21:21999999999                              |
| 65  | Adiantamentos a fornecedores   | 228:2289999999+2713:2713999999999           |
| 70  | Estado e outros entes publicos | 24:2499999999999                            |
| 75  | Acionistas/socios              | 26:2699999999                               |
| 80  | Outras contas a receber        | 22:2279999999+23:239999999+271:2712999999   |
| 85  | Diferimentos                   | 272:27499999999+28:2899999999               |
| 90  | Outros ativos financeiros      | 14:149999999+46:46999999999                 |
| 95  | Caixa e depositos bancarios    | 11:139999999999                             |
| 100 |                                | 55+60+65+70+75+80+85+90+95                  |
| 105 | Total do ativo                 | 45+100                                      |
| 200 | CAPITAL PROPRIO E PAS          | SIVO                                        |
| 205 | Capital proprio                |                                             |

A janela mostra o Balanço linha a linha, conforme a definição standard atual. As linhas estão numeradas da forma 10, 15, 20, 25, 30, etc., pelo que podem ser inseridas linhas nos intervalos destes números. Estes números determinam a ordem pela qual as linhas serão impressas no relatório. Pode inserir novas linhas utilizando o botão [Nova Linha].

Faça duplo clique na linha, "20: Ativos Fixos Tangiveis".

| $\Theta \odot \odot$ |            | EDSC: Defi         | nição Linha: Verifica | -               | $\subset$ |
|----------------------|------------|--------------------|-----------------------|-----------------|-----------|
|                      |            |                    | Novo Du               | plicar Cancelar | Guardar   |
| N°                   | 20         | Nome Bal           | Rn                    |                 | yê.       |
| Texto                | Ativos Fiz | xos Tangiveis      |                       |                 |           |
| Contas               | 43:4399    | 99999+452:45299999 | 99999                 |                 |           |
|                      |            |                    |                       |                 |           |
|                      |            |                    |                       | 1               |           |
| Tipo                 |            | Tipo Conta         | Posição               | Ativo/Passivo   |           |
| Contas               |            | Ativo              | 💿 Normal              | 💿 Normal        |           |
| 🔘 Soma               |            | Passivo            | O Débito              | Só Débito       |           |
| O Texto              |            | Capital Próprio    | Crédito               | Só Crédito      |           |
| O Quebra Pag         | •          | Custos             |                       |                 |           |
| Língua               | Texto      | -                  |                       |                 |           |
| 1                    |            |                    |                       |                 |           |
| 2                    |            |                    |                       |                 |           |
| 3                    |            |                    |                       |                 | _         |
| 4                    |            |                    |                       |                 | 4         |
| 2                    |            |                    |                       |                 | Y         |
|                      |            |                    |                       |                 |           |
|                      |            |                    |                       |                 |           |
|                      |            |                    |                       |                 |           |

É aberta a janela 'Definição Linha: Verificar', mostrando a definição atual dessa mesma linha. O campo Contas contém uma Conta, pelo que esta será impressa no Balanço, sob o título especificado no campo Texto. Pode igualmente inserir um intervalo de Contas neste campo, separado por dois pontos (:), por exemplo 43:439999999. neste caso, todas as contas contidas neste intervalo serão impressas, sob o título definido no campo de Texto. É utilizada ordem alfabética. Assim, no exemplo dado, significa que todas as contas cujos primeiros dois dígitos sejam "43" serão impressas no relatório.

Existem quatro opcões na seção Tipo, e no exemplo dado foi selecionada a opção "Contas", o que significa que cada uma das Contas no intervalo definido serão impressas individualmente no relatório. Após a última Conta no grupo, será impresso um total para esse grupo.

O Tipo Conta é "Ativo". O conceito de Tipo Conta é explicado numa outra seção.

O campo Contas consiste em três linhas, com espaço suficiente para a definição de 300 caracteres. Como alternativa a especificar um intervalo de Contas, pode igualmente especificar Contas individuais, ou intervalos de Contas, separados por vírgulas. Se inserir um intervalo de Contas com o número mais elevado primeiro, as Contas contidas nesse intervalo serão apresentadas pela ordem inversa.

Se não pretender guardar as alterações feitas, tem de fechar a caixa, ou premir em [Cancelar].

No exemplo abaixo, ilustra que pode separar Contas individuais utilizando o sinal + como uma alternativa à vírgula.

| 0 0            | EDSC:                     | Definição Linha: Veri | ificar            | $\square$ |
|----------------|---------------------------|-----------------------|-------------------|-----------|
|                |                           | Novo                  | Duplicar Cancelar | Guardar   |
| N°             | 250 Nom                   | e BalRn               |                   | я         |
| Texto          | Outras variacoes no capit | al proprio            |                   |           |
| Contas         | 57:579999999+59:5999      | 99999+89:89999999999  |                   |           |
|                |                           |                       |                   |           |
|                |                           |                       |                   |           |
| Tipo           | Tipo Conta                | Posição               | Ativo/Passivo     | _         |
| Contas         | O Ativo                   | Normal                | Normal            |           |
| Soma     Texto | Passivo     Capital Própi | io Debito             | So Debito         |           |
| O Quebra Pág   | O Proveitos               | O citato              | 0.00 0.00.00      |           |
|                | Custos                    |                       |                   |           |
| Língua         | Texto                     |                       |                   |           |
| 1              |                           |                       |                   |           |
| 2              |                           |                       |                   | -         |
| 3              |                           |                       |                   | <u> </u>  |
| 5              |                           |                       |                   | -<br>-    |
|                |                           |                       |                   |           |
|                |                           |                       |                   |           |
|                |                           |                       |                   |           |
|                |                           |                       |                   |           |

Vá à linha 105, "Total do ativo". O Tipo definido para esta linha é "Soma", o que significa que os valores totais das linhas 45 e 100 serão somados. O resultado será mostrado na linha 105 sob o título "Total do Ativo". O Tipo de Conta permanece como sendo "Ativo".

| N°                      | 105      | Nome Ball                    | Rn                                         |                                               |  |
|-------------------------|----------|------------------------------|--------------------------------------------|-----------------------------------------------|--|
| Texto                   | Total do | o ativo                      |                                            |                                               |  |
| Contas                  | 45+100   | )                            |                                            |                                               |  |
|                         |          |                              |                                            |                                               |  |
| Tipo                    |          | Tipo Conta                   | Posição                                    | Ativo/Passivo                                 |  |
| Ocontas<br>Soma         |          | Ativo     Passivo            | <ul> <li>Normal</li> <li>Débito</li> </ul> | <ul> <li>Normal</li> <li>Só Débito</li> </ul> |  |
| ) Texto<br>) Quebra Pág |          | Capital Próprio<br>Proveitos | O Crédito                                  | Só Crédito                                    |  |
| Língua                  | Texto    | Custos                       |                                            |                                               |  |
| 1                       |          |                              |                                            |                                               |  |
| 2                       |          |                              |                                            |                                               |  |
| 3                       |          |                              |                                            |                                               |  |
| 4                       |          |                              |                                            |                                               |  |
| 5                       |          |                              |                                            |                                               |  |

Uma vez que o tipo é "Soma", o campo Contas contém números de linhas previamente definidas (45+100), e não números de Contas. Não insira números de Contas nos três campos de Contas se o Tipo estiver definido como "Soma".

Vá à linha 390, conforme ilustrado abaixo.

| Novo     Duplicar     Cancelar     Guardar       Texto                                                                                                    | 0 0                                                                          |       | EDSC: Defi                                                     | inição Linha: Verifi          | car                                                               | 0       |
|----------------------------------------------------------------------------------------------------|------------------------------------------------------------------------------|-------|----------------------------------------------------------------|-------------------------------|-------------------------------------------------------------------|---------|
| N°     390     Nome BalRn       Texto                                                                                                    |                                                                              |       |                                                                | Novo                          | Duplicar Cancelar                                                 | Guardar |
| Texto<br>Contas<br>Contas                                                                        | N°                                                                           | 390   | Nome Bal                                                       | Rn                            |                                                                   | ×       |
| Contas<br>Tipo Conta Posição Ativo/Passivo<br>Contas Ativo Passivo<br>Soma Passivo<br>Texto<br>Quebra Pág.<br>Língua Texto<br>Língua Texto<br>Capital Próprio<br>Custos<br>Custos<br>Custos<br>Custos<br>Conta Posição Ativo/Passivo<br>O Normal<br>O Débito<br>Crédito<br>Créd                                                                                                    | Texto                                                                        |       |                                                                |                               |                                                                   |         |
| Tipo Tipo Conta Posição Ativo/Passivo<br>Contas Ativo Passivo<br>Soma Capital Próprio<br>Quebra Pág.<br>Língua Texto<br>1<br>2<br>3<br>4<br>5                                                                                                    | Contas                                                                       |       |                                                                |                               |                                                                   |         |
| Contas<br>Soma<br>Texto<br>Quebra Pág.<br>Língua<br>Língua<br>Língua<br>Contas<br>Passivo<br>Capital Próprio<br>Custos<br>Crédito<br>Crédito | Tipo                                                                         |       | Tino Conta                                                     | Posição                       | Ativo/Passivo                                                     |         |
| Lingua         Texto           1         2           3         4           5                                                                                                    | <ul> <li>Contas</li> <li>Soma</li> <li>Texto</li> <li>Quebra Pág.</li> </ul> |       | Ativo     Passivo     Capital Próprio     Proveitos     Custos | Normal     Débito     Crédito | <ul> <li>Normal</li> <li>Só Débito</li> <li>Só Crédito</li> </ul> |         |
| 1 2 2 3 4 4 4 4 4 4 4 4 4 4 4 4 4 4 4 4 4                                                                                                    | Língua                                                                       | Texto |                                                                |                               |                                                                   |         |
| 2<br>3<br>4<br>5                                                                                                    | 1                                                                            |       |                                                                |                               |                                                                   | 0       |
| 4<br>5                                                                                                    | 3                                                                            |       |                                                                |                               |                                                                   |         |
| 5                                                                                                    | 4                                                                            |       |                                                                |                               |                                                                   | -       |
|                                                                                                    | 5                                                                            |       |                                                                |                               |                                                                   | Ť       |
|                                                                                                    |                                                                              |       |                                                                |                               |                                                                   |         |

A linha não tem qualquer Texto, o que significa que não será impressa no relatório. O seu propósito é o de adicionar algum espaço entre outras linhas, para tornar o relatório de leitura mais fácil.

Pode igualmente utilizar uma linha sem texto se pretender imprimir o balanço total de um grupo de Contas no relatório, mas não irá querer listar as contas individualmente. Crie uma linha sem texto, conforme ilustrado no exemplo abaixo:

|                                               |        |                    |                   | Duplica |                  | Guarda |
|-----------------------------------------------|--------|--------------------|-------------------|---------|------------------|--------|
| Nº                                            | 375    | Nome Bal           | Rn                |         |                  |        |
| Texto                                         |        |                    |                   |         |                  |        |
| Contas                                        | 335+34 | 40+345+350+355+360 | 0+365+370         |         |                  |        |
|                                               |        |                    |                   |         |                  |        |
| <b>T</b> im -                                 |        | Tine Conte         | De si së s        |         | alian (Densilian |        |
| Tipo                                          | _      | Tipo Conta         | Posição           |         | tivo/Passivo     |        |
| Contas                                        |        | Ativo     Ativo    | Normal     D(hits |         | Normal           |        |
| Texto                                         |        | Capital Próprio    | Crédito           |         | Só Crédito       |        |
| Ouebra Pág                                    |        | Proveitos          | Creato            |         | ) so creato      |        |
| , <u>,</u> ,,,,,,,,,,,,,,,,,,,,,,,,,,,,,,,,,, |        | O Custos           |                   |         |                  |        |
| Língua                                        | Texto  |                    |                   |         |                  |        |
| 1                                             |        |                    |                   |         |                  |        |
| 2                                             |        |                    |                   |         |                  |        |
| 3                                             |        |                    |                   |         |                  |        |
| 4                                             |        |                    |                   |         |                  |        |
| 5                                             |        |                    |                   |         |                  |        |
|                                               |        |                    |                   |         |                  |        |
|                                               |        |                    |                   |         |                  |        |

Uma vez que esta linha não tem Texto, não será impresso no relatório. Se esta linha tivesse algum Texto, então iria somar os Saldos das Contas especificadas e listá-los no relatório. Uma vez que não existe Texto definido, o processamento irá ocorrer na mesma (i.e. a soma total para essas Contas que serão ainda calculadas), mas este processamento irá efetivamente ser escondido uma vez que nada será impresso. O Saldo total do Passivo poderá ser visualizado na linha 380.

|      | EDSC: Definição                       | o Relatorio Balanço: Verificar              |
|------|---------------------------------------|---------------------------------------------|
|      |                                       | Novo Duplicar Cancelar Guardar              |
| Nome | BalRn                                 |                                             |
| Tipo | Balanço                               | Nova Linha                                  |
| ld   | Comentário                            | Contas                                      |
| 255  | Resultado liquido do periodo          | 61:88+9999                                  |
| 260  | Total do capital proprio              | 205+210+215+220+225+230+235+240+245+250+255 |
| 300  | Passivo                               |                                             |
| 305  | Passivo nao corrente                  |                                             |
| 310  | Provisoes                             | 29:2999999999                               |
| 315  | Financiamentos obtidos                |                                             |
| 320  | Outras contas a pagar                 |                                             |
| 325  |                                       | 310+315+320                                 |
| 330  | Passivo corrente                      |                                             |
| 335  | Fornecedores                          | 22:22999999+271:27199999999                 |
| 340  | Adiantamentos de clientes             | 218:2189999999                              |
| 345  | Estado e outros entes publicos        | 24:249999999999                             |
| 350  | Acionistas/socios                     | 26:2699999999                               |
| 355  | Financiamentos obtidos                | 25:25999999999                              |
| 360  | Diferimentos                          | 272:274999999+28:289999999                  |
| 365  | Outras contas a pagar                 | 21:2199999999+23:239999999+275:27999999999  |
| 370  | Outros passivos financeiros           | 11:13999999999                              |
| 375  |                                       | 335+340+345+350+355+360+365+370             |
| 380  | Total do passivo                      | 325+375                                     |
| 385  | Total do capital proprio e do passivo | 260+380                                     |
| 390  |                                       |                                             |
|      | CONTROLO - ATIVO - CP - PASSIVO       | 105+385                                     |

Quando tiver terminado com a última linha, se pretender guardar as mudanças, prema em [Guardar], caso contrário feche a janela na caixa de fechar. De seguida, feche a lista de definições utilizando novamente a caixa de fechar.

O novo Balanço está agora pronto a ser impresso.

O Standard Faturação é fornecido com um Plano de Contas Standard bem como um conjunto de Definições de Relatórios. Este Plano está bem estruturado, com um método sistemático de agrupar as Contas. É adequado sem quaisquer alterações adicionais à maioria das pequenas e médias empresas, mas é igualmente de fácil alteração.

Se mantiver a estrutura do Plano de Contas (por exemplo evitar colocar contas do Passivo conjuntamento com as do Ativo!), não terá necessidade de alterar as definições. No entanto, é uma boa ideia imprimir um Balanço de testes para verificar se as suas definições reproduzem exatamente aquilo que espera.

y HansaWorld

Apagar uma linha do Balanço

I. No Módulo Contabilidade, prema no botão [Parametrizar] no painel do Master Control e faça duplo clique em 'Parâmetros Relatórios'. De seguida, sublinhe a opção 'Balanço' na lista do lado esquerdo da janela 'Parâmetros Relatórios' e prema no botão [Definição].

É aberta a janela 'Definição Balanço Relatório: Visualizar'.

- 2. Faça duplo clique na linha que pretende apagar, para mostrar a sua janela de definição.
- 3. Selecione a opção 'Apagar' no menu Registo.

A linha será apagada do Balanço e a definição para a próxima linha será mostrada no seu lugar.

4. Feche a janela.

regressará à janela 'Definição Relatório Balanço: Visualizar'.

Note que não pode desfazer a ação de apagar uma linha no Balanço.

### Imprimir um Balanço

Uma vez selecionado o Módulo Contabilidade, prema no botão [Relatórios] no painel do Master Control e prema com duplo clique em 'Balanco' na lista de 'Relatórios'. A janela 'Definir Balanço' será aberta.

**Período:** Insira o período segundo o qual pretende imprimir o Balanço. Surgirá por defeito o primeiro período no parâmetro Períodos Relatórios.

**Contas:** Selecione a forma como pretende que as contas sejam impressas no relatório.

Todas: Esta opção irá mostrar todas as Contas que tenham sido incluídas na definição do Balanço.

- **Com Saldo:** Esta opção mostrará apenas Contas que tenham sido utilizadas, Isto inclui Contas que têm saldos iniciais referentes a um período anterior mas que não tenham sido utilizadas no período do relatório, bem como Contas sem saldos iniciais que tenham sido utilizadas durante o período de modo a que estas não tenham igualmente saldos finais.
- Só Grupos: Esta opção não mostra saldos para contas individuais. Mostra apenas um Balanço geral para cada linha conforme inserido nas definições do Balanço.
- Só Grupos com Movimento: Esta opção apenas mostra saldos para linhas inseridas na definição do Balanço que tenham sido utilizados.

Comparação: Escolha comparar com alteração líquida ou com o mesmo período do ano anterior.

Listar Números Lançamento: Com esta opção ativada, os números de todos os Lançamentos que pertençam ao período especificado, conjuntamente com os totais a débito e a crédito, serão listados na parte inferior do relatório.

Quando preme em [Ok], o Balanço é impresso de acordo com o que especificou.

Uma vez impresso para ecrã, o Balanço tem a funcionalidade de Drill-down do Standard Faturação. Prema no número da Conta de qualquer Conta no relatório para abrir o relatório de Contas Correntes para essa mesma Conta pelo período especificado, pode premir em qualquer Número de Lançamento para abrir um registo individual de Lançamento.

### Relatório Demonstração dos Resultados

O relatório Demonstração dos resultados mostra o turnover de vendas alcançado pela sua empresa no período especificado. Neste relatório consta também o custo total das vendas e portanto o lucro bruto, e o total das despesas e portanto o resultado líquido da sua empresa.

Uma vez impresso para ecrã, o relatório Demonstração dos Resultados tem a funcionalidade de Drill-Down do Standard Faturação. Prema no Número da Conta de qualquer Conta no relatório para abrir o relatório de Contas Correntes para a mesma Conta e período. Uma vez no relatório Conta Correntes pode premir em qualquer Número de Lançamento para abrir um registo individual de lançamento.

#### Definição

O conteúdo do relatório Demonstração dos Resultados é definido da mesma forma que é definido o Balanço. Por favor verifique a seção 'Balanço' acima para detalhes completos.

Imprimir uma Demonstração dos Resultados

Uma vez selecionado o Módulo Contabilidade, prema no botão [Relatórios] no painel do Master Control e de seguida faça duplo clique

em 'Demonstração dos Resultados' na lista de 'Relatórios'. Será aberta a janela 'Definir D. resultados'.

| Período 1/1/201                                                                                | 1:31/12/2011                                                                              |
|------------------------------------------------------------------------------------------------|-------------------------------------------------------------------------------------------|
| Contas                                                                                         | Comparação                                                                                |
| <ul> <li>Todas</li> <li>Só c/ movimento</li> <li>Só Grupos</li> <li>Só Grupos c/mov</li> </ul> | <ul> <li>Alteração Líquida</li> <li>Período Ano Ant.</li> <li>Período Anterior</li> </ul> |
| 📄 Listar Nº Lançament<br>Imprimir                                                              | os                                                                                        |
| <ul> <li>Ecra</li> <li>Impressora</li> <li>Ficheiro</li> <li>Clipboard</li> </ul>              | <ul> <li>○ Pdf</li> <li>○ Excel</li> <li>☑ Diálogo Impressora</li> </ul>                  |

- Período: Insira o período segundo o qual pretende imprimir a Demonstração dos Resultados. Surgirá por defeito o primeiro período no parâmetro Períodos Relatórios.
- Contas: Selecione a forma como pretende que as contas sejam impressas no relatório. Selecione uma das opções abaixo:

Todas: Esta opção irá mostrar todas as Contas que tenham sido incluídas na definição da Demonstração dos Resultados.

- **Com Saldo:** Esta opção mostrará apenas Contas que tenham sido utilizadas. Isto inclui Contas que têm saldos iniciais referentes a um período anterior mas que não tenham sido utilizadas no período do relatório, bem como Contas sem saldos iniciais que tenham sido utilizadas durante o período de modo a que estas não tenham igualmente saldos finais.
- Quando escolhe esta opção conjuntamente com as comparações do Período do Ano Anterior ou Período Anterior, o relatório mostrará as Contas que tenham um Saldo final ou no período do relatório ou no período homólogo que o ano anterior.
- Só Grupos: Esta opção não mostra saldos para contas individuais. Mostra apenas um Balanço geral para cada linha conforme inserido nas definições da Demonstração dos Resultados.
- Só grupos com movimento: Esta opção apenas mostra saldos para linhas inseridas na definição da Demonstração dos Resultados que tenham sido utilizados.
- Comparação: Selecione uma opção para a coluna da comparação. Escolha a partir das opções abaixo descritas:
- Alteração Líquida: Esta opção compara o período do relatório com o Ano Atual.
- **Período Ano Anterior:** Esta opção compara o período do relatório com o mesmo período do ano anterior, mostrando a diferença entre os dois períodos na forma de percentagem.
- **Período Anterior:** Esta opção compara o período do relatório com o mesmo período que o ano anterior, mas não mostra a diferença entre ambos os períodos.
- Listar Números Lançamento: Com esta opção ativada, os números de todos os Lançamentos que pertençam ao período especificado, conjuntamente com os totais a débito e a crédito, serão listados na parte inferior do relatório.

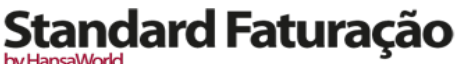

by HansaWorld

## PROCEDIMENTOS DE FINAL DO ANO

No final do ano financeiro, as contas são encerradas e é iniciado um novo ano. São elaboradas as contas finais, os auditores irão emitir o seu relatório, e a gerência irá emitir o seu relatório de gestão para a reunião anual de sócios. Após aprovação, dos relatórios anuais são arquivados com o dossier anual da empresa.

Para fechar um ano fiscal e dar início a um novo no Standard Faturação, siga os seguintes passos. Cada empresa terá o seu próprio método para registar o Lucro/Prejuízo no final de um ano financeiro. Um possível método é descrito nos passos 4-9 abaixo: este método poderá não ser adequado para todas as empresas em todos os países. Por favor fale com o seu consultor financeiro para uma opinião sobre este tema.

1. Se estiver registado para o IVA, o primeiro passo deverá ser o de imprimir uma Lista de IVA para o último trimestre do ano ou mês, de acordo com o regime (e separadamente para cada um dos outros trimestres ou meses caso ainda não tenha sido feito).

|                          |                   |                                          |            |               | Q                               |                                |                |
|--------------------------|-------------------|------------------------------------------|------------|---------------|---------------------------------|--------------------------------|----------------|
| istagem IV/<br>mpresa De | A<br>monstracao S | Standard Contab<br>tandard Contabilidade | oilidade p | oor HansaWorl | d, Data Impressã<br>Período 1/1 | io: 15/9/2011<br>/2010 : 31/12 | 15:04<br>/2011 |
| ançamentos M             | dódulo Contabil   | lidade                                   |            |               |                                 |                                |                |
| Data                     | Lançº Nº          | Descrição                                | Débito     | Crédito       | Débito IVA                      | Crédito IVA                    | ICd            |
| 4/7/2010                 | 13                | Prestação de serviços - MI               |            | 200,00        |                                 | 46,00                          | CB             |
| 4/7/2010                 | 13                | IVA Liquidado-MI-Cont.Tx.Normal          | l I        | 34,00         |                                 | 7,82                           | CB             |
| 5/7/2010                 | 14                | Eletricidade                             | 56,76      |               | 3,41                            |                                | B1             |
| 5/7/2010                 | 14                | IVA DedOBS-MI-Cont.Tx.Red                | 3,51       |               | 0,21                            |                                | B1             |
| 4/7/2011                 | L                 | Prestação de serviços - MI               |            | 200,00        |                                 | 46,00                          | CB             |
| 4/7/2011                 | L                 | IVA Liquidado-MI-Cont.Tx.Normal          | L          | 34,00         |                                 | 7,82                           | CB             |
| 4/7/2011                 | 2                 | Prestação de serviços - MI               |            | 120,00        |                                 | 27,60                          | CB             |
| 4/7/2011                 | 2                 | IVA Liquidado-MI-Cont.Tx.Normal          | L          | 27,60         |                                 | 6,35                           | CB             |
| 5/7/2011                 | 3                 | Eletricidade                             | 56,76      |               | 3,41                            |                                | B1             |
| 5/7/2011                 | 3                 | IVA DedOBS-MI-Cont.Tx.Red                | 3,51       |               | 0,21                            |                                | B1             |
| 5/7/2011                 | 4                 | Material de escritório                   | 43,00      |               | 9,89                            |                                | CB             |
| 5/7/2011                 | 4                 | IVA DedOBS-MI-Cont.Tx.Norma              | 1 9,89     |               | 2,27                            |                                | CB             |
| 5/7/2011                 | 5                 | Água                                     | 12,57      |               | 0,75                            |                                | B1             |
| 11/7/2011                | 6                 | Conservação e reparação                  | 356,00     |               | 81,88                           |                                | CB             |
| 11/7/2011                | 6                 | IVA DedOBS-MI-Cont.Tx.Norma              | 1 81,88    |               | 18,83                           |                                | CB             |
| 12/7/2011                | Z                 | Prestação de Serviços - MI               |            | 354,00        |                                 | 81,42                          | CB             |
| 12/7/2011                | Z                 | IVA Liquidado-MI-Cont.Tx.Normal          | L          | 81,42         |                                 | 18,73                          | CB             |
| 12/7/2011                | 8                 | Trabalhos especializados                 | 350,00     |               | 80,50                           |                                | CB             |
| 12/7/2011                | 8                 | IVA DedOBS-MI-Cont.Tx.Norma              | 1 80,50    |               | 18,52                           |                                | CB             |
| 18/7/2011                | 2                 | Publicidade e propaganda                 | 150,00     |               | 34,50                           |                                | CB             |
| 18/7/2011                | 2                 | IVA DedOBS-MI-Cont.Tx.Norma              | 1 34,50    |               | 7,94                            |                                | CB             |
| 18/7/2011                | 10                | Prestação de Serviços - UE               |            | 1.000,00      |                                 | 0,00                           | 04             |
| 18/7/2011                | 12                | Prestação de Serviços - UE               |            | 1.250.00      |                                 | 0.00                           | 04             |

- 2. Para cada período, deverá então inserir um lançamento no registo de Lançamentos, no Módulo da Contabilidade transferindo os montantes do IVA liquidado e dedutível para a Conta de IVA apuramento. Este Lançamento iria debitar as contas de IVA Liquidado e creditar as Contas de IVA dedutível, posteriormente deverá lançar o saldo na conta de IVA a pagar ou IVA a recuperar, consoante o saldo. Deverá inserir este Lançamento no trimestre ao qual pertence, preferencialmente como o último Lançamento do período.
- 2. Pode saldar o montante a pagar ou a receber de ou para a conta do banco efetuando um Lançamento adicional quando o pagamento for feito/recebido.
- 3. Imprima os seguintes relatórios, utilizando o ano completo no período do relatório para cada situação. Estes relatórios constituem um registo de todo o ano do negócio da empresa e servem de base para o trabalho de final do ano que será executado pelos seus auditores.

**Contas Correntes:** O relatório Contas Correntes é uma parte importante das Contas finais de um negócio. Trata-se de uma lista de cada Lançamento, classificado por Conta e listado pela ordem pela qual foram inseridos.

**Diário de Lançamentos:** O Diário de Lançamentos é uma listagem de todos os Lançamentos nas Contas, pela ordem do Número de Lançamento.

**Demonstração dos Resultados:** O relatório Demonstração dos Resultados sumariza os proveitos e as despesas (e portanto o lucro ou prejuízo operacional) da empresa durante um determinado ano fiscal. O resultado evidenciado no relatório Demonstração dos Resultados deverá ser igual ao resultado no Balanço.

**Balanço:** O Balanço mostra a situação financeira – numa determinada altura – da empresa mostrando Ativo, Passivo e Capital Próprio.

by HansaWorld

4. Assegure-se que o seu Plano de Contas (i.e. registo de Contas) inclui as seguintes Contas:

Resultado Líquido do Exercício

Resultados Transitados

Resultados Transitados do Exercício

5. As Contas definidas no passo 4 acima não deverão aparecer nas Definições para o relatório Demonstração dos Resultados, mas deverão fazer parte do cálculo do Lucro no Balanço. No Plano de contas fornecido de base com o Standard Faturação, estas já estão especificadas na definição do Balanço. Para verificar esta situação, primeiro clique em 'Parametrizar' no painel do Master Control e faça duplo clique em 'Parâmetros Relatórios' na lista. De seguida, sublinhe em 'Balanço' na lista do lado esquerdo da janela 'Parâmetros Relatórios' e prema no botão [Definição].

Faça duplo clique nas linhas representando as Contas acima mencionadas e assegure-se de que estas estão definidas.

|     |                                       | Novo Duplicar Cancelar Guardar              |
|-----|---------------------------------------|---------------------------------------------|
| Non | BalRn                                 | x                                           |
| Tip | Balanço                               | Nova Linha                                  |
| ld  | Comentário                            | Contas                                      |
| 250 | Outras variacoes no capital proprio   | 57:579999999+59:59999999+89:8999999999      |
| 255 | Resultado liquido do periodo          | 61:88+9999                                  |
| 260 | Total do capital proprio              | 205+210+215+220+225+230+235+240+245+250+255 |
| 300 | Passivo                               |                                             |
| 305 | Passivo nao corrente                  |                                             |
| 310 | Provisoes                             | 29:2999999999                               |
| 315 | Financiamentos obtidos                |                                             |
| 320 | Outras contas a pagar                 |                                             |
| 325 |                                       | 310+315+320                                 |
| 330 | Passivo corrente                      |                                             |
| 335 | Fornecedores                          | 22:22999999+271:27199999999                 |
| 340 | Adiantamentos de clientes             | 218:2189999999                              |
| 345 | Estado e outros entes publicos        | 24:249999999999                             |
| 350 | Acionistas/socios                     | 26:2699999999                               |
| 355 | Financiamentos obtidos                | 25:259999999999                             |
| 360 | Diferimentos                          | 272:274999999+28:289999999                  |
| 365 | Outras contas a pagar                 | 21:2199999999+23:239999999+275:27999999999  |
| 370 | Outros passivos financeiros           | 11:13999999999                              |
| 375 |                                       | 335+340+345+350+355+360+365+370             |
| 380 | Total do passivo                      | 325+375                                     |
| 385 | Total do capital proprio e do passivo | 260+380                                     |
| 390 |                                       | <b>T</b>                                    |

As linhas 210 a 255 na definição do Balanço correspondem ao cálculo do Capital Próprio, o que faz todas as Contas entre 51:5199999999 sejam mostradas no Balanço. Após estas contas encontrará o total do Capital Próprio e o Passivo.

6. Uma vez os seus auditores tenham concluído o seu trabalho e quaisquer Lançamentos posteriores tenham sido inseridos, recorra ao passo 3 acima e imprima novamente os relatórios, uma vez que os relatórios finais do final do ano terminaram. Estes servirão de base para as contas de final de ano apresentadas aos Sócios ou Acionistas. O resultado líquido no relatório Demonstração dos Resultados deverá ser o mesmo que o resultado líquido mostrado no Balanço.

7. Deverá agora lançar o proveito ou prejuízo para o ano que terminou no resultado da Conta do Ano fiscal Corrente. Deverá para o efeito inserir um novo registo no registo de Lançamentos com data do último dia do ano que terminou. Se a sua empresa teve lucro, este Lançamento deverá debitar a conta especial para apuramento do resultado e creditar a Conta referente ao Resultado Líquido do exercício com o montante anotado no passo 6. se a sua empresa teve prejuízo, o débito e o crédito deverão ser invertidos.

8. Guarde o Lançamento e imprima o Balanço e o Balancete para o ecrã. Deverá agora encontrar que o Resultado do Exercício deverá ser zero, e que o Balanço deverá saldar: Finalmente, verifique que o seu relatório Balancete para o último ano está balanceado.

9. deverá agora trazer o montante de Lucro/Prejuízo para o próximo ano. A forma de o fazer é inserindo um novo registo no registo de Lançamentos com data do primeiro dia do novo Ano fiscal (irá necessitar de atualizar primeiro o parâmetro dos Anos Fiscais conforme descrito no passo 10 abaixo). Se a sua empresa obteve lucro, este Lancamento deverá debitar a conta do resultado Líquido do exercício e creditar a conta dos resultados transitados com o montante anotado no passo 6. se a sua empresa teve prejuízo, o débito e o crédito deverão ser invertidos.

|      | 0     |                  | EDSC: Lançamen         | to: Verifica | ar       |             | (         |
|------|-------|------------------|------------------------|--------------|----------|-------------|-----------|
| •    |       | *•               |                        | Novo         | Duplicar | Cancelar Gu | ardar 🛛 🔫 |
|      | Nº    | 16               | Data Lançº 1/1/2011    |              |          |             |           |
| -    | Texto | Resultado Líquio | lo Ano Anterior        |              |          |             |           |
|      | Conta | l .              | Descrição              |              | Débito   | Crédito     | I-Cd      |
| 1    | 818   |                  | Resultado líquido      |              | 143,24   |             |           |
| 2    | 561   |                  | Resultados transitados |              |          | 143,2       | 4         |
| 3    |       |                  |                        |              |          |             |           |
| 4    |       |                  |                        |              |          |             |           |
| 5    |       |                  |                        |              |          |             |           |
| 6    |       |                  |                        |              |          |             |           |
| 7    |       |                  |                        |              |          |             |           |
| 8    |       |                  |                        |              |          |             |           |
| 10   |       |                  |                        |              |          |             |           |
| 10   |       |                  |                        |              |          |             |           |
| 12   |       |                  |                        |              |          |             |           |
| 13   |       |                  |                        |              |          |             |           |
| 14   |       |                  |                        |              |          |             |           |
| 15   |       |                  |                        |              |          |             |           |
| 16   |       |                  |                        |              |          |             |           |
| 17   |       |                  |                        |              |          |             |           |
| 18   |       |                  |                        |              |          |             |           |
| 19   |       |                  |                        |              |          |             |           |
| 20   |       |                  |                        |              |          |             |           |
| 21   |       |                  |                        |              |          |             |           |
| 22   |       |                  |                        |              |          |             | ×.        |
| 23   |       |                  |                        |              |          |             | Ŧ         |
| Dife | rença | 0,               | 00                     |              | Total    | 143,24      | 143,24    |
|      |       |                  |                        |              |          |             |           |

O resultado dos dois Lançamentos nos passos 7 e 9 resulta no saldo inicial para a conta do resultado dos Anos anteriores no Balanço para o próximo ano. O saldo final para esta conta será os resultados acumulados para todos os anos anteriores no Balanço para o próximo ano.

10. Por fim, deverá assegurar de que está pronto a iniciar o novo ano. Utilizando o parâmetro dos Anos Fiscais, registe o novo ano financeiro na primeira linha em branco. Não deverá inserir o novo ano no topo da lista porque os Anos Fiscais têm de ser listados por ordem cronológica. Não remova Anos Fiscais anteriores. Prema em [Guardar] para guardar.

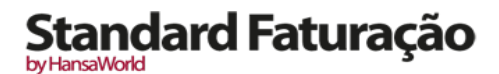

# DOCUMENTOS

## Definição de Formulários

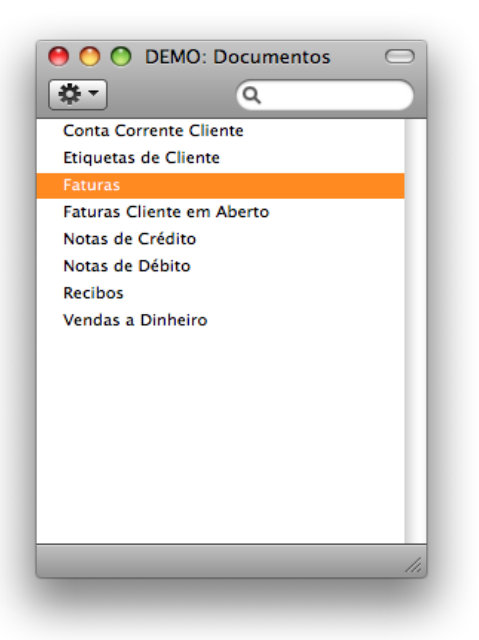

O Formulário (i.e. layout) a ser utilizado deverá ser definido da seguinte forma:

1. No módulo Sistema, prema no ícone [Formulários], e desenhe um formulário atribuindo-lhe um nome (por exemplo "FATURA").

2. Utilize a função 'Propriedades' no menu Operações para atribuir um Tipo de Documento "Fatura". O Standard Faturação vem com um exemplar Standard: este pode ser modificado de modo a ir ao encontro dos seus requisitos.

3. no módulo adequado (neste exemplo Faturação), prema no botão [Documentos] no painel do Master Control ou utilize as teclas de atalho CMD-D. Será aberta a janela 'Documentos': sublinhe 'Faturas'.

4. Selecione 'Definir Documento' a partir do menu Operações

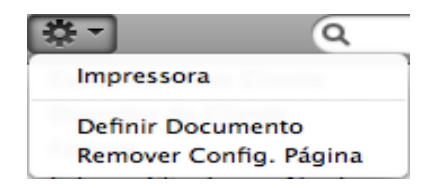

- 5. Na janela subsequente, insira "FATURA" no campo Formulário na primeira linha da matriz (poderá utilizar o 'Colar especial' para assegurar que a ortografia está correta).
- 6. Prema em [Guardar] para guardar a definição de formulário da Fatura. A patir deste momento, o formulário que desenhou será utilizado a partir da função 'Documentos' e a partir do ícone da impressora.

### Imprimir Registos e Documentos

Quando necessitar de imprimir um registo individual, deverá fazê-lo imprimindo um documento. Os Documentos são impressões formais, como por exemplo as faturas ou recibos, frequentemente impressos para enviar a terceiros (por exemplo, Clientes ou Fornecedores). Poderá utilizar até três métodos para imprimir documentos:

- I. Abra o registo que pretende imprimir e prema no ícone da Impressora.
  - Se pretender imprimir para o ecrã, prema no ícone do Previsualizar.
- 2. Abra o registo que pretende imprimir, sublinhe-o na lista e selecione a opção 'Imprimr' a partir do menu Ficheiro. Poderá seleccionar diversos registos em simultâneo primindo a tecla shift para baixo, para os imprimir todos.

Utilize o botão [Documentos] no painel do Master control, depois de selecionado o Módulo adeguado, ou utilize as 3. teclas de atalho CMD-D, para abrir a lista de documentos. Faça duplo clique no documento que pretende imprimir. Uma caixa de diálogo (também conhecida por "janela de definição") será aberta, onde deverá especificar os registos que pretende imprimir.

Especifique o registo ou registos que pretende que sejam impressos. Se pretender imprimir um intervalo, deverá inserir o primieiro número do documento a imprimir separado de dois pontos do último número a ser impresso conforme exemplificado de seguida. Por exemplo, para reportar sobre os clientes de 001 a 010, insira "001:010" no campo Cliente. Dependendo do campo, a ordenação utilizada poderá ser alfa numérica. No caso de ordenação alfa, um intervalo de 1:2 deverá também incluir 100, 10109, etc.

Utilize as opções Imprimir para escolher o destino da impressão. Quando estiver a imprimir Documentos, as únicas opções que poderá utilizar são: Ecrã, Impressora e Pdf, e se a sua base de dados estiver em modo restrito, poderá apenas utilizar a opção de ecrã.

Por fim, prema no botão [OK].

Cada documento será impresso utilizando um formulário diferente.

Para mais informações acerca de desenhar ou editar os seus formulários, por favor aceda ao link: www.hansamanuals.com ou contacte o seu representante HansaWorld local.

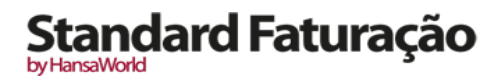

# RELATÓRIOS

### Impressões

É possível imprimir qualquer relatório para papel primindo no ícone da impressora na Barra de Botões da janela contendo o relatório. O formato da página é definido em adiantado para cada relatório de modo a que o relatório caiba uma página na forma de paisagem ou de retrato.

### Pesquisar nos Relatórios

Uma função útil incorporada em todos os relatórios do Standard Faturação quando os imprime para o ecrã é a possibilidade de procurar por um string de texto num relatório. O string de texto poderá conter qualquer combinação de letras e digítos que ocorram no relatório.

### Atualizar os Relatórios

enquanto um relatório estiver no ecrã, poderá acontecer que altere um ou mais registos que contribuem para os cálculos do relatório. Se for este o caso, não terá necessidade de fechar e recriar o relatório novamente. Simplesmente selecione a opção 'Recalcular' a partir do Menu Operações (ou utilize as teclas de atalho CMD-Shift-R) para atualizar o relatório. Se pretender alterar os critérios do relatório antes de o reproduzir (por exemplo, pretende alterar o período do relatório), escolha antes a opção 'Reabrir Definição de Relatório'.

### Drill-down

Muitos relatórios incluem a funcionalidade de drill-down quando os imprime para o ecrã. Por exemplo, quando tem uma Demonstração dos Resultados no ecrã, poderá premir em qualquer das Contas no relatório. É aberto o relatório para as Contas Correntes da conta e período selecionadas numa janela distinta, listando todos os Lançamentos que contribuem para o Saldo da Conta na Demonstração dos Resultados. Se premir de seguida nos Números de Lançamento no relatório Contas Correntes, será aberto o registo de Lançamento, mostrando todos os detalhes registados para o evento.

Nota: Texto com a funcionalidade de drill-down é mostrado sublinhado a azul no ecrã do relatório.

### Definição de Relatórios

A aparência e o formato de alguns relatórios podem ser alterados para ir ao encontro dos requisitos da sua empresa. Isto é conhecido por alterar a definição do relatório. Os relatórios para os quais esta funcionalidade está disponível são: Balanço, demonstração dos Resultados e o Relatório do IVA.

Para alterar uma definição de relatório, primeiro prema no botão [Parametrizar] no painel do Master Control (no Módulo Contabilidade), e de seguida faça duplo clique em 'Parâmetros relatórios' na lista subsequente. De seguida, sublinhe o nome de Relatório na lista do lado esquerdo e prema no botão [Definição]. As janelas de Definições dos Relatórios são descritas neste manual na seção adequada.

### Relatórios no sistema

#### Lista Correções (no Módulo Contabilidade)

A Lista de Correções é uma lista de todas as correções e atualizações efetuados a Lançamentos num determinado período. Poderá efetuar correções a Lançamentos utilizando a função 'Marca de Correção' no menu Operações da janela do Lancamento, enquanto poderá efetuar atualizações utilizando a função de 'Marca de Atualização' no mesmo menu. Não é possível alterar a definição deste relatório.

Uma vez impresso para ecrã, o relatório Lista Correções tem a funcionalidade de Drill-down da HansaWorld. Prema num Número de Lançamento arbitrário para abrir um registo de Lançamento individual.

Ao efetuar duplo clique em 'Lista Correções' na lista de 'Relatórios' surgirá a seguinte janela:

|                        | ОК                   |
|------------------------|----------------------|
| Período                | 1/1/2011:31/12/2011  |
| Desde Data Reg         |                      |
|                        | Todos os Lançamentos |
| Imprimir               |                      |
| 💽 Ecra                 | O Pdf                |
| 🔘 Impressora           | Excel                |
| Ficheiro     Glinbaard | 🗹 Diálogo Impressora |

- **Período:** Insira o período de relatório no formato 01/01/2011:31/12/2011. Se estiver a utilizar anos com quatro dígitos conforme está na ilustração, os digitos iniciais serão inseridos automaticamente. Se o período do seu relatório for um único dia, apenas insira a data uma vez eesta será convertida para um formato de período automaticamente. A primeira linha do Parâmetro Períodos Relatórios (Módulo Sistema) é utilizada como valor por defeito.
- Este relatório irá listar correções e atualizações feitas a Lançamentos cuja data de Lançamento recaia no período especificado no relatório. Poderá portanto incluir correções e atualizações feitas posteriores ao período definido.

Desde Data Reg.: Insira uma data para listar as atualizações e correções feitas durante ou após essa mesma data.

**Todos os Lançamentos:** Por defeito, este relatório apenas lista correções ou atualizações efetuadas a Lançamentos. Este mostra o Número do Lançamento, a Data de Lançamento, a ação (i.e. correção ou atualização) e a data da ação. Se ativar esta check box, o relatório irá mostrar as datas de registo de todos os Lançamentos, incluindo aqueles que ainda não foram atualizados ou corrigidos. Poderá utilizar esta opção para ter uma noção da proporção de Lançamentos que tenham sido alterados, ou para obter uma ideia de quanto tempo poderá demorar para efetuar atualizações e correções.

Prema em [OK] para correr a Lista de Correções.

Estatísticas Cliente/Artigo (Módulo Faturação)

Este relatório mostra as estatísticas para cada Cliente/Artigo.

| Periodo                        | 1/1/2011:31/12/2011 |  |
|--------------------------------|---------------------|--|
| Clientes                       |                     |  |
| Categorias                     |                     |  |
| Imprimir                       | -                   |  |
| Imprimir<br>Ecra<br>Impressora | O Pdf               |  |

Deixe todos os campos em branco se o relatório tiver de abranger todos os Clientes/Artigos no seu respetivo registo. Se necessitar de restringir a abrangência do relatório, utilize os campos conforme descrito abaixo.

Uma vez impresso para ecrã, o relatório Estatísticas Cliente/Artigo tem a funcionalidade de Drill-down da HansaWorld. Prema num Número de Cliente arbitrário para abrir um registo de Contacto individual.

**Clientes/Artigo:** Utilize este campo para limitar o relatório a um único Cliente ou Artigo, ou um intervalo de Clientes/Artigo. Os Clientes/Artigos nesse intervalo que não tenham adquirido nada durante o período definido no relatório não serão mostrados no relatório.

Categorias: Para restringir o relatório a Clientes de uma determinada Categoria, insira aqui um código de uma Categoria.

Período: Insira o período do relatório. A primeira linha do Parâmetro Períodos Relatórios (Módulo sistema) será utilizada como valor por defeito.

Contas Correntes (Módulo contabilidade)

O relatório Contas Correntes mostra todos os Lançamentos diários para uma determinada Conta. Do lado esquerdo estão todos os débitos e do lado direito estão todos os créditos.

Pode inserir um período específico e escolher uma Conta específica, se uma Conta não for especificada, o relatório mostrará todas as Contas para o período definido.

Uma vez impresso para ecrã, o relatório Contas Correntes tem a funcionalidade de Drill-down da HansaWorld. Prema num Número de Lançamento arbitrário para abrir um registo de Lançamento individual.

Fazendo duplo clique em 'Contas Correntes' na lista de 'Relatórios' surgirá a seguinte janela:

| Período         | 1/1/2011    | 31/12/2011      |  |
|-----------------|-------------|-----------------|--|
| Contas          | -, -,       |                 |  |
| nenas com Texto |             |                 |  |
| com rexto       |             |                 |  |
|                 |             | Linhas extensas |  |
| Apenas Conta    | s c/mov     | O Não Quebrar   |  |
|                 |             | Ouebrar         |  |
| Com Correçõe    |             | Cartan          |  |
| Subtotal Cód.   | ivA<br>iç⁰s | ⊙ Cortar        |  |

**Período:** Insira o período de relatório no formato 01/01/2011:31/12/2011. Se estiver a utilizar anos com quatro dígitos conforme está na ilustração, os digitos iniciais serão inseridos automaticamente. Se o período do seu relatório for um único dia, apenas insira a data uma vez eesta será convertida para um formato de período automaticamente. A primeira linha do Parâmetro Períodos Relatórios (Módulo Sistema) é utilizada como valor por defeito.

Contas: Limite o relatório a uma única Conta ou a um intervalo de Contas.

- **Apenas com Texto:** Insira um string de pesquisa neste campo para listar as linhas de Lançamentos com determinadas descrições (mostrado no campo Texto). Assim, assumindo que utilizou as entradas por defeito no campo Texto de cada linha de Lançamento, poderá inserir um nome de Conta aqui para reportar em todos os Lançamentos para essa Conta. Note que não terá de inserir strings de texto completos: "Vendas" encontrará "Tipo Vendas I", "Tipo Vendas 2", etc.
- **Apenas Contas c/ mov:** Ative esta check box para excluir Contas que não foram utilizadas durante o período de relatório. Serão mostradas as Contas não utilizadas mas com um saldo inicial.

Com Correções: Ative esta check box se pretende que todos as correções nos Lançamentos sejam visíveis.

- **Subtotal Cód. IVA:** Ative esta check box se pretende que os totais a débito e a crédito para cada Código do IVA sejam mostrados na parte final do relatório.
- Listar Nos. Lanços.: Com esta check box ativa, os Números de Lançamento de todos os Lançamentos que recaiam no período do relatório. Conjuntamente com os totais a débito e a crédito, serão listados na parte final do relatório.

Não Quebrar: A totalidade da descrição é impressa em apenas uma linha. Se interferir com os valores na coluna seguinte, estas são movidas para a linha seguinte.

Quebrar: A totalidade da descrição é impressa, escrita em diversas linhas se necessário.

Cortar: Os carateres finais da descrição não são impressos, de modo a que caiba numa única linha na coluna alocada.

Prema em [OK] para imprimir o relatório Contas Correntes de acordo com o que definiu.

Diários (Módulo Faturação e Compras)

Este relatório é uma lista cronológica dos registos inseridos em todos ou alguns dos registos de sub-sistemas durante um período especificado (i.e. Faturas, Recibos, Faturas de Fornecedor e Pagamentos).

| Período        | 1/1/2011:31/12/2011 |
|----------------|---------------------|
| Recibo Nº      |                     |
| Modo Pagamento |                     |
|                | Situação            |
|                | Não Aprovados       |
|                | Aprovados           |
|                |                     |
| les estes in   |                     |
|                |                     |
| Ecra           | O Pdf               |
| Ficheiro       | Diálogo Impressora  |
|                | Dialogo impressora  |

- No: Se necessário, insira o Número de Lançamento (ou intervalo de números de Lançamento) dos Lançamentos que desejar incluir no relatório. Esta seleção será aplicada aos diários escolhidos.
- Período: Insira o período do relatório. A primeira linha do Parâmetro Períodos Relatórios (Módulo sistema) será utilizada como valor por defeito
- Função: Estas opções são utilizadas para controlar o nível de detalhe mostrado no relatório. Serão apenas aplicáveis quando estiver a reportar com base em Faturas e Faturas de Fornecedor.
- Resumido: Esta opção dá um relatório resumo com uma linha por Fatura, mostrando o Número de Fatura, Data, Cliente ou Fornecedor e o Total incluindo o IVA. Para Faturas Clientes, o Tipo de Fatura (por exemplo, Fatura, Nota de Crédito ou Venda a Dinheiro) e o Total excluindo o Iva também são mostrados, enquanto que para Faturas de Fornecedor o número de Fatura Fornecedor.
- Detalhado: Além da informação mostrada no resumo, esta opção mostra, para Faturas, a morada da Fatura, Data Vencimento e Contacto. Para ambas as Faturas e Faturas de Fornecedor, cada linha de cada Fatura será listada com totais por linha. Pode utilizar este relatório como ficheiro de arquivo em vez de uma cópia de cada Fatura.
- Situação: Por defeito, apenas transações aprovadas (i.e. aquelas cuja check box OK tenha sido ativada e portanto tenham sido lançadas na Contabilidade) serão incluídas no relatório. Se também pretende incluir transações não aprovadas, deverá ativar também a check box 'Não Aprov'.

Faturas Cliente em Aberto (Módulo Faturação)

Este relatório sumariza as Faturas em falta de pagamento de cada Cliente e, assim, será utilizado para efeitos de Pedidos de Pagamento. Para cada Fatura é mostrado o Número de Fatura, Data de Vencimento, Nível de Aviso, cada valor em aberto e o número de dias pelo qual a Fatura está venciada. Note que, em todos os relatórios Standard Faturação, o número de dias vencidos é mostrado como um valor negativo.

| Cliente                            | 분석          |
|------------------------------------|-------------|
| Categoria                          |             |
|                                    | Faturas     |
|                                    | 💽 Em Aberto |
|                                    | 💛 Vencidas  |
|                                    |             |
|                                    |             |
|                                    |             |
|                                    |             |
|                                    |             |
| Imprimir                           | 0.7%        |
| Imprimir<br>Ecra                   | O Pdf       |
| Imprimir<br>• Ecra<br>• Impressora | Pdf Excel   |

- Cliente: Se necessário, insira aqui o número de cliente do cliente (ou intervalo de Clientes) que pretenda incluir no relatório.
- **Categoria:** Se pretende restringir o relatório a Clientes pertencendo a uma determinada Categoria, especifique a Caegoria aqui.
- Faturas: Especifique aqui se todas as Faturas em aberto (i.e. não pagas) ou simplesmente todas as vencidas (i.e. aquelas vencidas de pagamento) deverão ser incluídas no relatório.

Previsão de Pagamentos/ Recebimentos (Módulos Faturação e compras)

Estes relatórios em conjunto serão bastante úteis para prever a tesouraria da empresa.

O relatório Previsão de Pagamentos fornece informação acerca de créditos vencidos (i.e. Faturas de Fornecedor aprovadas não pagas), ordenado por data de vencimento. Este mostra quanto é esperado que a empresa terá de pagar no futuro a curto prazo.

O relatório Previsão de Recebimentos fornece informação acerca de pagamentos a entrar (i.e. Faturas aprovadas não pagas), ordenado por data de vencimento.

Conta Corrente Clientes e Conta Corrente Fornecedores (M. Faturação e Compras)

As Contas Correntes de Clientes e de Fornecedores contendo informação sobre o saldo atual para cada Cliente ou fornecedor mostrando Faturas em aberto (não pagas), Faturas pagas e Recibos/Pagamentos. Pode assim utilizá-lo para produzir um histórico de Lançamentos total de Contas a Receber/a Pagar para um determinado Cliente/Fornecedor e período.

Uma vez impresso para ecrã, o relatório Conta Corrente Cliente e Conta Corrente Fornecedor têm a funcionalidade de Drilldown da HansaWorld. Prema num Número de Fatura ou Número de Recibo/Pagamento arbitrário para abrir um registo individual.

- **Cliente/Fornecedor:** Se necessário, insira aqui o Número de Cliente/Fornecedor (ou intervalo de Clientes/Fornecedores) que desejar incluir no relatório.
- **Categoria:** Se pretende restringir o relatório o relatório a um Cliente/ Fornecedor pertencendo a uma determinada Categoria, especifique a Categoria aqui.
- Período: Insira o período do relatório. A primeira linha do Parâmetro Períodos Relatórios (Módulo sistema) será utilizada como valor por defeito.
- Apenas Clientes/Fornecedores com Saldo: Ative esta check box para excluir Clientes/Fornecedores sem saldo atual.

Função: Especifique aqui o nível de detalhe esperado no relatório. Escolha entre as seguintes opções:

Resumido: Esta opção produz uma única linha sumário para cada situação de Cliente/ Fornecedor.

Detalhado: Esta opção mostra cada Lançamento de Contas a Receber/a Pagar no período selecionado.

by HansaWorld

#### Faturas a Pagar (Módulo Compras)

O Relatório Faturas a Pagar é um resumo da posição de Conta Corrente para cada Fornecedor. Conjuntamente com o relatório Conta Corrente Fornecedores, trata-se de uma ferramenta útil para agendamento de pagamentos. Pode limitar a seleção a um determinado período ou a um determinado Fornecedor. O tipo de Fatura Fornecedor mostrado também pode ser especificado.

Na sua forma mais simples, o relatório mostra o Nome do Fornecedor e Número de Telefone e, para cada Fatura Fornecedor, o valor em aberto, a Data de Vencimento ou Data Desconto e os dias ou o número de Dias Vencidos. Contudo, este poderá ser reformatado de diversas formas, e pode especificar qualquer seleção que queira, conforme descrito abaixo.

Uma vez impresso para ecrã, o relatório Faturas a Pagar tem a funcionalidade de Drill-down da HansaWorld. Prema num Número de Fatura fornecedor para abrir um registo de Fatura Fornecedor individual.

| <u>⊨</u> ‡ ×                                          |                                    |      |                                                                   |               | Q                   |  |
|-------------------------------------------------------|------------------------------------|------|-------------------------------------------------------------------|---------------|---------------------|--|
| Faturas a Pagar                                       |                                    |      | Standard Faturação by HansaWorld, Data Impressão: 14/8/2011 17:47 |               |                     |  |
| Compresa Demo Standard I<br>Fodor or Exturns on Abort | aturação - Hansavv orid Freiand, E | .10  |                                                                   |               | Monda Base CNT      |  |
| Resumido                                              |                                    |      |                                                                   |               | Ordenado por Número |  |
| omecedor                                              | Nome, tel                          |      |                                                                   |               |                     |  |
| Nº                                                    | Data Fat                           | Data | a Venc <sup>o</sup>                                               | Dias          | Soma                |  |
| 105                                                   | João Andrade Matos, Lda            |      | +351                                                              | 1 214 214 214 |                     |  |
| 11006, (98798)                                        | 18/4/2011                          | 30   | 18/5/2011                                                         | -88           | 760,00              |  |
| 11008, (45656)                                        | 26/5/2011                          | 30   | 25/6/2011                                                         | -50           | 2.650,00            |  |
|                                                       |                                    |      |                                                                   | Saldo         | 3.410,00            |  |
|                                                       |                                    |      | 1                                                                 | /encido       | 3.410,00            |  |
| 09                                                    | Companhia das Águas                |      |                                                                   |               |                     |  |
| 11001, (987897)                                       | 4/4/2011                           | 30   | 4/5/2011                                                          | -102          | 56,00               |  |
| 11004, (7671)                                         | 10/5/2011                          | 30   | 9/6/2011                                                          | -66           | 65,60               |  |
|                                                       |                                    |      |                                                                   | Saldo         | 121,60              |  |
|                                                       |                                    |      | 1                                                                 | /encido       | 121,60              |  |
| 10                                                    | Empresa de Eletricidade            |      |                                                                   |               |                     |  |
| 11002, (97987)                                        | 12/4/2011                          | 30   | 12/5/2011                                                         | -94           | 256,00              |  |
| 11005, (154324)                                       | 17/5/2011                          | 30   | 16/6/2011                                                         | -59           | 232,56              |  |
| <u>11007, (8979)</u>                                  | 6/6/2011                           | 30   | 6/7/2011                                                          | -39           | 198,87              |  |
|                                                       |                                    |      |                                                                   | Saldo         | 687,43              |  |
|                                                       |                                    |      | ١                                                                 | /encido       | 687,43              |  |
| ш                                                     | Caciro & Caciro                    |      |                                                                   |               |                     |  |
| 10004, (SI987987)                                     | 31/12/2010                         | 30   | 30/1/2011                                                         | -196          | 2.540,00            |  |
| 11003, (879899)                                       | 6/4/2011                           | 30   | 6/5/2011                                                          | -100          | 4.524,00            |  |
|                                                       |                                    |      |                                                                   | Saldo         | 7.064,00            |  |
|                                                       |                                    |      | 1                                                                 | /encido       | 7.064,00            |  |
| 12                                                    | Silva & Torres                     |      | +351                                                              | 1 214 214 216 |                     |  |
| 11009, (213345)                                       | 26/5/2011                          | 30   | 25/6/2011                                                         | -50           | 123,00              |  |
|                                                       |                                    |      |                                                                   |               |                     |  |

Na janela de definição, terá as seguintes opções:

- Fornecedor: Se necessário, insira o Número do Fornecedor (ou intervalo de Fornecedores) que desejar incluir no relatório.
- **Categoria:** Se pretende restringir o relatório o relatório a um Fornecedor pertencendo a uma determinada Categoria, especifique a Categoria aqui.
- **Data:** Se necessário, poderá imprimir o relatório mostrando a situação de credores conforme estava numa determinada data. Se for esse o caso, insira a data neste campo. Se não necessitar desta funcionalidade, deixe este campo em branco.

Função Utilize estas opções para controlar o nível de detalhe a mostrar no relatório.

**Detalhado** Esta opção produz um relatório listando cada Fatura em aberto, quaisquer Pagamentos, Créditos e Pagamentos por Conta.

**Resumido:** Esta opção é um sumário mostrando um saldo em aberto, data de vencimento e tempo (age) para cada Fatura Fornecedor em aberto.

Saldo: Esta opção simplesmente imprime o total do valor em aberto para cada Fornecedor.

Situação: Utilize estas opções para determinar que Faturas deverão ficar incluídas no relatório.

Em aberto: Quando esta opção é selecionada o relatório conterá todas as Faturas Fornecedor não pagas.

Vencidas: Quando esta opção é selecionada o relatório será limitado às Faturas que estão vencidas para pagamento.

**Ordenar:** O relatório pode ser ordenado por Número de Cliente ou Nome .

Lista de Preços (Módulo Faturação)

Este relatório, disponível no Módulo Faturação, imprime uma Lista de Preços. Trata-se de um relatório que poderá ser exportado para ficheiro de texto para que possa, por exemplo, ser incorporado em material de publicidade. Para o fazer, decida acerca do conteúdo do relatório. De seguida, escolha 'Ficheiro' a partir das opções de Impressão na parte inferior da janela. Quando prime em [OK], será solicitado para nomear o ficheiro de texto e para especificar onde este deverá ser guardado.

Na janela de definição do relatório, deixe todos os campos em branco se o relatório deverá abranger todas as Listas de Preços. Se for necessário restringir alguns parâmetros no relatório, utilize os campos descritos de seguida:

Artigo Nr.: Para limitar o relatório a um único Artigo, insira aqui o Número do Artigo.

Grupo Artigo: Para limitar o relatório a um único Grupo de Artigo, insira aqui o Código do Grupo de Artigo.

Se especificar quer um intervalo de artigos quer um intervalo de Grupos de Artigo, o relatório irá abranger apenas aqueles Artigos que pertençam ao intervalo especificado para os Grupos de Artigo.

Lista de Preços: Especifique que Lista de Preços deverá ser impressa.

- Por defeito, todos os Artigos ou, caso tenha especificado um intervalo de Artigos e/ou Grupos de Artigos, todos os Artigos nesse intervalo, serão impressos independentemente se foram ou não incluídos na Lista de Preços. O preço mostrado será obtido a partir do registo de Preços apropriado ou, se este não exitir, a partir do Preço no registo de Artigo.
- Se apenas pretender imprimir Artigos que pertenção ao intervalo e que tenham sido incluídos na Lista de Preços, utilize apenas artigos a partir da opção Lista de Preços.
- Ordenar: O relatório pode ser ordenado por Número de Artigo, Grupo de Artigo ou Descrição.
- **Preços IVA Incluído:** Ative esta check box para imprimir preços excluindo o IVA no relatório. Esta opção aplica-se apenas a Lista de Preços externa.
- **Preços IVA Excluído:** Ative esta check box para imprimir preços excluindo o IVA no relatório. Ao ativar esta opção e a opção acima, serão mostrados os preços quer com Iva incluído quer com IVA excluído, no mesmo relatório. Esta opção aplica-se apenas a Lista de Preços externa.
- **Apenas Artigos desta Lista de Preços:** Por defeito, o relatório irá listar todos os Artigos no intervalo selecionado, independentemente se tenham sido incluídos na Lista de Preços. O preço será obtido a partir do registo de Preço apropriado ou, se este não existir, a partir do Preço no Registo de Artigos.
- Se apenas pretender mostrar os Artigos que pertençam ao intervalo e que tenham sido incluídos na Lista de Preços, ative esta opção.

Faturas a Receber (Módulo Faturação)

O Relatório Faturas a Receber é um resumo da posição de Conta Corrente para cada Cliente. Conjuntamente com o relatório Conta Corrente Fornecedores, trata-se de uma ferramenta útil para agendamento de pagamentos. Pode limitar a seleção a um determinado período ou a um determinado Fornecedor. O tipo de Fatura Fornecedor mostrado também pode ser especificado.

Na sua forma mais simples, o relatório mostra o Nome do Cliente e Número de Telefone e, para cada Fatura, o valor em aberto, a Data de Vencimento ou Data Desconto e os dias ou o número de Dias Vencidos. Contudo, este poderá ser reformatado de diversas formas, e pode especificar qualquer seleção que queira, conforme descrito abaixo.

Uma vez impresso para ecrã, o relatório Faturas a Pagar tem a funcionalidade de Drill-down da HansaWorld. Prema num Número de Fatura fornecedor para abrir um registo de Fatura individual.

Cliente: Se necessário, insira o Número de Cliente do Cliente (ou intervalo de clientes) que desejar incluir no relatório.

- **Categoria:** Se pretende restringir o relatório o relatório a um Cliente pertencendo a uma determinada Categoria, especifique a Categoria aqui.
- **Data:** Se necessário, poderá imprimir o relatório mostrando a situação de devedores conforme estava numa determinada data. Se for esse o caso, insira a data neste campo. Se não necessitar desta funcionalidade, deixe este campo em branco.

Função: Utilize estas opções para controlar o nível de detalhe a mostrar no relatório.

Resumido: Esta opção é um sumário mostrando um saldo em aberto, data de vencimento e antiguidade para cada

Fatura em aberto.

Saldo: Esta opção simplesmente imprime o total do valor em aberto para cada Cliente.

Situação: Utilize estas opções para determinar que Faturas deverão ficar incluídas no relatório.

Em aberto: Quando esta opção é selecionada o relatório conterá todas as Faturas não pagas.

Vencidas: Quando esta opção é selecionada o relatório será limitado às Faturas que estão vencidas para pagamento.

**Ordenar:** O relatório pode ser ordenado por Número de Cliente ou Nome.

Diário Lançamentos (Módulo Contabilidade)

O Diário de Lançamentos é um sumário de todas as entradas feitas na Contabilidade. Não é possível alterar a definição deste relatório.

O reporting no Standard Faturação é não destrutivo. Isto significa que pode reproduzir e imprimir um relatório tantas vezes quantas queira. Alguns programas de Contabilidade são desenhados de modo a permitir a impressão do diário apenas diretamente em ligação com inserção de dados. O Standard Faturação não tem esta limitação.

Abra a janela de listagem 'Relatórios' no Módulo contabilidade e faça duplo clique em 'diário Lançamentos' É aberta a janela 'Definir Diário de Lançamentos':

Período: Insira o período a ser abrangido pelo relatório.

- Lançamento no: Se apenas pretender imprimir um intervalor de Lançamentos, por exemplo, os inseridos durante o dia de hoje, poderá selecionar este intervalo utilizando este campo. Insira o primeiro e o último número de Lançamento, separados de dois pontos (:). Se deixar este campo em branco, todos os registos no registo de Lançamentos do período selecionado serão impressos.
- O Número Lançamento inclui o prefixo conforme mostrado na janela 'Lançamentos: Visualizar'. Para imprimr um Lançamento que foi inserido diretamente na Contabilidade, insira por exemplo, "2011.11003" ou, para um intervalo, "2011.11003:2011.11010". Para imprimir um Lançamento que foi criado a partir de uma Subsistema, insira por exemplo, "FC.110003" ou "FC.110003:FC.110010" para um intervalo.
- Apenas Cód. IVA: Poderá limitar o relatório a Lançamentos que incluam entradas com um determinado Código de IVA.
- Cabeçalho do Relatório: Especifique aqui o título do relatório. Caso não especifique, um título, 'Diário de Lançamentos' será utilizado.
- Turnover Inic: Se inserir um valor neste campo, este valor será adicionado ao turnover total na parte final do relatório.
- Listar Lançamentos: Com esta check box ativa, cada Lançamento utilizado pelo relatório, conjuntamente com os totais a débito e a crédito, serão listados na parte final do relatório. Se o relatório foi restringido utilizando quaisquer dos campos acima, apenas aqueles Lançamentos incluídos no relatório serão listados.
- Listar Contas: Com esta check box ativa, cada Conta utilizada nos Lançamentos utilizados pelo relatório, conjuntamente com os totais a débito e a crédito, serão listados na parte final do relatório. Se o relatório foi restringido utilizando quaisquer dos campos acima, apenas aquelas Contas afetas aos Lançamentos incluídos no relatório serão listadas.
- Listar Base por Cód.IVA: Com esta check box ativada, cada Código de IVA utilizado pelos lançamentos no relatório, conjuntamente com os totais a débito e a crédito, serão listados na parte final do relatório. Se o relatório foi restringido utilizando quaisquer dos campos acima, apenas aqueles Códigos de IVA afetas aos Lançamentos incluídos no relatório serão listadas.
- Não imprimir Prefixo Lançamento: Os números são geralmente impressos no relatório conjuntamente com os seus prefixos conforme mostrado na janela 'Lançamentos: Visualizar'. Os Lançamentos inseridos diretamente na Contabilidade, por exemplo, são inseridos na forma "2011.11003" enquanto que aqueles que são criados a partir de um Subsistema são impressos na forma, por exemplo, "FC.1100003". Se não pretender que estes prefixos sejam impressos no relatório (i.e. nos exemplos, para omitir "2011." e "FC."), ative esta check box.

Ordenar: O relatório pode ser ordenado por Número de Lançamento ou Data de Lançamento.

- Se ordenar por Número de Lançamento, todos os Lançamentos de um tipo semelhante num determinado mês serão agrupados. Por exemplo, os Lançamentos resultantes de Faturas serão agrupados, Lançamentos resultantes de Faturas Fornecedor serão agrupadas, etc. Isto permite que o relatório gere valores de turnover a débito e a crédito para cada tipo. Se utilizou diferentes números de série, então serão fornecidos os Números de Série para os valores a débito e a crédito do turnover, identificados pelo comentário no Número de Série. Por exemplo, se criou Faturas utilizando três números de série, os Lançamentos resultantes neste relatório serão divididos em três seções, com montantes de turnover a débito e a crédito para cada um deles.
- Se ordenar por Data de Lançamento, todos os Lançamentos de um tipo semelhante num determinado mês serão

agrupados. Por exemplo, Lançamentos resultantes de Faturas em Janeiro serão agrupados, Lançamentos resultantes de Faturas Fornecedor em Janeiro serão agrupados, seguidos de outros Lançamentos feitos em Janeiro, e o padrão será repetido para Fevereiro, etc. Isto permite que o relatório forneça montantes de turnover mensais a débito e a crédito para cada tipo. Se utilizou diferentes números de série, então valores de turnover mensais a débito e a crédito serão fornecidos para cada Números de Série, identificados pelo Comentário nos Números de Série.

#### Lista IVA

Este relatório lista todos os Lançamentos utilizados quando tiver de efetuar o apuramento do IVA (produzido com o auxílio do relatório Lista de IVA e Balancete). Para cada Lançamento, o total incluindo e excluindo o IVA, o total do IVA e a percentagem geral do IVA são mostrados.

- **Período:** Insira o período de relatório no formato 01/01/2011:31/12/2011. Se estiver a utilizar anos com quatro dígitos conforme está na ilustração, os digitos iniciais serão inseridos automaticamente. Se o período do seu relatório for um único dia, apenas insira a data uma vez eesta será convertida para um formato de período automaticamente. A primeira linha do Parâmetro Períodos Relatórios (Módulo Sistema) é utilizada como valor por defeito.
- Definir: Poderá escolher ter Faturas, Faturas de Fornecedor e/ou Lançamentos na Contabilidade, listados no relatório. Pelo menos uma seção deverá ser escolhida caso contrário o relatório sairá em branco. Para cada seção, a lista de Lançamentos será seguida pela lista de Códigos de IVA utilizados por esses Lancamentos, conjuntamente com os totais.

Selecionar: O relatório poderá mostrar todos os Lançamentos ou apenas aqueles sem o IVA.

#### Lista IVA

Sempre que tiver de submeter o IVA, terá de imprimir uma Lista de IVA. O relatório é utilizado quer como um documento de Lançamentos para a Contabilidade quer como uma base para pagamento.

O relatório sumariza as Contas de IVA dedutível e Iva liquidado para o período especificado, e também mostra o total dos Inputs (compras) e dos Outputs (vendas). Um total positivo indica que tem IVA a pagar, um sinal negativo significa que tem Iva a receber das Finanças.

Uma vez impresso o apuramento do IVA para um determinado período, é recomendável que insira um Lançamento no registo de Lançamentos transferindo o Iva a pagar/receber na conta de Pagamentos IVA. Este Lançamento irá debitar a Conta de IVA Liquidado e creditar a Conta de IVA Dedutível, com uma entrada com o apuramento na conta IVA a apurar, o saldo então será transferido para a conta IVA a Pagar ou IVA a recuperar, consoante o saldo seja credor ou devedor respetivamente. Este Lançamento terá de ser inserido no período a que respeita, preferencialmente como o último Lançamento do período. O montante a pagar/receber poderá então ser transferido para a sua conta bancária com um Lancamento posterior quando o pagamento for feito/recebido.

#### SAFT-PT (Portugal)

Caso seja necessário gerar o relatório SAFT-PT, solicitado pelas entidades fiscais, deverá aceder ao Módulo Contabilidade, em Rotinas, selecionando Exportar, deverá fazer duplo clique em SAFT-PT (Portugal), e inserir o período que lhe foi solicitado pelas entidades fiscais, e por defeito é selecionada a opção correta de dados a exportar 'Faturação, Ano Fiscal Completo'. Para aceder ao relatório, deverá selecionar a Base de Dados do Standard Faturação, e no menu Operações (símbolo de uma roda dentada) deverá escolher a opção 'Show Package Contents' para aceder ao relatório pedido.

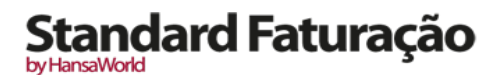

## DESLIGAR O SISTEMA, EFETUAR BACKUP E IMPORTAR

Lembre-se de efetuar um backup antes de desligar o Standard Faturação.

Para desligar o Standard Faturação, selecione a opção 'Sair' no menu Standard Faturação. Pode igualmente utilizar as teclas de atalho CMD-Q. Todas as janelas serão fechadas, e o sistema perguntar-lhe-á se pretende guardar todas as alterações que ainda não tenham sido guardadas.

### Procedimento de como efetuar Backup

Após cada dia de trabalho no Standard Faturação recomendamos-lhe que efectue uma cópia de segurança à sua base de dados (Backup). Recomendamos que efectue estas cópias de segurança diariamente para um CD ou dispositivo onde depois o possa guardar em segurança. Poderá parecer desnecessário efectuar um backup diariamente, mas é um bom investimento – imagine o que poderá acontecer caso tivesse um problema com o seu disco rígido.

É extremamente importante efetuar backups de segurança à base de dados, e especialmente quando, no caso da base de dados do Standard Faturação, estão envolvidos os dados financeiros da sua empresa. No caso de perder, por algum motivo, todos os seus dados, estará numa situação complicada, ficando sem todas as suas Faturas, recibos, relatórios, etc. Certifique-se de que é feito um backup sempre que estiver a trabalhar com o Standard Faturação. Nomeie as suas cópias sistematicamente com datas para que possa facilmente restaurar a base dedados, no caso de ocorrer algum acidente.

Se tiver um virus no seu computador, deverá tentar primeiro apurar a data em que o seu computador ficou infetado. Neste caso, deverá restaurar os seus dados a partir de um backup que tenha sido criado antes da data em que ocorreu o contágio, pois, caso contrário corre o sério risco de infetar novamente o seu computador:

O processo de efectuar a segurança da base de dados (backup) no Standard Faturação é rápido e eficiente. A informação é guardada num ficheiro de texto encriptado e não ocupa muito espaço, e os ficheiros de backup são independentes das versões do programa. Isto é conhecido como o método de "Segurança Base Dados (Backup)" de efetuar um Backup.

Pode igualmente copiar o ficheiro da base dados (com o nome "Standard Faturação versão POR.hdf") conforme está no seu disco rígido (em Application Support). Enquanto copiar o ficheiro da base de dados poderá fazer parte de uma estratégia de backups complementar, note que restaurar a partir de uma cópia da base de dados não será de todo bem sucedida caso tenha atualizado a versão da sua aplicação Standard Faturação.

Deverá de igual modo verificar com frequência que os ficheiros de backup ou cópias de bases de dados estão a ser feitos para ter a garantia que poderá efetuar em qualquer altura um restaurar da base de dados caso seja necessário.

Para criar um backup, siga os passos:

- Prema no ícone Módulos e selecione a opção 'Sistema', de seguida prema no botão [Rotinas] no Painel do Master Control e de seguida prema em [Exportar]. Surgirá então uma janela 'Exportar'. Alternativamente, utilize as teclas de atalho CMD-E.
- 2. Faça duplo clique em 'Segurança Base de Dados (Backup)'.
- Surjirá uma janela entitulada 'Definir Backup'. Atribua um nome ao backup (por exemplo bd111201.txt a data irá ajudá-lo de quando foi efectuado o backup), poderá inserir uma descrição até 40 carateres. Prema de seguida no botão [OK].
- 4. Surgirá então uma janela de diálogo para que possa guardar o ficheiro no local da sua preferência. O nome do ficheiro de backup deverá incluir a data em que o backup foi efetuado. No sentido de facilitar a importação posteriormente, é recomendado que não inclua espaços ou outros caracteres especiais que não números ou letras, no nome do seu ficheiro de backup, e que lhe atribua uma extenção de .txt. De seguida prema em [Guardar].

Uma janela de mensagem informá-lo-á acerca do progresso da exportação.

Quando a exportação tiver terminado, será conduzido de volta à lista de 'Exportar'. Feche-a utilizando a caixa de fechar.

Note que em nenhuma circunstância deverá editar ou alterar um ficheiro de backup com recurso a um programa terceiro.

### Restaurar a Base de Dados a partir de um Backup

Para restaurar a partir de um back-up, deverá começar uma nova base de dados. De seguida importe o ficheiro utilizando a função 'Importar' no menu Ficheiro.

A substituição de um backup de segurança é um processo não destrutivo, ou seja, o ficheiro de backup não é afectado pelo processo de leitura. Isto significa que pode utilizar o mesmo ficheiro de backup mais do que uma vez.

Restaurar a base de dados a partir de um backup é feito da seguinte forma:

- 1. Localize o ficheiro designado por "Standard Faturação versão POR.HDF" no seu disco rígido (estará localizado na sua pasta de "Documentos").
- 2. Clique apenas uma vez no ficheiro "Standard Faturação versão POR.HDF" enquanto pressiona a tecla [ctrl], escolha a opção "Show Package Contents' a partir do menu.
- 3. Mova a antiga base de dados (com o nome "Standard Accounts.HDB") para outra pasta ou para um disco externo, para evitar misturar as bases de dados. Renomeie o ficheiro de modo a que saiba o que este contém.

Coloque o seu ficheiro de backup (o backup referente ao qual pretende reverter) na pasta "Backup" que está no "show package contents".

4. Apague o ficheiro da base de dados "Standard Accounts.HDB" a partir do "show package contents". Ao efectuar duplo clique na aplicação Standard Faturação fará com que o programa crie uma nova base de dados.

Note que é importante restaurar para uma base de dados nova e vazia, para evitar misturar os dados restaurados com os dados da antiga ou numa base de dados danificada.

- 5. Quando surgir a janela 'Bem-Vindo' prema no botão [Importar Backup].
- 6. Será aberta a janela 'Importar backup'. Terá de procurar o ficheiro de backup no local onde o guardou.
- 7. Selecione o ficheiro que pretende importar (o backup ao qual pretende reverter) e prema em [OK] (ou efectue duplo clique no nome do ficheiro). Os dados do backup serão importados.

Caso não encontre o seu ficheiro de backup ou por algum motivo este não tenha sido importado, (talvez porque o ficheiro não tenha uma extenção .txt), continue com os seguintes passos:

- 8. Cancele a janela de procura do ficheiro.
- 9. A janela 'Selecionar Empresa' será mostrada: faça duplo clique na primeira linha da lista (denotada por "I"), ou prema na tecla Return ou na tecla Enter.
- Quando o painel do Master Control abrir, prema em [Módulos] e faça duplo clique em 'Sistema' e de seguida prema em [Rotinas], fazendo então duplo clique em 'Importar' ou, utilize as teclas Ctrl-Shift-I/CMD-Shift-I para abrir a referida janela.
- Selecione a opção 'Procura Manual de Ficheiros' e prema na tecla Enter (ou faça duplo clique em 'Procura Manual de Ficheiros').

Quando a janela de diálogo de 'Abrir File' surgir, localize e abra o ficheiro de backup da forma habitual.

Os dados do backup serão importados.

### Importar

A função de 'Importar' permite-lhe importar informação preparada em ficheiros de texto do tipo tab-delimited que tenham sido exportados de outras bases de dados do Standard Faturação ou de outras aplicações como por exemplo folhas de cálculo.

Pode utilizar esta função quando for necessário restaurar a partir de um backup, ou para importar informação referentes a dados de parametrização e registos base como por exemplo clientes e fornecedores. Pode também utilizar esta função para importar dados exportados a partir de outros sistemas, após formatação correta.

Para importar um ficheiro, deverá premir no botão [Módulos] no painel do Master Control. De seguida faça duplo clique em 'sistema', depois prema no botão [Rotinas] e de seguida em [Importar]. Alternativamente, utilize as teclas de atalho **#**-Shift-I. Surgirá uma janela de lista de 'Importar'. Existem duas opções de importação: faça duplo clique sobre uma destas para a ativar:

#### Automático

Se escolher esta opção de importação, obterá uma lista de ficheiros de texto disponívies para importação (ficheiros com a extenção .txt, geralmente associados a parametrização base para continente, açores e madeira). Estes ficheiros estão localizados dentro do pacote a aplicação.

A coluna do lado esquerdo contém comentário de Backup no caso de o ter inserido quando criou um ficheiro na altura de ter exportado o ficheiro de uma outra base de dados.

Faça duplo clique num dos items da lista para o importar. O ficheiro será importado automaticamente. Uma janela de mensagem informará acerca do progresso da importação.

Quando a importação tiver terminado, repita o processo caso necessitar de importar mais algum ficheiro. Nota: não é recomendável importar um backup duas vezes pois a informação será substituída. Recomendamos que seja feito um backup à base de dados após cada importação.

#### Procura Manual de Ficheiros

esta função é semelhante à da importação automática. A única diferença é que:

Permite-lhe importar ficheiros a partir de qualquer local no seu disco rígido ou na sua rede, enquanto que os ficheiros importados pela função 'Automático' têm de estar localizados dentro do pacote da aplicação.

Esta função permite-lhe importar ficheiros com qualquer nome de ficheiro. A função 'Automático' está restringida a ficheiros cujos nomes não contém quaisquer espaços ou outros carateres que não sejam do alfabeto e têm de ter extenção .txt.

Os comentários inseridos nos ficheiros de back-up não são visíveis quando utiliza a função 'Procura manual de Ficheiros', por isso tenha a certeza de que está a selecionar o ficheiro correto a ser importado. Pode ler estes comentários quando utilizar a importação 'Automática'.

Quando selecionar esta função a partir da lista de 'Importar', uma janela standard de diálogo 'Abrir Ficheiro' surgirá, permitindo-lhe localizar o ficheiro que pretenda importar.